# Blue&Me-TomTom 2 Referanseguide

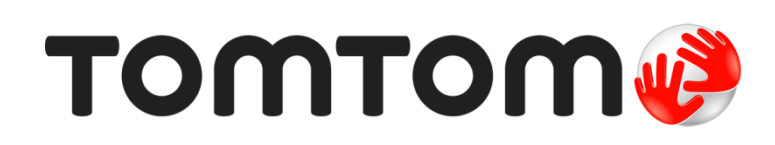

### Innhold

| Velkommen til navigasjon med TomTom    | 7  |
|----------------------------------------|----|
| Hva er i esken                         | 8  |
| Viktig                                 | 9  |
| Installere dokken                      | 9  |
| Slå av og på                           |    |
| Oppsett                                | 9  |
| GPS-mottak                             | 9  |
| Om MyDrive                             |    |
| Om MyDrive Connect                     |    |
| Konfigurere MyDrive                    |    |
| Enheten starter ikke                   | 11 |
| Lade enheten                           |    |
| Dele informasjon med TomTom            |    |
| Ta vare på navigeringsenheten          |    |
| Sikkerhetsinnstillinger                | 12 |
| Blue&Me-kontroller                     | 14 |
| Battkontroller                         |    |
|                                        |    |
| Paring og tilkobling                   | 15 |
| Synkronisere innstillingene            | 17 |
| Car Menu                               | 18 |
| Car Menu                               |    |
| Telefon                                |    |
| Svare på en telefonoppringning         |    |
| Telefon-menyen                         |    |
| Trip computer                          |    |
| Informasjon om kjørestil               | 21 |
| Stemmekontroll                         | 23 |
| Stemmekontroll                         | 23 |
| Stemmekontroll med Blue&Me             | 23 |
| Media Plaver                           | 24 |
| ······································ |    |
| Media Player                           | 24 |

| Bruke mediespilleren                    | 24 |
|-----------------------------------------|----|
| Interessepunkter                        | 26 |
| Varsling ved lavt drivstoffnivå         | 27 |
| MyDrive for Blue&Me-TomTom 2            | 28 |
| MyDrive                                 |    |
| Planlegge en rute                       | 30 |
| Planlegge en rute                       |    |
| Ruteoppsummering                        |    |
| Velge en rutetype                       |    |
| Ofte besøkte reisemål                   |    |
| Vis mine ofte besøkte reisemål          |    |
| Bruke ankomsttider                      |    |
| Alternativer på navigasjonsmenyen       |    |
| Planlegge en rute på forhånd            |    |
| Vise ruteinformasjon                    |    |
| Stemmekontroll                          | 38 |
| Stemmekontroll                          | 38 |
| Om stemmekontroll på navigasionsenheten |    |
| Bruke stemmekontroll                    |    |
| Planlegge en reise ved hjelp av stemmen |    |
| Angi adresser med stemmen               | 41 |
| Kjørevisningen                          | 43 |
| Om kiørevisningen                       | 43 |
| Kiørevisningen                          | 43 |
| Symboler i kjørevisning                 |    |
| Avansert kjørefeltguide                 | 45 |
|                                         | 45 |
| Om kjørefeltguide                       |    |
| Bruke kjørefeltguide                    | 45 |
| Endre ruten                             | 47 |
| Gjøre endringer på ruten                | 47 |
| Endre rutemeny                          |    |
| Vis kart                                | 49 |
| Om å vise kartet                        | 49 |
| Vis kart                                |    |
| 3                                       |    |

| Alternativer | 50 |
|--------------|----|
| Markørmeny   | 51 |

### Kartrettelser

| Om Map Share        | 53 |
|---------------------|----|
| Rette en kartfeil   | 53 |
| Typer kartrettelser | 53 |

### Lyder og stemmer

| Om lyder og stemmer | 57 |
|---------------------|----|
| Om datastemmer      | 57 |
| Velge en stemme     | 57 |
| Endre volumnivået   |    |

### Innstillinger

59

53

57

| Om innstillinger                                  | 59 |
|---------------------------------------------------|----|
| 2D-/3D-innstillinger                              | 59 |
| Avanserte innstillinger                           | 59 |
| Batterisparing                                    | 60 |
| Batteristatus                                     | 60 |
| Lysstyrke                                         | 60 |
| Bilsymbol                                         | 60 |
| Hjemsted                                          | 60 |
| Språk                                             | 61 |
| Kartfarger                                        | 61 |
| Tastatur                                          | 61 |
| Lag din egen meny                                 | 61 |
| Favoritter                                        | 61 |
| Administrer POI-er                                | 62 |
| Tilkoblinger                                      | 63 |
| Ruteplanlegging                                   | 63 |
| Nullstill fabrikkinnstillinger                    | 64 |
| Sikkerhetsinnstillinger                           | 65 |
| Klokke                                            | 65 |
| Enheter                                           | 65 |
| Vis POI på kartet                                 | 65 |
| Høyttaler                                         | 65 |
| Oppstart                                          | 66 |
| Enheten min og jeg                                | 66 |
| Statuslinje                                       | 66 |
| Bytt kart                                         | 66 |
| Slå av stemmeveiledning / Slå på stemmeveiledning | 67 |
| Bruk nattfarger / Bruk dagfarger                  | 67 |
| Stemmer                                           | 67 |
| Volum                                             | 68 |

### Interessepunkter

| Om POI-er                            | 69 |
|--------------------------------------|----|
| Opprette POI-er                      | 69 |
| Bruke POI-er til å planlegge en rute | 71 |
| Vise POI-er på kartet                | 71 |
| Ringe til et POI                     | 71 |
| Konfigurere advarsler for POI-er     | 72 |
| Administrer POI-er                   | 72 |

### Hjelp

| Om å få tak i hjelp                       | .74 |
|-------------------------------------------|-----|
| Bruke Hjelp til å ringe en lokal tjeneste | .74 |
| Alternativer i Hjelp-menyen               | .74 |
|                                           |     |

### Håndfritelefonering

79

74

| Viktig!                           | 76 |
|-----------------------------------|----|
| Om håndfritelefonering            | 76 |
| Kople til telefonen               | 76 |
| Foreta anrop                      | 76 |
| Motta anrop                       | 77 |
| Automatisk svar                   | 77 |
| Koble flere telefoner til enheten | 77 |
| Menyen telefoner                  | 77 |

### Favoritter

| Om Favoritter             | 79 |
|---------------------------|----|
| Opprette en favoritt      | 79 |
| Bruke en favoritt         | 80 |
| Endre navn på en favoritt |    |
| Slette en favoritt        |    |
|                           |    |

### Trafikk

| afikk                                                                                                    | 82 |
|----------------------------------------------------------------------------------------------------|----|
| Om RDS-TMC                                                                                                    | 82 |
| Bruke trafikkinformasjon                                                                                                    | 82 |
| Ta den raskeste ruten                                                                                                    | 83 |
| Stille inn radiofrekvens for RDS-TMC-informasjon                                                                                                    | 83 |
| Minimere forsinkelser                                                                                                    | 84 |
| Gjør det enklere å pendle til jobben                                                                                                    | 84 |
| Få mer informasjon om en hendelse                                                                                                    | 85 |
| Sjekker trafikkhendelser i ditt område                                                                                                    | 86 |
| Endre trafikkinnstillinger                                                                                                    | 86 |
| Trafikkhendelser                                                                                                    | 87 |
| Trafikkmeny                                                                                                    | 88 |
| Gjør det enklere å pendle til jobben<br>Få mer informasjon om en hendelse<br>Sjekker trafikkhendelser i ditt område<br>Endre trafikkinnstillinger<br>Trafikkhendelser<br>Trafikkmeny |    |

69

### Fotobokser

| Om Fotobokser                                           | 89 |
|---------------------------------------------------------|----|
| Fotoboksvarsler                                         | 89 |
| Endre måten du blir varslet på                          | 89 |
| Fotobokssymboler                                        | 90 |
| Rapporteringsknapp                                      | 91 |
| Rapportere en ny fotoboks mens du er på farten          | 91 |
| Rapportere en ny fotoboks hjemmefra                     | 91 |
| Rapportere uriktige fotoboksvarsler                     | 92 |
| Typer faste fotobokser du kan rapportere                | 92 |
| Varsling om fotobokser som måler gjennomsnittshastighet | 93 |
| Fotoboksmenyen                                          | 94 |

### MyDrive

### 95

| Om MyDrive          | 95 |
|---------------------|----|
| Om MyDrive Connect  | 95 |
| Konfigurere MyDrive | 95 |
| MyTomTom-konto      | 96 |

| Kundestøtte                             | 97 |
|-----------------------------------------|----|
| Få hjelp til å bruke navigasjonsenheten |    |
| Enheten min og jeg                      | 97 |
|                                         |    |

| Tillegg                  | 98  |
|--------------------------|-----|
| Merknader om opphavsrett | 102 |

### 89

# Velkommen til navigasjon med TomTom

Denne referanseguiden forklarer alt du trenger å vite om din nye Blue&Me-TomTom 2-navigasjonsenhet.

Hvis du vil lese raskt gjennom det grunnleggende, anbefaler vi deg å lese kapittelet <u>Les meg først</u>. Dette omfatter installering, aktivering, konfigurering og oppdatering med MyDrive.

Etter dette vil du sannsynligvis se nærmere på ruteplanlegging. Du kan lese alt om det i kapittelet <u>Planlegge en rute</u>.

Hvis du vil ha informasjon om hva du ser på selve enheten, kan du gå til:

- Kjørevisningen
- Vis kart
- Trafikk
- <u>Fotobokser</u>

**Tips**: Du finner også ofte stilte spørsmål på <u>tomtom.com/support</u>. Velg produktet ditt fra listen, eller angi et søkeord.

Vi håper at du liker å lese om - og enda viktigere - å bruke din nye navigasjonsenhet!

### Hva er i esken

Blue&Me-TomTom 2

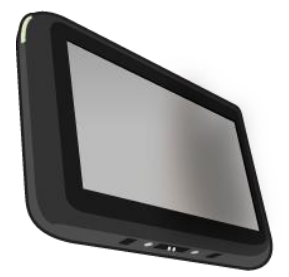

Dokk

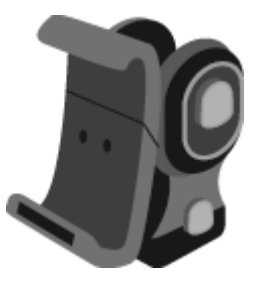

USB-kabel

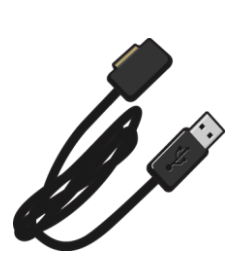

Dokumentasjon

### Viktig

### Installere dokken

Bruk dokken til å installere Blue&Me-TomTom 2-navigasjonsenheten i bilen.

Når du skal feste dokken, setter du sokkelen på dokken inn i kontakten på dashbordet i bilen eller A-stolpen.

Når du skal sette navigasjonsenheten inn i dokken, trykker du på knappen foran på dokken for å åpne braketten øverst. Plasser bunnen av enheten i dokken, og dytt deretter den øvre braketten på dokken ned til den klikker på plass.

Når du skal justere posisjonen til enheten, skrur du løs knotten på baksiden av enheten for å justere posisjonen ved hjelp av kuleleddet og fester den ved å skru fast knotten. Du kan alternativt trykke på knappene til høyre og venstre på håndtaket på dokken for å snu enheten loddrett.

Hvis du vil fjerne navigasjonsenheten, kan du trykke på knappen foran på dokken og løfte ut navigasjonsenheten.

Hvis du vil fjerne dokkenheten fra dashbordet, trykker du på knappene nederst på hver side av håndtaket og drar ut dokkenheten.

### Slå av og på

Hvis du vil slå på navigasjonsenheten manuelt, trykker du på og holder nede på-/av-knappen til du ser oppstartskjermen. Første gang du slår navigasjonsenheten på, kan den bruke litt tid på å starte.

Blue&Me-TomTom 2-navigasjonsenheten starter automatisk med det samme den mottar strøm fra holderen.

Når du skal stille inn navigasjonsenheten, må du svare på noen spørsmål ved å trykke på skjermen. Du må deretter koble navigasjonsenheten til Blue&Me i bilen.

**Merk:** Forhandleren har kanskje koblet navigasjonsenheten til Blue&Me for deg. I så fall kan du allerede begynne å bruke enheten.

#### Oppsett

**Viktig**: Pass på at du velger riktig språk, ettersom språket du velger, vil bli brukt i all tekst på skjermen.

Når du slår på enheten for første gang, må du svare på noen spørsmål om enheten. Svar på spørsmålene ved å trykke på skjermen.

#### **GPS-mottak**

Når du slår Blue&Me-TomTom 2 navigasjonsenheten på for første gang, trenger enheten noen få minutter for å avgjøre GPS-posisjonen og vise deg din nåværende posisjon på kartet. Senere vil det ta mye kortere tid å finne posisjonen, vanligvis bare noen sekunder.

Du bør bruke enheten utendørs og holde den loddrett for å sikre godt GPS-mottak. Store objekter, f.eks. høye bygninger, kan noen ganger forstyrre mottaket. GPS-mottaket kan også påvirkes hvis enheten ligger flatt på en overflate eller holdes flatt i hånden.

#### **Om MyDrive**

MyDrive er et nettbasert verktøy som hjelper deg med å administrere innholdet og tjenestene på Blue&Me-TomTom 2-navigasjonsenheten. Du bruker MyDrive for å få kartoppdateringer og mye annet.

Du logger deg på MyDrive på TomToms webområde. Det er lurt å koble navigasjonsenheten til MyDrive regelmessig for å sørge for at du alltid har de nyeste oppdateringene.

**Tips**: Vi anbefaler at du bruker en bredbåndstilkobling-når du kobler navigasjonsenheten til MyDrive.

### **Om MyDrive Connect**

Du må installere MyDrive Connect på datamaskinen for å kunne bruke MyDrive.

MyDrive Connect er en applikasjon som gjør det mulig for navigasjonsenheten å kommunisere med MyDrive-webområdet. MyDrive Connect må kjøre så lenge enheten er koblet til datamaskinen.

### **Konfigurere MyDrive**

Gjør følgende for å klargjøre MyDrive for første gangs bruk:

- 1. Åpne en nettleser og gå til tomtom.com/getstarted på datamaskinen.
- 2. Klikk på Kom i gang
- 3. Klikk på Last ned MyDrive Connect.

Følg instruksjonene på skjermen.

4. Når du får beskjed om det, kobler du enheten til datamaskinen med USB-kabelen som fulgte med enheten, og slår på enheten.

**Merk**: Bruk BARE USB-kabelen som fulgte med enheten. Andre USB-kabler fungerer kanskje ikke.

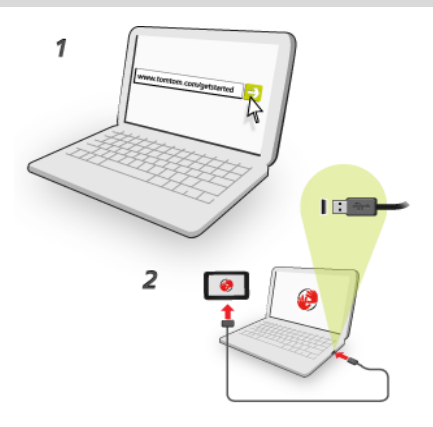

**Merk**: Du bør koble USB-kabelen direkte til en USB-port på datamaskinen og ikke til en USB-hub eller en USB-port på et tastatur eller en skjerm.

5. Angi nødvendig informasjon for å opprette konto, inkludert land.

Når konfigurasjonen er fullført, opprettes det en TomTom-konto og navigasjonsenheten knyttes til denne kontoen.

Nå kan du åpne MyDrive Connect fra varslingsområdet på skrivebordet.

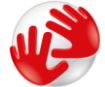

MyDrive starter automatisk når kontoen er opprettet.

**Merk**: Neste gang du vil åpne MyDrive, går du til <u>tomtom.com/mydrive</u> i en nettleser. **Tips**: Når du kobler navigasjonsenheten til datamaskinen, sier MyDrive fra om det finnes oppdateringer for enheten din.

### Enheten starter ikke

I sjeldne tilfeller kan det hende at Blue&Me-TomTom 2 navigasjonsenheten ikke starter riktig eller slutter å respondere på dine trykk.

Sjekk først om batteriene er tilstrekkelig oppladet. Hvis du vil lade batteriet, kobler du enheten til billaderen. Det kan ta opptil 2 timer å fullade batteriet.

Dersom dette ikke løste problemet, kan du nullstille enheten. Hvis du vil gjøre dette, trykker du inn på-/av-knappen til du hører trommelyden og enheten startes på nytt. Dette kan ta over 30 sekunder.

#### Lade enheten

Batteriet i Blue&Me-TomTom 2-navigasjonsenheten lader når du kobler den til dokken eller datamaskinen.

Lyset på på-/av-knappen lyser oransje når batteriet lader og lyser grønt når batteriet er fulladet.

**Viktig**: Du bør plugge USB-kontakten direkte inn i en USB-port på datamaskinen og ikke i en USB-hub eller USB-port på tastaturet eller skjermen.

#### Dele informasjon med TomTom

Når du begynner å navigere eller utfører en nullstilling, ber enheten om tillatelse til å samle informasjon om bruken av navigasjonsenheten. Informasjonen lagres på enheten til vi henter den. Vi bruker den anonymt til å forbedre produktene og tjenestene våre.

Du kan når som helst endre hvorvidt du vil dele denne informasjonen med oss. Slik gjør du dette:

- 1. På hovedmenyen trykker du på Innstillinger.
- 2. Trykk på Enheten min og jeg.
- 3. Trykk på Min informasjon.
- 4. Trykk på **Nei** for å slutte å dele, eller trykk på **Ja** for å begynne å dele.

Hvis du vil ha mer informasjon, finner du personvernerklæringen vår på tomtom.com/privacy.

#### Ta vare på navigeringsenheten

Det er viktig å ta godt vare på enheten:

- Du må aldri åpne dekselet. Det kan være farlig, og opphever garantien.
- Rengjør skjermen på enheten med en myk klut. Flytende rengjøringsmidler må ikke benyttes.
- Enheten er ikke beregnet for ekstreme temperaturer, og dette kan forårsake varige skader.
  Hvis enheten utsettes for direkte sollys over lang tid, kan det føre til redusert batteriytelse.

### Sikkerhetsinnstillinger

Vi anbefaler at du bruker sikkerhetsinnstillingene for å gjøre kjøringen så sikker som mulig.

Dette er noen av alternativene i sikkerhetsinnstillingene:

- Vis viktige menyknapper under kjøring
- Vis sikkerhetspåminnelser
- Varsle når jeg kjører fortere enn lovlig

Hvis enheten støtter stemmekontroll, kan du også kjøre på en sikrere måte ved å bruke stemmekontroll til å kontrollere navigasjonsenheten.

# Spesielle funksjoner for Blue&Me

### **Blue&Me-kontroller**

### Rattkontroller

Du kan betjene de fleste av funksjonene på Blue&Me-TomTom 2-navigasjonsenheten ved hjelp av knappene på rattet. Dette gjør du ved å trykke på **MAIN/MENU**, bruke piltastene for å merke **SAT NAV** og deretter trykke på **SRC/OK**.

Trykk på en av disse knappene for å åpne valgte elementer i menyen eller merke av ieller fjerne merket i avmerkingsbokser.

| <sup>src</sup> ок | MAII |
|-------------------|------|
|-------------------|------|

eller

| SRC <sub>OK</sub> | MENU |
|-------------------|------|
|                   |      |

Trykk på denne knappen når du vil gå tilbake til kjørevisningen og slutte å bruke knappene på rattet til å betjene navigasjonsenheten:

| ESC |
|-----|
|-----|

Trykk på en av disse knappene for å gå oppover eller nedover på en liste eller meny:

|--|

**Merk**: De resterende knappene brukes til bestemte Blue&Me-funksjoner, til å kontrollere volumet for radioen og innkommende samtaler og til å aktivere Blue&Me-stemmekommandoer.

Det vises en melding på navigasjonsenheten hvis du prøver å gjøre noe som ikke støttes av knappene på rattet. Trykk på skjermen eller bruk stemmekontroll når du skal styre disse funksjonene på enheten. Hvis du vil ha mer informasjon, kan du se avsnittet *Stemmekontroll*.

#### Instrumentpanelet

Merk: Ikke alle biler har støtte for å vise navigasjonsinstruksjoner i instrumentpanelet.

Navigasjonsinstruksjoner fra Blue&Me-TomTom 2-navigasjonsenheten vises i bilens instrumentpanel.

Panelet viser neste navigasjonsinstruksjon, avstanden til neste navigasjonsinstruksjon og navnet på neste gate.

Du kan slå av eller på navigasjonsinstruksjonene på side 2/2 med alternativet i **Vis veiledning i bilvisningen** i instrumentpanelet i menyen Blue&Me TomTom-preferanser.

## Paring og tilkobling

Blue&Me-TomTom 2-navigasjonsenheten og bilens Blue&Me-funksjon kommuniserer med hverandre ved hjelp av en Bluetooth-tilkobling.

Når du skal koble sammen navigasjonsenheten og Blue&Me, gjør du følgende:

- 1. Vri bilnøkkelen til MAR-posisjonen.
- 2. Trykk på **MAIN**-knappen på rattet for å åpne hovedmenyen for Blue&Me i instrumentpanelet i bilen.
- 3. Bruk knappene på rattet til å navigere til innstillingsmenyen.
- 4. Velg Settings og deretter Pairing/User pairing.

Det vises en firesifret PIN-kode i instrumentpanelet. Denne PIN-koden brukes i et senere trinn.

5. Trykk på skjermen på navigasjonsenheten for å vise hovedmenyen.

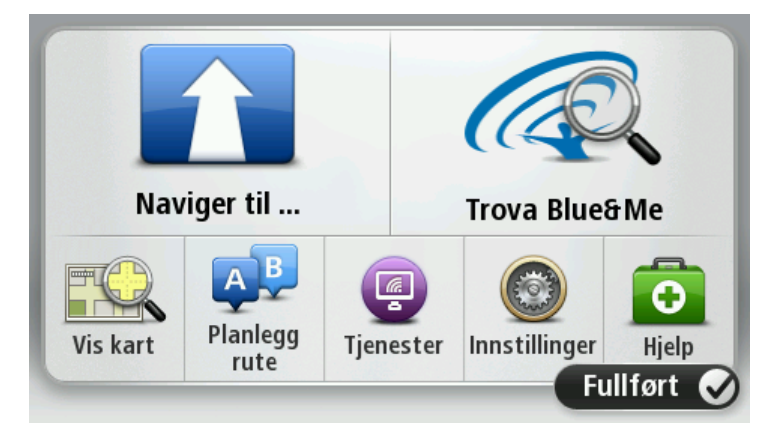

- 6. Trykk på Finn Blue&Me.
- 7. Trykk på **Ja** når du får spørsmål om du vil begynne å søke etter Blue&Me nå.
- 8. Skriv inn Blue&Me PIN-koden på navigasjonsenheten. Dette er PIN-koden som ble vist i bilens instrumentpanel tidligere.

Det vises en melding om at tilkoblingen er opprettet, både på navigasjonsenheten og i instrumentpanelet. Det vises en bekreftelsesmelding hver gang Blue&Me-TomTom 2-enheten kobles til eller fra Blue&Me. Når navigasjonsenheten og bilen er sammenkoblet, vises "Car Menu"-knappene i hovedmenyen på navigasjonsenheten.

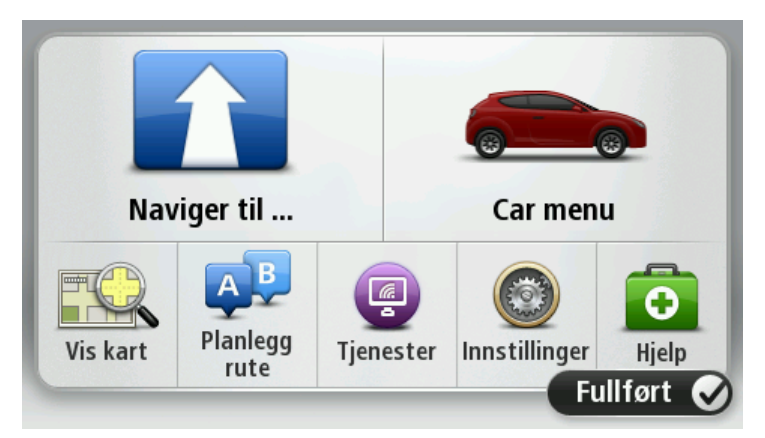

Fra Car Menu får du tilgang til funksjonene som er spesifikke for Blue&Me-TomTom 2-enheten. Car Menu-knappen er forskjellig avhengig av hva slags bilmodell du har, og den oppdateres når du kobler enheten til en ny bil.

I fremtiden aktiveres tilkoblingen automatisk hver gang navigasjonsenheten slås på, og når bilnøkkelen står i MAR-posisjon eller bilens motor er i gang.

Det kan hende du må gjenta parkoblingsprosedyren. Legg merke til at PIN-koden endres hver gang. Hvis du vil koble Blue&Me-TomTom 2-enheten til en annen bil, må du utføre hele paringsog tilkoblingsprosedyren.

**Merk:** Hvis det oppstår problemer med tilkoblingen, trykker du på **Innstillinger** på enheten. Trykk deretter på **Nullstill fabrikkinnstillinger**, og gjenta paringsprosedyren.

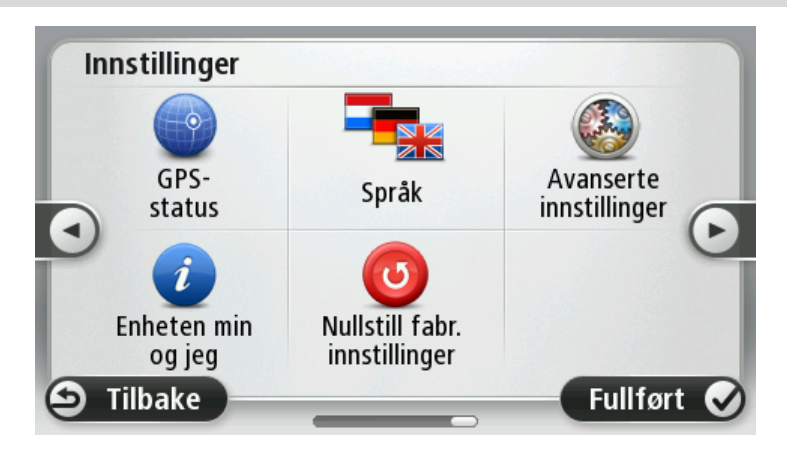

# Synkronisere innstillingene

Du kan synkronisere enkelte innstillinger på Blue&Me-TomTom 2-navigasjonsenheten med bilens innstillinger.

Innstillinger som kan synkroniseres, inkluderer språk, klokkeslett og måleenheter. Du kan også velge å bruke et bilmerkesymbol og en startskjerm som passer til bilen din.

Første gang du kobler navigasjonsenheten til Blue&Me, er automatisk synkronisering av innstillinger slått på.

Hvis synkroniseringen aktiveres, skjer dette hver gang du kobler navigasjonsenheten til Blue&Me, og hver gang du endrer bilens innstillinger.

Du kan styre synkroniseringen av individuelle egenskaper i Blue&Me-preferansemenyen.

**Tips**: Hvis du vil åpne menyen med innstillinger for Blue&Me, trykker du på **Innstillinger** på hovedmenyen. Trykk på **Tilkoblinger** og deretter på **Blue&Me**.

| Blue&Me-preferanser 1 av 2    |       |
|-------------------------------|-------|
| Synkroniser klokken med bilen |       |
| Synkroniser enheter med bilen |       |
| Synkroniser språk med bilen   |       |
| Bruk bilmerkesymbol           |       |
| Bruk merket oppstartskjerm    |       |
| 😢 Avbryt                      | Neste |

### Car Menu

### Car Menu

Trykk på **Car Menu** i hovedmenyen for å få tilgang til **Telephone**, **Trip Computer**, **eco:Drive info** (eller **Fuel efficiency info** eller **EcoTrend info**, avhengig av bilen din) og **Media Player**.

**Tips:** Bilbildet som vises på knappen Car Menu og knappene i Car Menu, er varemerker. Det ligner på bilen som navigasjonsenheten er koblet til.

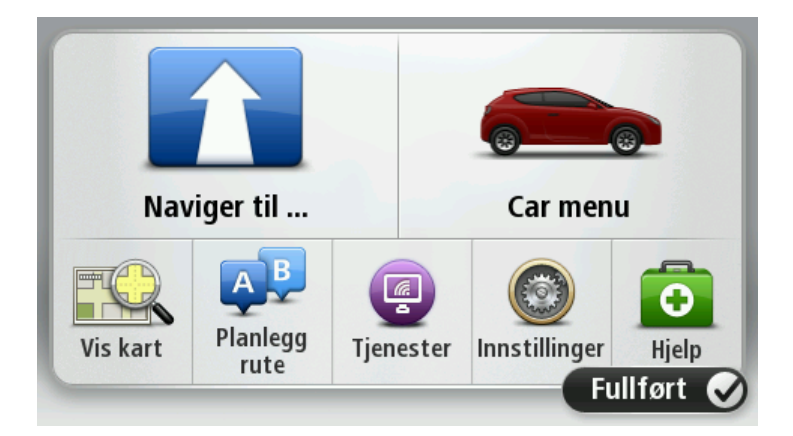

Car Menu ser slik ut for de forskjellige bilmerkene:

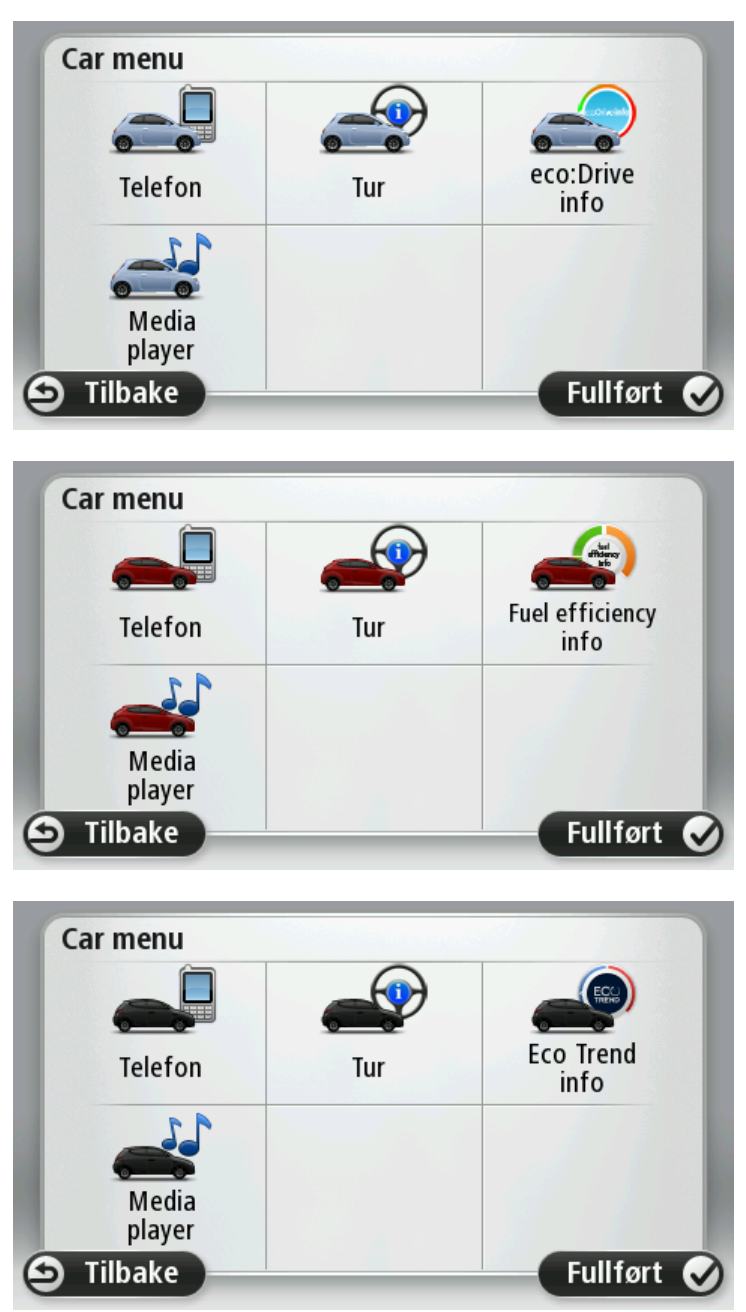

### Telefon

Du kan bruke Blue&Me-TomTom 2-navigasjonsenheten til å håndtere håndfrisamtalene dine. Du må opprette en Bluetooth-forbindelse mellom telefonen og Blue&Me-funksjonen i bilen, og ikke mellom telefonen og navigasjonsenheten.

Du kan også bruke Blue&Me til å håndtere håndfrie telefonsamtaler uten navigasjonsenheten. Hvis navigasjonsenheten imidlertid er i dokken og er slått på, har du tilgang til alle funksjonene via navigasjonsenheten, for eksempel for å svare på innkommende samtaler og ringe til POI-er.

**Merk**: Hvis du vil ha mer informasjon om håndfritelefonering og Blue&Me-funksjonen i bilen, kan du se i bruksanvisningen for Blue&Me.

### Svare på en telefonoppringning

Når noen ringer deg, vises navnet og telefonnummeret til den som ringer.

Trykk på knappene på skjermen på Blue&Me-TomTom 2-navigasjonsenheten for å akseptere eller avvise innkommende samtaler.

Under samtalen kan du trykke på denne knappen i kjørevisning for å åpne Ring ... -menyen.

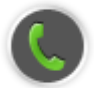

Ved hjelp av denne menyen kan du avslutte samtalen, veksle mellom samtaler eller gå til menyen **Telephone**.

#### **Telefon-menyen**

Gjør følgende for å få tilgang til Telefon-menyen:

- 1. Trykk på **Car Menu** i hovedmenyen på navigasjonsenheten.
- 2. Trykk på Telefone.
- Trykk på Dial number for å taste inn telefonnummeret ved hjelp av tastaturet på skjermen.
  Du kan også åpne listen over nylig oppringte telefonnummer og telefonboken.

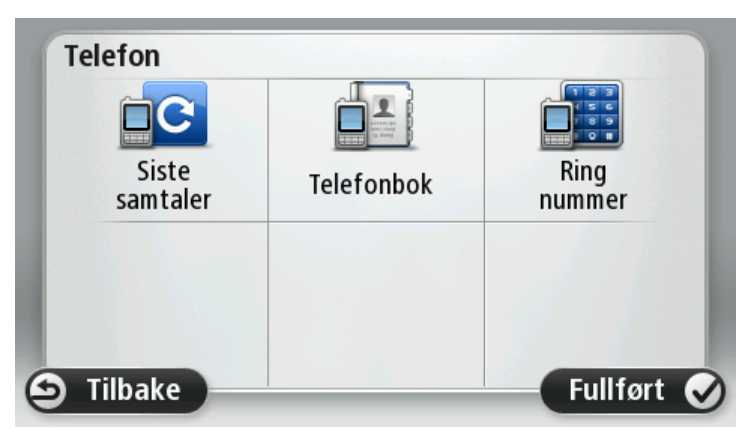

### **Trip computer**

Blue&Me-TomTom 2-navigasjonsenheten viser oppdatert informasjon om nåværende drivstofforbruk og resterende kjørelengde. Kjørelengden er avstanden du kan kjøre med bilens nåværende drivstoffnivå.

Hvis du vil vise denne informasjonen på enheten, trykker du på **Car Menu** i hovedmenyen på navigasjonsenheten og peker deretter på **Trip Computer**.

**Merk**: Deler av denne funksjonaliteten er ikke tilgjengelig hvis du kjører på CNG, og er mindre pålitelig hvis du kjører på LPG.

Informasjonen om reise A og B er den samme som vises i instrumentpanelet, bortsett fra at den vises på én skjerm. Typen informasjon som vises, avhenger av hvilken bil du har.

**Merk**: Hvis du vil vite mer om hvordan du bruker kjøreinformasjon, ser du i bruksanvisningen som fulgte med bilen.

### Informasjon om kjørestil

Informasjon om kjørestil hjelper deg med å kjøre på en måte som er bedre for miljøet.

Det kan forbedre kjøreeffektiviteten din ved å analysere hvordan du kjører. Det hjelper deg til å bruke mindre bensin, redusere CO2-utslippene og spare penger.

Til venstre på skjermen for biler der en girskifteindikator er tilgjengelig, foreslår indikatoren når du bør skifte gir, ved å gjenta informasjonen som vises i girskifteindikatoren på instrumentpanelet. Til høyre kan du se hvilken innvirkning kjøringen har på miljøet.

Hvis du vil vise denne informasjonen, gjør du følgende:

- 1. Trykk på **Car Menu** i hovedmenyen på navigasjonsenheten.
- 2. Trykk påeco:Drive info, Fuel efficiency info eller EcoTrend info, avhengig av hva slags bil du har.

Skjermen vises til du trykker på Fullført.

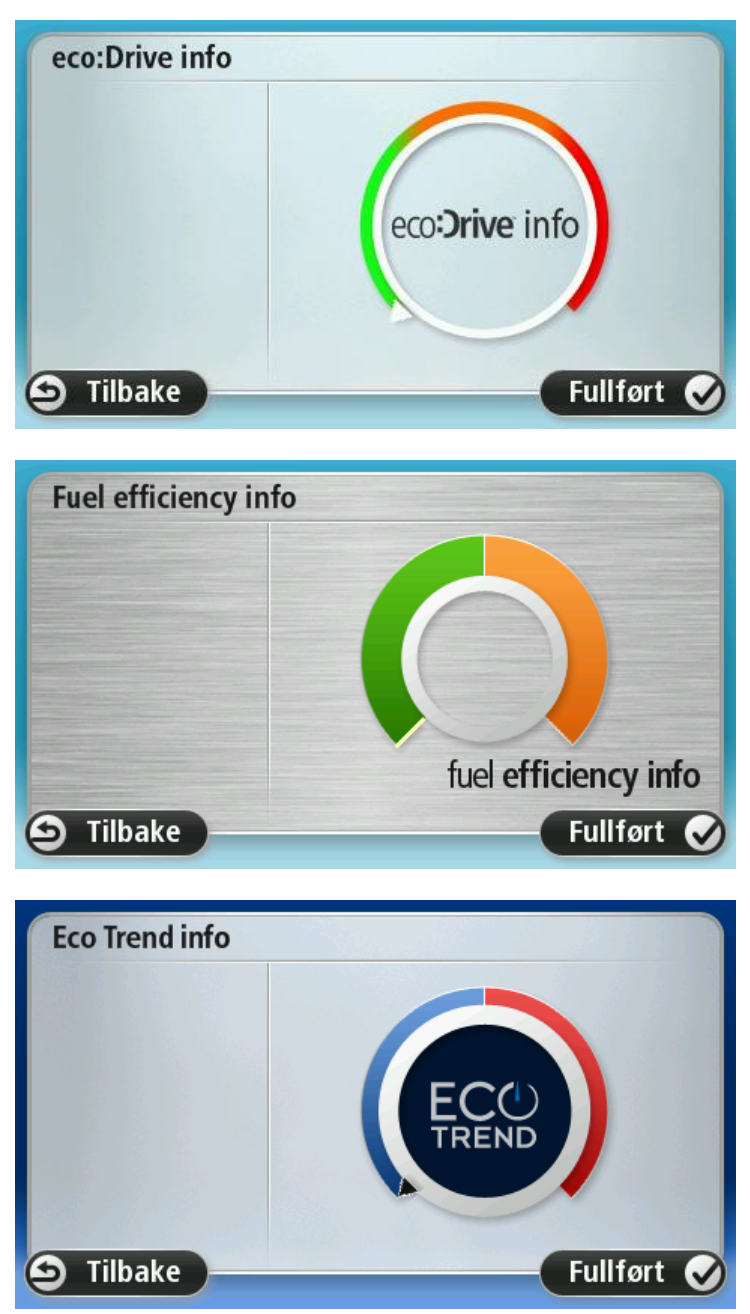

Informasjon om kjøreegenskaper er ikke tilgjengelig for alle bilmotortyper. Hvis du bruker LPG-drivstoff, vises informasjonen om drivstofføkonomi bare for å gi deg en beregning av kjørestilen din. Hvis du bruker CNG-drivstoff, er ikke denne funksjonen tilgjengelig.

### Stemmekontroll

### Stemmekontroll

Det finnes to typer stemmekontroll.

Den første typen er Blue&Me, og du bruker den til å styre Blue&Me-funksjoner. Det gjør du ved hjelp av en knapp på rattet.

Den andre typen er navigasjonsenheten, og du kan bruke den til å planlegge ruter og styre andre funksjoner på navigasjonsenheten. Du gjør dette ved å trykke på stemmekontrollknappen i kjørevisningen på navigasjonsenheten.

### Stemmekontroll med Blue&Me

Trykk på denne knappen på rattet for å begynne å bruke Blue&Me-funksjonen for stemmekontroll:

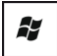

Gi en av følgende stemmekommandoer:

- Si "SatNav" hvis du vil styre navigasjonsenheten ved hjelp av knappene på rattet.
- Si "Car Menu" for å åpne **Car menu**, og si deretter en av disse stemmekommandoene:
  - "Telephone"
  - "Trip Computer"
  - "eco:Drive info", "Fuel Efficiency info" eller "EcoTrend info", avhengig av hva slags bil du har
  - "Media player".

Den aktuelle menyen åpnes. Blue&Me viser kommandoene som er tilgjengelige på den aktuelle menyen.

Du går tilbake til kjørevisningen ved å trykke **Fullført** på navigasjonsenheten.

**Merk:** Hvis du vil ha en oversikt over alle stemmekommandoer for Blue&Me, kan du se siden for ofte stilte spørsmål på <u>tomtom.com/support</u>. Hvis du vil ha mer informasjon om Blue&Me stemmekontroll, kan du se bruksanvisningen for Blue&Me som fulgte med bilen.

### **Media Player**

### **Media Player**

Du kan bruke Blue&Me-TomTom 2-navigasjonsenheten til å betjene mediespilleren for Blue&Me.

Du kan også bruke Blue&Me i bilen for å betjene mediespilleren uten å bruke navigasjonsenheten. Hvis navigasjonsenheten imidlertid står i dokken og er slått på, kan du kontrollere mediespilleren ved hjelp av navigasjonsenheten.

### **Bruke mediespilleren**

Når du skal begynne å bruke mediespilleren, gjør du følgende:

- 1. Sett USB-enheten som inneholder musikksamlingen din, inn i USB-sporet i bilen.
- 2. Trykk på Car menu i hovedmenyen på navigasjonsenheten.
- 3. Trykk på Media Player.

Mediespilleren åpnes.

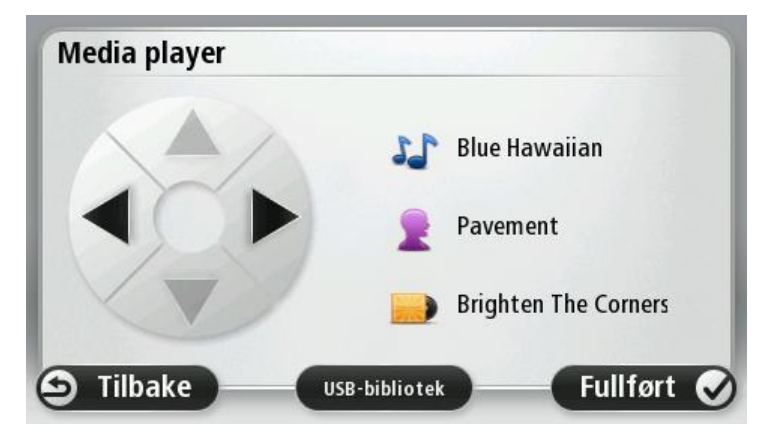

Til høyre kan du se gjeldende sangtittel og artist samt albumnavnet, hvis det er tilgjengelig, eller biblioteknavnet.

Trykk på venstre og høyre piltast for å velge forrige eller neste sang.

Trykk på pil opp og pil ned for å velge forrige eller neste element i biblioteket. Hvis du for eksempel har valgt en sang i en mappe, kan du trykke på piltastene for å gå til neste eller forrige mappe.

Musikk spilles ved hjelp av høyttalerne i bilen, på samme måte som når mediespilleren betjenes via Blue&Me.

Trykk på **USB-bibliotek** for å åpne bibliotekmenyen.

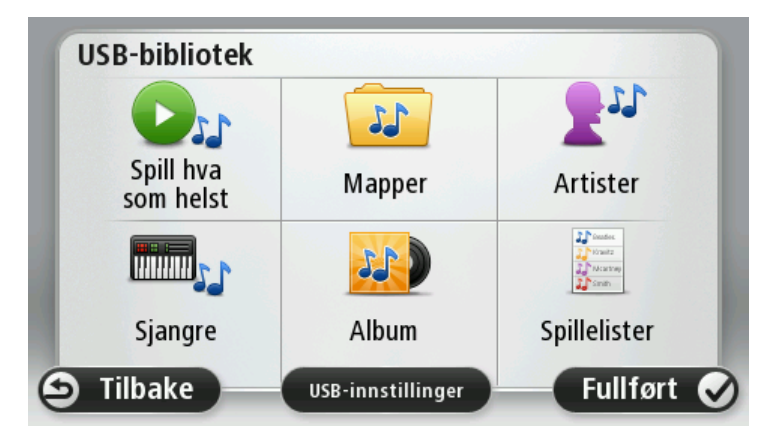

Trykk på **Spill av hva som helst** for å velge en tilfeldig sang. Mediespilleren begynner å spille av denne sangen. Når mediespilleren begynner å spille av en ny sang, vises det en melding med tittelen på sangen.

Trykk på de andre knappene for å velge en sang ved hjelp av den kategorien.

Trykk på USB-innstillinger for å åpne menyen for USB-innstillinger.

| USB-innstillinger            |      |
|------------------------------|------|
| Automatisk spilling          |      |
| Spill i tilfeldig rekkefølge |      |
| Gjenta spor                  |      |
| S Avbryt                     | ок 📀 |

I menyen for USB-innstillinger kan du velge å begynne avspillingen av en sang med det samme Blue&Me blir slått på, spille av sanger i tilfeldig rekkefølge og gjenta avspillingen av den gjeldende sangen.

**Merk:** Hvis du vil vite mer om hvordan du bruker mediespilleren, kan du se i bruksanvisningen som fulgte med bilen.

Det kan hende at det er kontakter for både USB og AUX IN i bilen. Funksjonaliteten over er ikke tilgjengelig hvis du kobler mediespilleren til AUX IN-kontakten. AUX IN-kontakten er en tilkobling for hodetelefoner og kan ikke kontrolleres via Blue&Me-TomTom 2.

### Interessepunkter

Interessepunkter eller POI-er er nyttige steder på kartet. Her er noen eksempler:

- Servicepunkter for Fiat, Lancia, Alfa Romeo, Fiat Professional og Chrysler (Storbritannia)
- Hoteller
- Restauranter
- Parkeringshus
- Bensinstasjoner inkludert CNG og LPG

Blue&Me-TomTom 2-navigasjonsenheten leveres med en liste over servicepunkter for Fiat, Lancia, Alfa Romeo og Fiat Professional i Europa samt servicepunkter for Chrysler i Storbritannia og LPG-/CNG-bensinstasjoner. Alle disse lagres som POI-er, og du kan navigere til hvilken som helst av dem som reisemål.

Når du trenger service eller reparasjon av bilen eller må fylle drivstoff, kan du velge et interessepunkt, vise kontaktinformasjon og deretter navigere dit.

## Varsling ved lavt drivstoffnivå

Blue&Me-TomTom 2-navigasjonsenheten varsler deg når drivstoffmengden er nede på reservenivå.

Trykk på **Ja** for å få anvisninger til bensinstasjonen som er nærmest ruten din. Hvis du ikke har planlagt en rute, trykker du på **Ja** for å bli tatt til den nærmeste bensinstasjonen i forhold til din plassering.

Blue&Me-TomTom 2-navigasjonsenheten vet hvilken bensintype bilen bruker, og leder deg til en bensinstasjon som tilbyr riktig bensintype.

Merk: Varsling ved lavt drivstoffnivå er ikke tilgjengelig i alle biler.

# **MyDrive for Blue&Me-TomTom 2**

### **MyDrive**

MyDrive-sidene på tomtom.com på datamaskinen har et utseende som matcher bilmerket ditt.

Blue&Me-TomTom 2-navigasjonsenheten husker bilmerket ditt, og MyDrive-sidene på tomtom.com oppdateres slik at de matcher bilen din.

Hvis du vil ha mer informasjon om MyDrive, kan du se avsnittet Om MyDrive.

# **TomTom-funksjoner**

### Planlegge en rute

### Planlegge en rute

Viktig: Av sikkerhetsmessige grunner bør du alltid planlegge ruten før du start kjøringen.

Slik planlegger du en rute med Blue&Me-TomTom 2:

1. Trykk på skjermen for å åpne hovedmenyen.

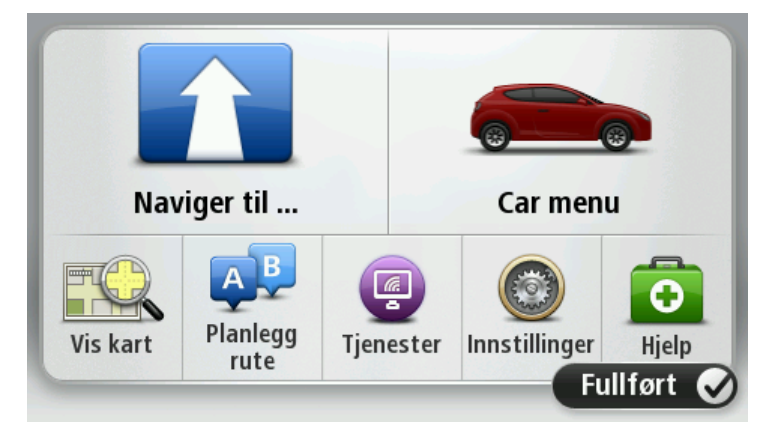

- 2. Trykk på Naviger til...
- 3. Trykk på Adresse.

Du kan endre innstillingen for land eller delstat ved å trykke på flagget før du velger en by.

4. Angi navnet på byen.

**Tips**: Isteden for å skrive inn adressen kan du trykke på mikrofonknappen for å angi adressen ved å snakke til Blue&Me-TomTom 2.

Byer med lignende navn vises på listen mens du skriver.

Når riktig by eller sted vises på listen, kan du trykke på navnet for å velge reisemålet.

| By/p<br>Ams<br>Ams | terda<br>terda | umme<br>m<br>m Zu | er: An<br>idoos | nster<br>t |       |     |   |   |              |
|--------------------|----------------|-------------------|-----------------|------------|-------|-----|---|---|--------------|
| Q                  | W              | Ε                 | R               | Т          | Y     | U   | 1 | 0 | Ρ            |
| 4                  | A S            | 5                 |                 | - (        | 5   I | ┥ . | J | ( |              |
|                    | Z              | Х                 | C               | V          | В     | N   | M | - | $\leftarrow$ |
| ⊜                  | 123            |                   |                 |            |       |     |   |   |              |

5. Angi gatenavnet.

Gater med lignende navn vises på listen mens du skriver.

Når riktig gatenavn vises på listen, trykker du på navnet for å velge reisemålet.

| Gat         | e: Ro        | k      |       |     |       |     |    |   |              |
|-------------|--------------|--------|-------|-----|-------|-----|----|---|--------------|
| Roki<br>Rob | in<br>bert C | ijfers | traat |     |       |     |    |   | T            |
| Q           | W            | Ε      | R     | Т   | Y     | U   | Ι  | 0 | Р            |
| 4           | 4 S          | 5 [    | )     | - ( | 5   I | ┥ . | JH | ( | L            |
| •           | Z            | Х      | С     | ۷   | В     | Ν   | М  | - | $\leftarrow$ |
| ٩           | 123          |        |       |     |       |     |    |   |              |

6. Tast inn husnummer og trykk deretter på Fullført.

| Husnu | ımmer: |   | 1     |    |        |
|-------|--------|---|-------|----|--------|
| 1     | 2      | 3 | 4     | 5  |        |
| 6     | 7      | 8 | 9     | 0  | ÷      |
| 9     |        |   | Kryss | Fu | llført |

7. Beliggenheten vises på kartet. Trykk på **Velg** for å fortsette, eller trykk på **Tilbake** for å angi en annen adresse.

**Tips**: Hvis du vil at det endelige reisemålet skal være en parkeringsplass, kan du trykke på **Parker i nærheten** og velge et sted fra listen med parkeringsplasser som ligger i nærheten av det generelle reisemålet.

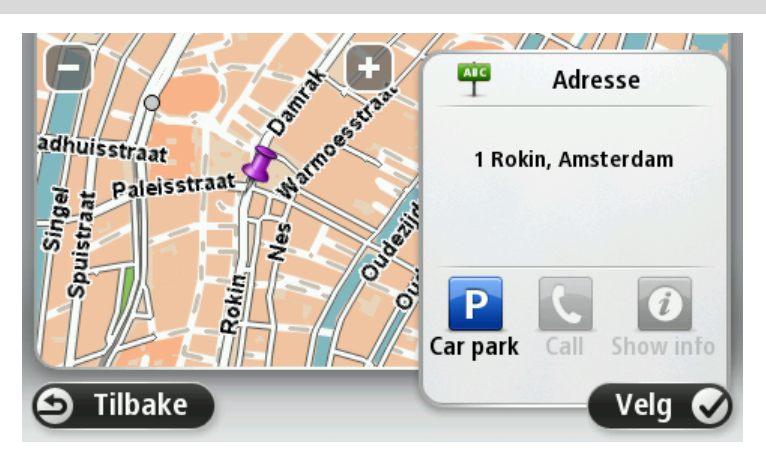

8. Trykk på Fullført når den nye ruten vises.

For mer informasjon om ruten kan du trykke på **Detaljer**.

Trykk på Skift rute for å planlegge en annen rute.

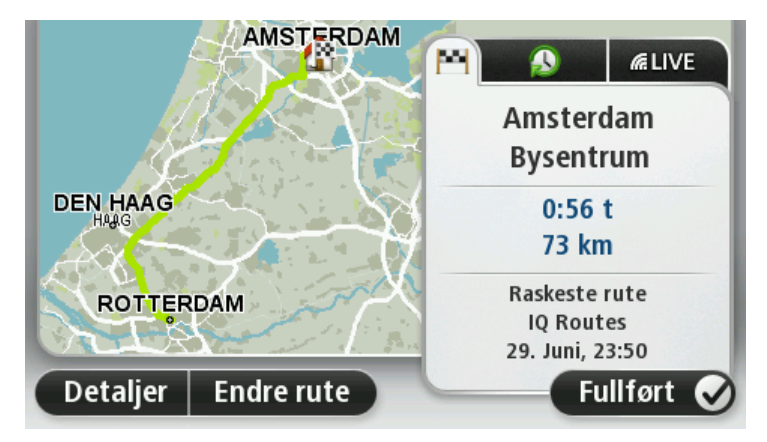

Blue&Me-TomTom 2 begynner umiddelbart å guide deg til reisemålet ved hjelp av både talte instrukser og instrukser på skjermen.

### **Ruteoppsummering**

Ruteoppsummeringen viser en oversikt over ruten, gjenværende avstand til reisemålet og resterende beregnet reisetid.

Hvis du vil vise ruteoppsummeringen, trykker du på panelet til høyre på statuslinjen i kjørevisningen eller på **Vis rute** i hovedmenyen og deretter på **Vis rutesammendrag**.

Hvis du har TomTom Traffic eller en RD-TMC-mottaker, viser ruteoppsummeringen også trafikkinformasjon om forsinkelser på ruten.

**Merk**: Hvis du ønsker å bruke TomToms trafikkinformasjonstjeneste, trenger du et abonnement eller en mottaker. Trafikktjenester støttes ikke i alle land eller regioner. Hvis du vil ha mer informasjon, kan du gå til <u>tomtom.com/services</u>.

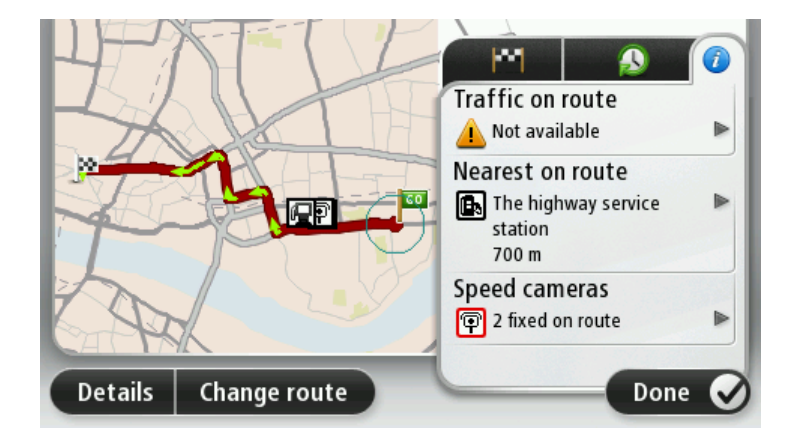

### Velge en rutetype

Hver gang du planlegger en rute, kan du også velge å bli spurt om hva slags type rute du vil planlegge. Slik gjør du dette: Trykk på **Innstillinger** og trykk deretter på **Ruteplanlegging**. Velg **Rutetype**, og trykk deretter på **Spør meg hver gang jeg planlegger**.

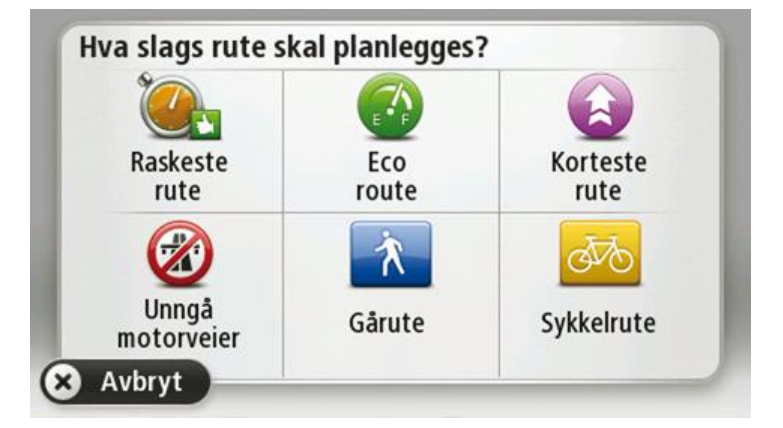

Du kan velge mellom følgende rutetyper:

- **Raskeste rute** ruten som tar minst tid.
- Miljøvennlig rute den ruten som gir lavest drivstofforbruk.
- **Korteste rute** den korteste veien mellom stedene du har valgt. Dette er ikke nødvendigvis den raskeste ruten, spesielt hvis denne ruten går gjennom byer eller tettsteder.
- Unngå motorveier en rute som unngår motorveier.
- Gangrute en rute som beskriver hvordan du kan gå denne strekningen til fots.
- Sykkelrute en rute som beskriver hvordan du kan sykle denne strekningen.

### Ofte besøkte reisemål

Hvis du ofte reiser til de samme stedene, kan du angi at Blue&Me-TomTom 2-enheten skal spørre om du vil planlegge en rute til et av disse stedene, hver gang enheten starter. Det er raskere enn å planlegge ruten på vanlig måte.

Hvis du vil velge et nytt reisemål, trykker du på **Oppstart** på Innstillinger-menyen og velger **Spør etter et reisemål**. Velg en knapp å bruke for dette reisemålet, og svar på spørsmål om reisemålet.

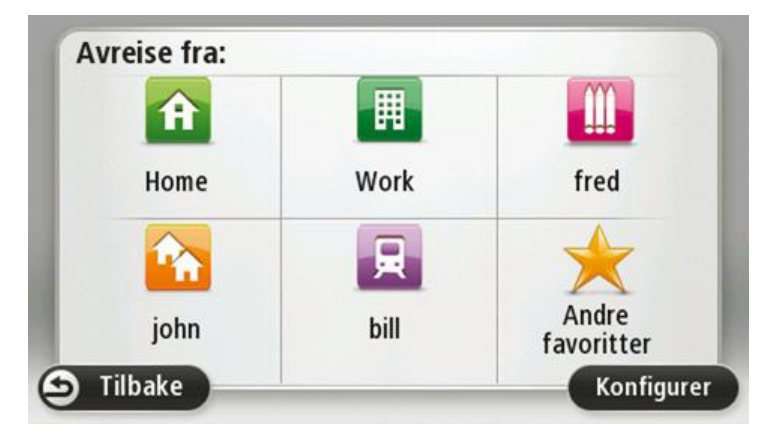

### Vis mine ofte besøkte reisemål

Du kan angi at Blue&Me-TomTom 2-enheten skal spørre om du vil planlegge en rute til et av de stedene du ofte reiser til, hver gang enheten starter.

Hvis du vil endre denne innstillingen, gjør du følgende:

- 1. Trykk på **Oppstart** på Innstillinger-menyen, og velg **Spør etter et reisemål**.
- 2. Trykk på Ja, og trykk på Ja en gang til for å skrive inn informasjon om reisemålet.
- 3. Velg et symbol for reisemålet, og trykk på Fullført for å angi symbolet. Trykk deretter på Ja.

**Tips:** For å legge til nye reisemål kan du velge en av de nummererte symbolene og gi den nye reisemålknappen et navn.

- 4. Trykk på Ja, og skriv eventuelt inn et nytt navn. Trykk deretter på Fullført.
- 5. Skriv inn adresseinformasjonen på samme måte som du skriver inn en adresse når du planlegger en rute, og trykk deretter på **Fullført**.
- 6. Hvis du vil angi flere reisemål, gjentar du trinnene ovenfor. Hvis ikke, trykker du på Fullført.
- 7. Du får spørsmål om du vil bli spurt om informasjonsdeling hver gang du starter enheten.

Hver gang enheten starter, får du spørsmål om du vil planlegge en rute. Hvis du trykker på **Avbryt**, får du se kjørevisningen.

### Bruke ankomsttider

Du kan angi at Blue&Me-TomTom 2-enheten skal spørre deg om du trenger å ankomme på et bestemt tidspunkt, når du planlegger en rute.

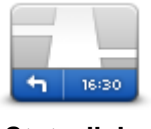

Trykk på **Statuslinje** i menyen Innstillinger for å aktivere eller deaktivere varsler om ankomsttid.

Hvis du vil aktivere varsler om ankomsttid, velger du **Tidsmargin**.

Statuslinje

Når du har planlagt en rute, trykker du på **JA** for å angi et foretrukket ankomsttidspunkt.

Enheten beregner ankomsttiden og viser om du vil ankomme til riktig tid.

Du kan også bruke denne informasjonen for å finne ut når det er på tide å dra. Hvis enheten viser at du vil ankomme 30 minutter for tidlig, kan du vente 30 minutter med å dra, i stedet for å ankomme for tidlig.

Din ankomsttid blir konstant rekalkulert under reisen. Statuslinjen viser om du vil ankomme til riktig tid eller om du kommer til å bli forsinket. Dette vises nedenfor:

| +55 <sup>min</sup> | Du vil ankomme 55 minutter før ankomsttiden du la inn.                                                               |
|--------------------|----------------------------------------------------------------------------------------------------|
|                    | Om den estimerte ankomsttiden er mer enn fem minutter før tidspunktet<br>du har lagt inn, vises dette i grønt.       |
| +3 <sup>min</sup>  | Du vil ankomme 3 minutter før ankomsttiden du la inn.                                                                |
|                    | Dersom den estimerte ankomsttiden er mindre enn fem minutter før<br>tidspunktet du har lagt inn, vises dette i gult. |
| -19 <sup>min</sup> | Du vil ankomme 19 minutter for sent.                                                                                 |
|                    | Dersom den estimerte ankomsttiden er senere enn tidspunktet du har<br>lagt inn, vises dette i rødt.                  |

### Alternativer på navigasjonsmenyen

Når du trykker på **Naviger til** eller **Kjør til**, kan du angi reisemålet på mange måter, ikke bare ved å taste inn adressen. De andre alternativene ser du her:

|                           | Trykk på denne knappen for å navigere til ditt hjem.                                                                                                    |
|---------------------------|----------------------------------------------------------------------------------------------------|
|                           | Du vil trolig bruke denne knappen mer enn noen annen.                                                                                                    |
| Hjem                      |                                                                                                    |
| $\bigstar$                | Trykk på denne knappen for å velge en favoritt som ditt reisemål.                                                                                                    |
| Favoritt                  |                                                                                                    |
| ABCD                      | Trykk på denne knappen for å angi en adresse eller et postnummer som<br>reisemål.                                                                                     |
| Adresse                   | l enkelte land kan postnummeret brukes til å identifisere stedet og gaten.<br>I andre land identifiserer postnummeret kun stedet, og du må angi<br>veinavnet for seg. |
|                           | Trykk på denne knappen for å velge ditt reisemål fra en liste over steder<br>du nylig har brukt som reisemål.                                                         |
| Nylig reisemål            |                                                                                                    |
|                           | Trykk på denne knappen for å navigere til et interessepunkt (POI).                                                                                                    |
| Interessepunkt            |                                                                                                    |
| ABCD                      | På noen enheter kan du angi en adresse ved hjelp av stemmen. Se<br>Stemmekontroll.                                                                                    |
| Talt adresse              |                                                                                                    |
|                           | Trykk på denne knappen for å velge et punkt på kartet som ditt reisemål<br>ved hjelp av kartsøkeren.                                                                  |
| Punkt på kartet           |                                                                                                    |
| (•                        | Trykk på denne knappen for å legge inn et reisemål ved hjelp av bredde-<br>og lengdegrader.                                                                           |
| Breddegrad/lengde<br>grad |                                                                                                    |

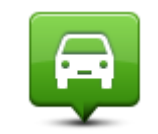

Trykk på denne knappen for å velge din sist registrerte posisjon som ditt reisemål.

Posisjon ved siste stopp

### Planlegge en rute på forhånd

Du kan bruke Blue&Me-TomTom 2-enheten til å planlegge en rute på forhånd, ved å velge både startpunkt og reisemål.

Her er noen andre grunner til å planlegge en rute på forhånd:

- Finne ut før du starter hvor lang tid en reise vil ta deg.
- Du kan også sammenligne reisetiden for den samme ruten på et annet tidspunkt på døgnet eller en annen ukedag. Enheten bruker IQ Routes når den planlegger en rute. IQ Routes kalkulerer ruter basert på den reelle, gjennomsnittlige hastigheten målt på veiene.
- Sjekk ruten for turen du planlegger.
- Sjekk ruten for noen som kommer på besøk og forklar dem ruten i detalj.

For å planlegge en rute på forhånd, følg disse trinnene:

- 1. Trykk på skjermen for å vise hovedmenyen.
- 2. Trykk på pilknappen for å gå til neste menyskjermbilde, og trykk på Planlegg rute.

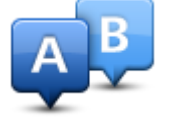

Denne knappen vises når det ikke er noen planlagt rute på Blue&Me-TomTom 2-enheten.

- 3. Velg startpunktet for reisen din på samme måte som du ville valgt reisemål.
- 4. Angi reisemålet for reisen.
- 5. Hvis du har satt ruteplanleggingsinnstillingene til **Spør meg hver gang jeg planlegger**, velger du rutetypen du vil planlegge:
  - Raskeste rute ruten som tar minst tid.
  - Miljøvennlig rute den ruten som gir lavest drivstofforbruk.
  - **Korteste rute** den korteste veien mellom stedene du har valgt. Dette er ikke nødvendigvis den raskeste ruten, spesielt hvis denne ruten går gjennom byer eller tettsteder.
  - Unngå motorveier en rute som unngår motorveier.
  - Gangrute en rute som beskriver hvordan du kan gå denne strekningen til fots.
  - Sykkelrute en rute som beskriver hvordan du kan sykle denne strekningen.
- 6. Velg dato og tidspunkt for reisen du planlegger.

Enheten bruker IQ Routes til å finne den best mulige ruten på dette tidspunktet. Dette er nyttig for å se hvor lang tid en reise tar på forskjellige tider av dagen eller på forskjellige ukedager.

Navigasjonsenheten planlegger ruten mellom de to stedene du har valgt.

#### Vise ruteinformasjon

Du får tilgang til disse valgene for ruten du planla sist, ved å trykke på **Vis rute** i hovedmenyen eller knappen **Detaljer** på skjermen for ruteoppsummering.
#### Du kan også velge fra følgende alternativer:

| 🕇 Left  |
|---------|
| r Right |
| 🕇 Left  |

Trykk på denne knappen for en liste over alle nødvendige svinginger langs ruten.

Dette er veldig nyttig, dersom du skal forklare ruten til noen andre.

Vis instruksjoner

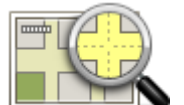

Trykk på denne knappen for å se en oversikt over ruten ved hjelp av kartsøkeren.

#### Vis kart over ruten

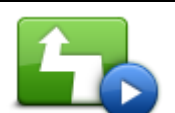

Trykk på denne knappen for å se en demonstrasjon av turen. Du kan avbryte denne demonstrasjonen når som helst ved å berøre skjermen.

Vis rutedemo

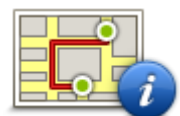

Trykk på denne knappen for å åpne rutesammendrag-skjermen.

Vis ruteoppsummering

| Trykk på denne knappen hvis du vil se en forhåndsvisning av reisemålet.  |
|--------------------------------------------------------------------------|
| Du kan navigere til en parkeringsplass nær reisemålet og se tilgjengelig |
| informasjon om reisemålet, for eksempel telefonnummer.                   |
|                                                                          |

Vis reisemål

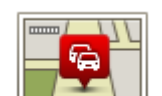

Vis trafikk på ruten

Trykk på denne knappen for å se alle trafikkhendelser på ruten.

**Merk**: Denne knappen vises bare hvis enheten enten har et Traffic-abonnement eller en RDS-TMS-mottaker. Trafikkinformasjon er ikke tilgjengelig i alle land eller regioner. Hvis du vil ha mer informasjon om TomToms trafikkinformasjonstjenester, kan du gå til <u>tomtom.com/services</u>.

## Stemmekontroll

### Stemmekontroll

Det finnes to typer stemmekontroll.

Den første typen er Blue&Me, og du bruker den til å styre Blue&Me-funksjoner. Det gjør du ved hjelp av en knapp på rattet.

Den andre typen er navigasjonsenheten, og du kan bruke den til å planlegge ruter og styre andre funksjoner på navigasjonsenheten. Du gjør dette ved å trykke på stemmekontrollknappen i kjørevisningen på navigasjonsenheten.

## Om stemmekontroll på navigasjonsenheten

Merk: Stemmekontroll støttes ikke på alle enheter eller alle språk.

l stedet for å trykke på skjermen for å styre Blue&Me-TomTom 2-enheten kan du bruke stemmen til å styre Blue&Me-TomTom 2-enheten.

Du kan for eksempel si 'Øk volum' til Blue&Me-TomTom 2 for å øke volumet.

Hvis du vil vise listen over tilgjengelige kommandoer, trykker du på **Hjelp** i hovedmenyen og deretter **Produkthåndbøker** og **Hva kan jeg si**.

**Viktig**: Stemmekontroll krever en datastemme. Hvis ingen datastemmer er installert på Blue&Me-TomTom 2-enheten, er ikke denne funksjonen tilgjengelig.

Hvis du vil velge en datastemme, trykker du på **Stemmer** i menyen Innstillinger. Deretter trykker du på **Endre stemme** og velger en datastemme.

#### Bruke stemmekontroll

Stemmekontroll er deaktivert som standard.

Hvis du vil aktivere stemmekontroll og legge knappen til i kjørevisningen, trykker du på **Stemmekontroll** på Innstillinger-menyen og velger **Aktiver stemmekontroll**.

Følgende eksempel viser hvordan du bruker stemmekontroll til å planlegge en reise til hjemmeadressen:

1. Trykk på mikrofonknappen i kjørevisningen for å slå på mikrofonen.

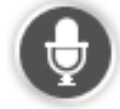

Første gangen du trykker på mikrofonknappen, leses det opp et par eksempler på kommandoer du kan si.

Hvis du vil ha en komplett liste over kommandoer, trykker du på **Innstillinger** på hovedmenyen. Trykk på **Stemmekontroll** og deretter på **Hva kan jeg si**. Du kan også trykke på **Hjelp** på hovedmenyen. Trykk på **Produkthåndbøker** og deretter på **Hva kan jeg si**.

 Når du hører "Si en kommando" etterfulgt av en pipetone, sier du ønsket kommando. Du kan for eksempel si "Kjør hjem". Enheten er bare klar til å lytte etter at pipetonen er avspilt. Når du snakker, viser mikrofonskjermbildet hvor godt enheten hører stemmen din. En grønn linje betyr at enheten kan høre stemmen din.

En rød linje betyr at stemmen din er for høy til at enheten kan kjenne igjen enkeltord.

En grå linje betyr at stemmen din er for lav til at enheten kan kjenne igjen enkeltord.

For enkelte uttrykk gjentar enheten det du sier, og ber om bekreftelse.

**Tips**: Snakk normalt uten å uttale ordene på en unaturlig måte for at det du sier skal bli best mulig gjenkjent. Hvis det for eksempel er mye veistøy, kan det hende du må snakke mot mikrofonen.

3. Hvis kommandoen er riktig, sier du "Ja".

Hvis kommandoen er feil, sier du "Nei" og gjentar kommandoen etter at du har hørt pipetonen igjen.

Enheten planlegger en rute fra gjeldende posisjon til reisemålet.

**Tips**: Hvis du vil at enheten ikke lenger skal lytte etter kommandoer, sier du "Avbryt". Hvis du vil gå et trinn tilbake, sier du "Tilbake".

### Planlegge en reise ved hjelp av stemmen

**Viktig**: Med tanke på sikkerheten og for å unngå forstyrrelser bør du alltid planlegge ruten før du starter kjøringen.

**Merk**: Det er ikke mulig å planlegge en rute ved hjelp av stemmen for alle kart i alle land eller på alle språk.

Hvis du vil planlegge en rute ved hjelp av stemmen, gjør du følgende:

1. Trykk på stemmekontrollknappen i kjørevisningen.

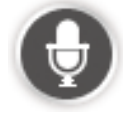

2. Når du hører pipetonen, sier du "Naviger til adresse" eller "Kjør til adresse".

**Tips**: Enheten har enten **Naviger til** eller **Kjør til** på knappen i hovedmenyen. Når du planlegger en rute til en adresse ved hjelp av tale, sier du "Naviger til adresse" hvis knappen viser **Naviger til**, eller "Kjør til adresse" hvis knappen viser **Kjør til**.

#### 3. Si navnet på byen.

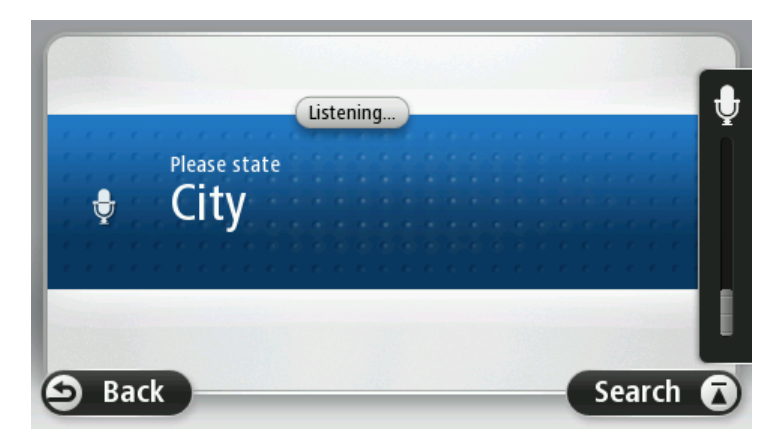

Enheten viser en liste over byer som høres ut som det du sa, og forteller deg hvilken by som er øverst på listen.

Hvis byen du hører, er den samme som byen du ba om, kan du si "Fullført" eller "OK" eller "Ja" eller "Én", eller du kan trykke på byen øverst på listen.

Hvis byen du hører, ikke er riktig, men den riktige byen står oppført på listen, sier du tallet ved siden av riktig by eller trykker på bynavnet.

Hvis korrekt by, for eksempel, er Rotterdam og byen vises som tredje by i listen, kan du si "Tre" eller trykke på navnet, **Rotterdam**.

Hvis navnet ikke er på listen, kan du si "Tilbake" eller "Nei" eller trykke på **Tilbake** for å gå tilbake tl forrige skjermbilde og si navnet på byen igjen når du hører pipetonen

4. Si veinavnet.

Enheten viser en liste over gatenavn som høres ut som det du sa, og forteller deg hvilket gatenavn som er øverst på listen.

Hvis veinavnet du hører er den samme som veinavnet du ba om, kan du si "Fullført" eller "OK" eller "Ja" eller "En", eller trykke på veinavnet øverst på listen.

**Tips**: Forskjellige steder kan ha det samme navnet, som en vei som går over flere postnumre. Når dette skjer, må du se på skjermen og trykke på det korrekte stedet.

Hvis gatenavnet du hører, ikke er riktig, men det riktige gatenavnet står oppført på listen, sier du tallet ved siden av riktig gatenavn eller trykker på gatenavnet på listen.

Hvis veinavnet ikke er på listen, kan du si "Tilbake" eller "Nei" eller trykke på **Tilbake** for å gå tilbake til forrige skjermbilde og si veinavnet igjen når du hører pipetonen.

5. Si husnummeret.

Viktig: Tall må sies på samme språk som brukes på knappenavn og menyer på enheten.

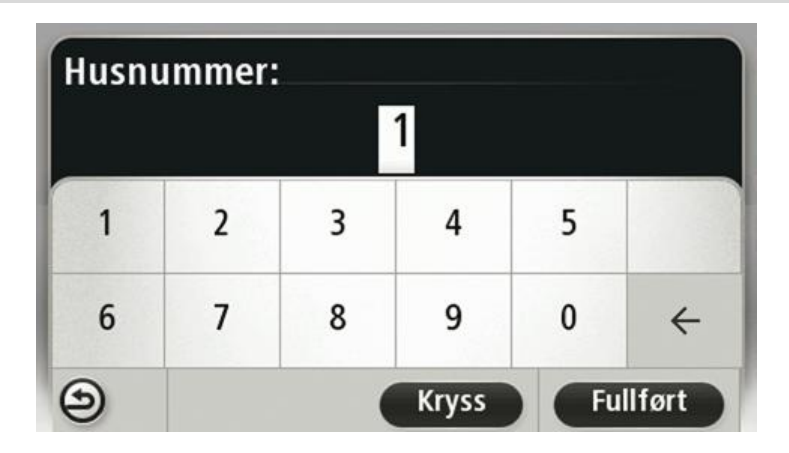

Tall bør uttales på samme måte som du vanligvis ville sagt et tall, i én sammenhengende setning. 357 vil da uttales på følgende måte: "tre hundre og femtisju".

Hvis tallet vises riktig, sier du "Fullført" eller "OK" eller trykker på tastaturet for å angi tallet. Hvis tallet vises feil, sier du "Tilbake" eller "Nei" eller trykker på tilbaketasten og gjentar tallet.

**Tips**: Hvis du sier "Tilbake" når det ikke vises tall på skjermen, går enheten tilbake til forrige skjermbilde.

Når tallet vises riktig, si "Fullført" eller "OK." Du kan evt. også bekrefte tallet på skjermen ved å trykke på det.

6. Når ruten er blitt beregnet og rutesammendraget vises, skal du trykke på Fullført.

Enheten begynner umiddelbart å veilede deg til reisemålet ved hjelp av både talte instruksjoner og instruksjoner på skjermen.

## Angi adresser med stemmen

**Viktig**: Med tanke på sikkerheten og for å unngå forstyrrelser bør du alltid planlegge ruten før du starter kjøringen.

Selv om du ikke bruker stemmekontroll til å starte planleggingen av en reise, kan du likevel bruke stemmen til å angi adressen.

Hvis du vil begynne å planlegge en reise, trykker du på **Naviger til** i hovedmenyen og deretter **Talt** adresse eller **Adresse**.

Hvis du vil bruke stemmen til å angi reisemålet, trykker du på én av følgende knapper:

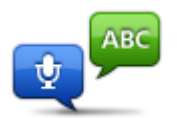

Trykk på denne knappen for å legge inn en adresse ved å bruke bare stemmen.

**Talt adresse** hjelper deg til å angi informasjon uten å trykke på skjermen. Dette alternativet gjenkjenner følgende talte uttrykk:

Talt adresse Dette a

- Kommandoer: Ja, Nei, Tilbake, Fullført, OK, Kryss.
- Gatenavn.
- Steder, byer og deres sentre.
- Favoritter, postnummer og POI-er.
- Planlegg alternativ rute, Beregn opprinnelig rute på nytt, Unngå

veisperring, Minimer forsinkelser, Slett rute, Reis via ... og Nylig reisemål.

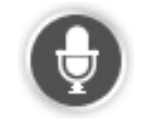

Trykk på denne knappen nederst på tastaturet for å bruke tale til å angi en adresse. Når denne knappen vises i grått, kan du ikke bruke tale til å angi en adresse.

Tips

- Blue&Me-TomTom 2 kjenner igjen steder og veinavn når de uttales på det lokale språket med lokal uttale.
- Talte adresseoppføringer er ikke mulig for postnumre, som må angis ved hjelp av tastaturet.
- Talte adresseangivelser er ikke tilgjengelige for alle kart i alle land.

## Kjørevisningen

## Om kjørevisningen

Når Blue&Me-TomTom 2-enheten starter første gang, vises kjørevisningen sammen med detaljert informasjon om gjeldende posisjon.

Trykk på midten av skjermen når som helst for å åpne hovedmenyen.

Du kan velge hvilken skjerm som skal vises når du slår på enheten, ved å trykke på **Innstillinger** i hovedmenyen og deretter på **Oppstart**.

Kjørevisningen

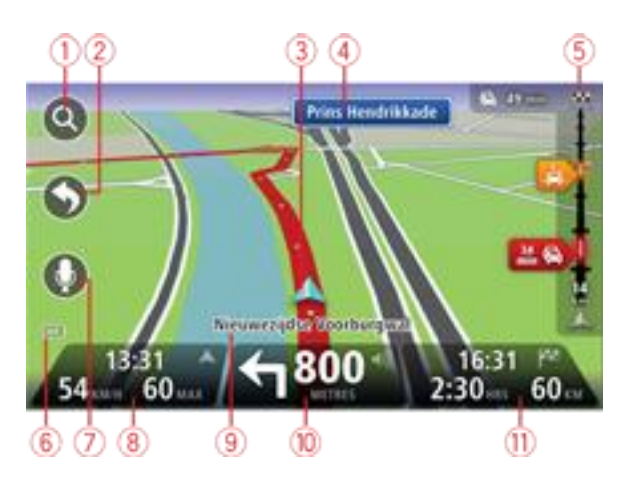

- 1. Zoom-knapp trykk på forstørrelsesglasset for å vise knapper for zooming inn og ut.
- 2. Hurtigmeny for å aktivere hurtigmenyen må du trykke på på innstillingsmenyen.
- 3. Din nåværende posisjon.
- 4. Veiskiltinformasjon eller neste veinavn.
- 5. Trafikksidestolpe. Trykk på sidestolpen for å åpne trafikkmenyen.

Sidestolpen for trafikkinformasjon vises bare hvis enheten enten har et abonnement på HD Traffic eller er koblet til en RDS-TMC-mottaker. Trafikkinformasjon er ikke tilgjengelig i alle land eller regioner.

- 6. Batterinivåindikator.
- 7. Mikrofonknapp for stemmekontroll.
- 8. Klokkeslettet, din gjeldende hastighet og fartsgrensen, hvis den er kjent. For å se forskjellen mellom foretrukket ankomsttid og beregnet ankomsttid, kan du krysse av i boksen **Tidsmargin** i innstillingene for statuslinjen.

Trykk på denne delen av statuslinjen for å veksle mellom et 3D-kart og et 2D-kart.

- 9. Navnet på gaten du befinner deg i.
- Navigasjonsinstruksjoner for veien foran deg og avstanden til neste instruksjon. Hvis den neste instruksen er under 150 meter etter den første, vises den med en gang i stedet for avstanden.

Trykk på denne delen av statuslinjen for å gjenta den forrige taleinstruksjonen og endre volumet. Du kan også trykke her for å dempe lyden.

11. Den gjenværende kjøretiden, gjenværende avstand og antatt ankomsttid.

Trykk på denne delen av statuslinjen for å åpne ruteoppsummeringsskjermen.

Hvis du vil endre opplysningene som vises på statuslinjen, kan du trykke på **Statuslinje** i innstillingermenyen.

## Symboler i kjørevisning

|     | Mobiltelefon ikke tilkoblet – dette symbolet vises bare når navigasjon-<br>senheten ikke er koblet til Blue&Me og den valgte mobiltelefonen ikke er<br>koblet til enheten. Du må allerede ha opprettet en tilkobling til denne<br>telefonen. |
|-----|----------------------------------------------------------------------------------------------------|
|     | Lyd dempet – dette symbolet vises når lyden er dempet.                                                                                                    |
| 1/2 | Trykk på panelet i midten på statuslinjen for å slå på lyden igjen.                                                                                                    |
|     | Batteri – dette symbolet vises når batterinivået er lavt.                                                                                                    |
|     | Når du ser dette symbolet, bør du lade navigasjonsenheten så raskt som<br>mulig.                                                                                                    |
|     | Koblet til datamaskinen – dette symbolet vises når navigasjonsenheten er<br>koblet til datamaskinen.                                                                                                    |

# Avansert kjørefeltguide

## Om kjørefeltguide

Merk: Kjørefeltguide er ikke tilgjengelig for alle kryss eller i alle land.

Blue&Me-TomTom 2-enheten hjelper deg med å forberede deg på avkjøringer på motorveier og kryss ved å vise deg hvilke kjørefelt du bør bruke på den planlagte ruten.

Kjørefeltet du bør ligge i, vises på skjermen når du nærmer deg avkjørselen eller krysset.

### Bruke kjørefeltguide

Det er to typer kjørefeltguide:

Kjørefeltsbilder

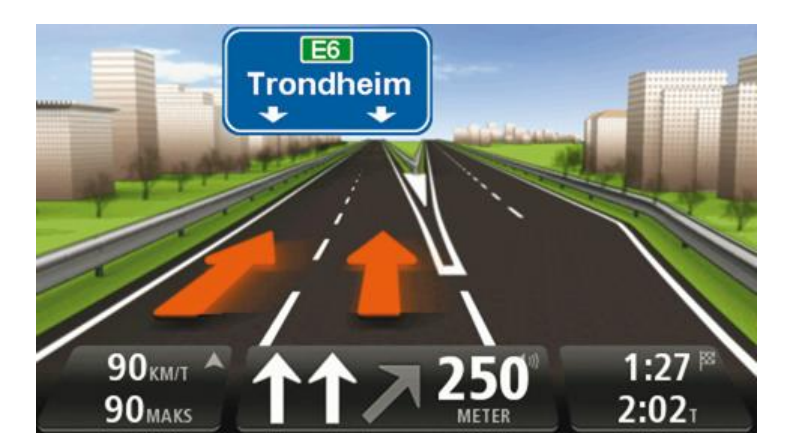

For å slå av kjørefeltbildene kan du trykke på **Innstillinger** i hovedmenyen og deretter på **Advanserte innstillinger**. Fjern hakemerket i boksen **Vis kjørefeltbilder**.

Tips: Trykk hvor som helst på skjermen for å gå tilbake til kjørevisningen.

Instrukser i statuslinjen

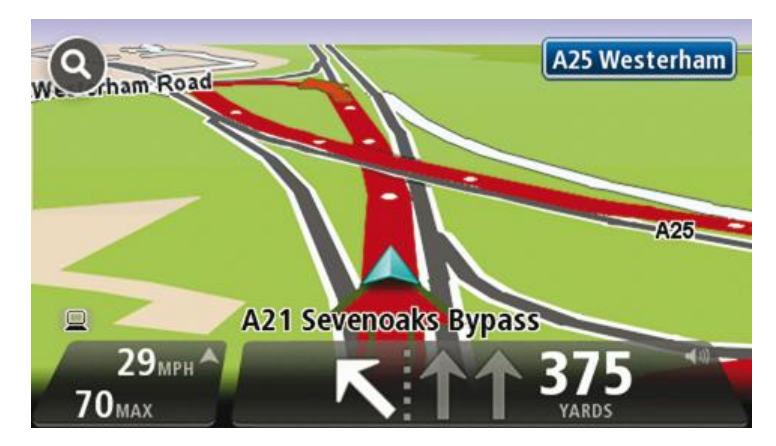

**Tips**: Hvis det ikke vises noen kjørefeltguide i statuslinjen og alle kjørefelt er markert, kan du bruke alle kjørefelt.

## **Endre ruten**

## Gjøre endringer på ruten

Etter at du har planlagt en rute, kan det være nødvendig å endre ruten eller reisemålet. Du kan endre ruten på flere forskjellige måter, uten å måtte planlegge hele reisen på nytt.

For å endre den gjeldende ruten kan du trykke på **Endre rute** i hovedmenyen:

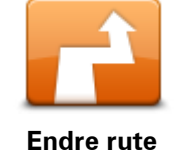

Trykk på denne knappen for å endre gjeldende rute. Denne knappen vises bare når det ikke er planlagt noen rute på enheten.

**Endre rutemeny** 

Trykk på en av de følgende knappene for å endre den gjeldende ruten eller reisemålet:

| Beregn alternativ         | <ul> <li>Trykk på denne knappen for å finne et alternativ til gjeldende rute.</li> <li>Denne knappen vises bare når det ikke er planlagt noen rute på<br/>Blue&amp;Me-TomTom 2-enheten.</li> <li>Dette er enkel måte for å finne en annen rute til det gjeldende reisemålet.</li> <li>Enheten beregner en ny rute fra gjeldende posisjon for å nå reisemålet<br/>via helt forskjellige veier.</li> <li>Den nye ruten vises ved siden av den opprinnelige ruten, slik at du kan<br/>velge den ruten du helst vil bruke.</li> </ul>                                                                  |
|---------------------------|----------------------------------------------------------------------------------------------------|
| Unngå<br>veiproblemer     | Trykk på denne knappen mens du kjører en planlagt rute for å unngå en<br>veisperring eller trafikkproblemer på veien fremover.<br>Enheten foreslår en ny rute som unngår veiene på den gjeldende ruten,<br>for den valgte distansen.<br>Hvis veisperringen eller trafikkproblemene plutselig blir borte, kan du<br>trykke på <b>Rekalkuler rute</b> for å planlegge den opprinnelige ruten på nytt.<br><b>Viktig</b> : Vær oppmerksom på at når en ny rute beregnes, kan du med en<br>gang bli bedt om å svinge av den veien du befinner deg på.                                                   |
| Minimer for-<br>sinkelser | Trykk på denne knappen for å unngå trafikkforsinkelser på en planlagt<br>rute.<br>Det er ikke alltid mulig å unngå alle trafikkforsinkelser. Selv om enheten<br>kontinuerlig søker etter forsinkelser på ruten, kan du trykke på denne<br>knappen for å søke manuelt. Enheten beregner deretter den beste ruten<br>for å unngå alle eller de fleste forsinkelsene.<br><b>Merk</b> : Denne knappen vises bare hvis enheten enten har et Traf-<br>fic-abonnement eller en RDS-TMS-mottaker. Trafikkinformasjon er ikke<br>tilgjengelig i alle land eller regioner. Hvis du vil ha mer informasjon om |

TomToms trafikkinformasjonstjenester, kan du gå til tomtom.com/services.

| Endre reisemål                                  | Trykk på denne knappen for å endre gjeldende reisemål.<br>Når du endrer reisemålet vises du de samme alternativene og blir bedt<br>om å angi den nye adressen på samme måte som når du planlegger en<br>ny rute.                                                                                                    |  |  |
|-------------------------------------------------|----------------------------------------------------------------------------------------------------|--|--|
| teft<br>▼ Left<br>▼ Right<br>Unngå del av ruten | Trykk på denne knappen for å unngå en del av den gjeldende ruten.<br>Du vises en liste med veinavn på ruten. Når du trykker på et av gate-<br>navnene, beregner enheten en omvei for å unngå den valgte gaten.<br>Rutesammendraget viser både den nye ruten og den opprinnelige ruten.<br>Trykk på panelet til høyre for å velge en av rutene og trykk deretter på<br><b>Fullført</b> . |  |  |
|                                                 | Hvis du ikke ønsker å bruke noen av rutene som vises i rutesammen-<br>draget, kan du trykke på <b>Endre rute</b> for å finne en annen måte å endre<br>ruten på.                                                                                                    |  |  |
| Reis via                                        | Trykk på denne knappen for å endre ruten ved å velge et sted du ønsker<br>å kjøre forbi, kanskje slik at du kan møte noen på turen.<br>Når du velger et sted å kjøre forbi vises du de samme alternativene og<br>blir bedt om å angi den nye adressen på samme måte som når du<br>planlegger en ny rute.                                                                                |  |  |
|                                                 | Enheten beregner ruten til reisemålet via den valgte posisjonen.<br>Det valgte stedet vises på kartet med en markør.<br>Du mottar et varsel når du er fremme ved reisemålet, og når du reiser<br>forbi en merket posisjon.                                                                                                    |  |  |

## Vis kart

## Om å vise kartet

Du kan vise kartet på samme måte som du ser på et vanlig papirkart. Kartet viser gjeldende posisjon og mange andre steder, som favoritter og POI-er.

For å vise kartet på denne måten kan du trykke på Vis kart eller Vis rute i hovedmenyen.

Du viser forskjellige steder på kartet ved å bevege kartet over skjermen. Trykk på skjermen og dra fingeren over skjermen for å flytte kartet. Hvis enheten støtter fingerbevegelser, kan du også zoome inn og ut ved å berøre skjermen med tommelen og pekefingeren og skyve fingrene inn og ut.

Hvis du vil velge et sted på kartet, trykker du på stedet på kartet. Markøren uthever stedet og viser nyttig informasjon om stedet i et informasjonspanel. Trykk på informasjonspanelet for å opprette en favoritt eller planlegge en rute til stedet.

Vis kart

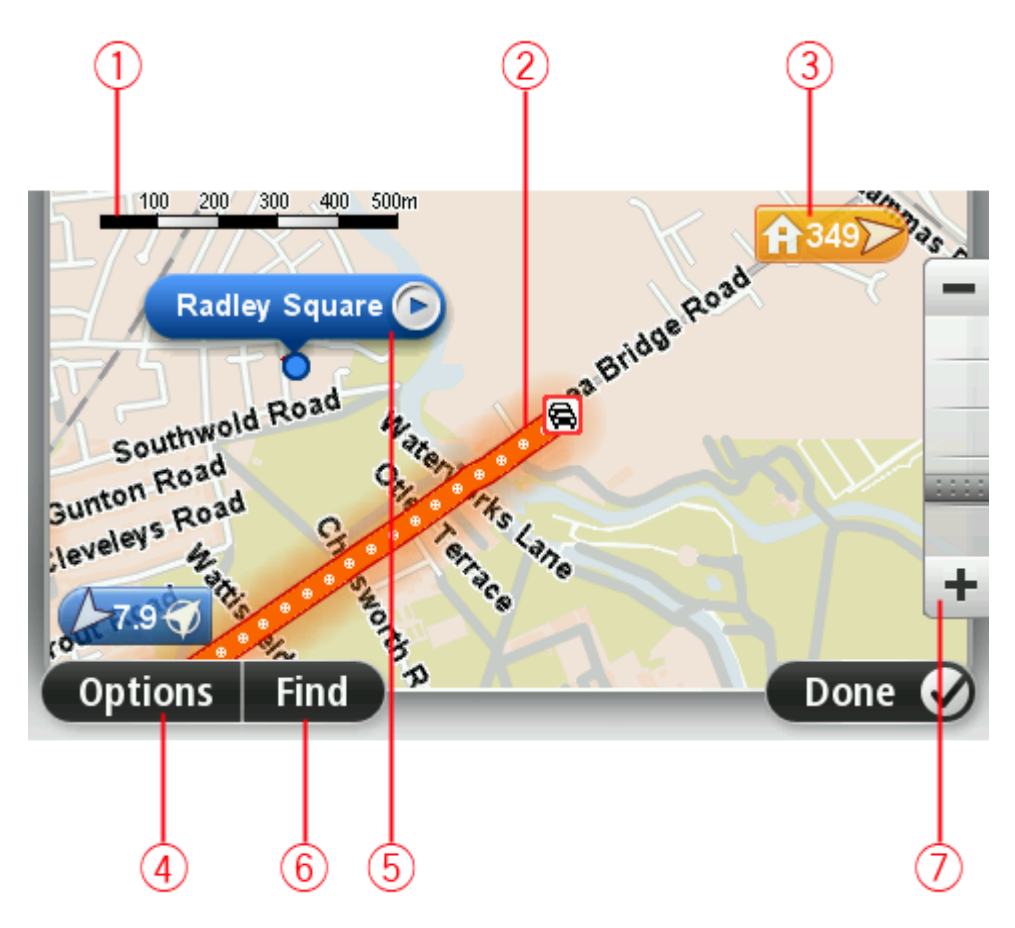

1. Målestokk

2. Trafikk - aktuelle trafikkhendelser. Bruk Alternativer-knappen til å velge om det skal vises trafikkinformasjon på kartet. Når det vises trafikkinformasjon på kartet, vises ikke interessepunkter og favoritter.

**Merk**: Hvis du ønsker å bruke TomToms trafikkinformasjonstjeneste, trenger du et abonnement eller en mottaker. Trafikktjenester støttes ikke i alle land eller regioner. Hvis du vil ha mer informasjon, kan du gå til <u>tomtom.com/services</u>.

#### 3. Markør

En markør viser avstanden til stedet. Markørene er farget slik:

- Blå viser din gjeldende plassering. Denne markøren er grå hvis du har mistet GPS-mottaket.
- Gul viser deg hvor hjemmet ditt er.
- Rød viser deg reisemålet.

Trykk på en markør for å sentrere kartet på det stedet som markøren peker til.

Du kan også angi en egen markør. Trykk på markørknappen, og trykk deretter på **Sett markørposisjon** for å plassere en grønn markør ved posisjonen.

Slå av markører ved å trykke på Alternativer, Avansert og velge bort Markører.

- 4. Alternativer-knappen
- 5. Markøren med gatenavnballong

Trykk på knappen i gatenavnballongen for å åpne markørmenyen. Du kan navigere til markørposisjonen, angi markørposisjonen som favoritt, eller finne et POI i nærheten av markørposisjonen.

6. Finn-knappen

Trykk på denne knappen for å finne bestemte adresser, favoritter eller POI-er.

7. Zoom

Zoom inn og ut ved å bevege skyveknappen.

## Alternativer

Trykk på **Alternativer**-knappen for å angi hvilken informasjon som vises på kartet og vise følgende informasjon:

 Trafikk - velg dette alternativet for å vise trafikkinformasjon på kartet. Når det vises trafikkinformasjon, vises ikke interessepunkter og favoritter.

**Merk**: Hvis du ønsker å bruke TomToms trafikkinformasjonstjeneste, trenger du et abonnement eller en mottaker. Trafikktjenester støttes ikke i alle land eller regioner. Hvis du vil ha mer informasjon, kan du gå til <u>tomtom.com/services</u>.

- Navn velg dette alternativet for å vise gate- og bynavn på kartet.
- Interessepunkter (POI) velg dette alternativet for å vise interessepunkter på kartet. Trykk på
   Velg POI-er for å velge hvilke POI-kategorier som skal vises på kartet.
- **Satellittbilder** velg dette alternativet for å vise satellittbilder av området som vises. Satellittbilder ikke tilgjengelige på alle kart eller for alle steder på kartet.
- **Favoritter** velg dette alternativet for å vise dine favoritter på kartet.

Trykk på **Avansert** for å vise eller skjule følgende informasjon:

 Markører- velg dette alternativet for å aktivere markører. Markører peker til gjeldende posisjon (blå) hjemme (oransje) og reisemål (rød). Markørene viser avstanden til stedet. Trykk på en markør for å sentrere kartet på stedet som markøren peker til.

Trykk på markørknappen for å opprette din egen markør. Trykk deretter på **Sett markørposisjon** for å plassere en grønn markør ved markørposisjonen.

For å deaktivere markører kan du trykke på **Alternativer** og deretter **Avansert** og fjerne hakemerket fra **Markører**.

 Koordinater - velg dette alternativet for å vise GPS-koordinater i nedre venstre hjørne av kartet.

#### Markørmeny

Markøren kan brukes til mer enn å utheve et sted på kartet.

Plasser markøren på stedet på kartet, trykk på**Markør** og deretter på en av følgende knapper:

|                   | Trykk på denne knappen for å planlegge en rute til markørposisjonen på<br>kartet.                     |  |  |  |
|-------------------|----------------------------------------------------------------------------------------------------|--|--|--|
| Naviger dit       |                                                                                                    |  |  |  |
|                   | Trykk på denne knappen for å vise informasjon om stedet på kartet, som<br>for eksempel adressen       |  |  |  |
| Vis sted          |                                                                                                    |  |  |  |
| <b>e</b>          | Trykk på denne knappen for å opprette din egen grønne markør og<br>plassere den i markørposisjonen.   |  |  |  |
|                   | Hvis det finnes en grønn markør, skifter denne knappen til <b>Slett markør</b> .                      |  |  |  |
| Sett markørposis- |                                                                                                    |  |  |  |
| jon               |                                                                                                    |  |  |  |
| FO                | Trykk på denne knappen for å finne et POI i nærheten av markørposisjo-<br>nen på kartet.              |  |  |  |
|                   | Hvis markøren for eksempel uthever et sted med en restaurant på kartet,                               |  |  |  |
| Finn POI i        | kan du søke etter et parkeringshus i nærheten.                                                        |  |  |  |
| nærheten          |                                                                                                    |  |  |  |
|                   | Trykk på denne knappen for å gjøre en kartrettelse for markørposisjonen<br>på kartet.                 |  |  |  |
|                   | Du kan velge å gjøre rettelsen bare på ditt eget kart, eller du kan dele                              |  |  |  |
| Rett opp posisjon | rettelsen med TomToms Map Share-fellesskap.                                                           |  |  |  |
|                   | Trykk på denne knappen for å ringe til stedet ved markørposisjonen.                                   |  |  |  |
|                   | Denne knappen er tilgjengelig bare hvis din Blue&Me-TomTom 2 har<br>telefonnummeret til dette stedet. |  |  |  |
| Ring              | Telefonnumrene for mange interessepunkter er tilgjengelig på din<br>Blue&Me-TomTom 2.                 |  |  |  |
|                   | Du kan også ringe telefonnumre for dine egne interessepunkter.                                        |  |  |  |

| Legg til som<br>favoritt | Trykk på denne knappen for å opprette en favoritt ved markørposisjonen<br>på kartet.                                                                                               |
|--------------------------|----------------------------------------------------------------------------------------------------|
|                          | Trykk på denne knappen for å opprette et interessepunkt ved markørpo-<br>sisjonen på kartet.                                                                                       |
| Legg til som POI         |                                                                                                    |
|                          | Trykk på denne knappen for å reise via markørposisjonen på kartet som<br>en del av den gjeldende ruten. Reisemålet forblir det samme, men ruten<br>inkluderer nå denne posisjonen. |
| Reis via                 | Denne knappen er bare tilgjengelig når det er en planlagt rute.                                                                                                    |
| •                        | Trykk på denne knappen for å sentrere kartet i forhold til markørposisjo-<br>nen                                                                                                   |
| Sentrer på kartet        |                                                                                                    |

## Kartrettelser

## **Om Map Share**

Map Share hjelper deg med å rette opp kartfeil. Du kan rette opp flere forskjellige typer kartfeil.

Hvis du vil gjøre rettelser på ditt eget kart, trykker du på Kartrettelser i menyen Innstillinger.

**Merk**: Map Share er ikke tilgjengelig i alle regioner. Hvis du vil ha mer informasjon, kan du gå til <u>tomtom.com/mapshare</u>.

## Rette en kartfeil

**Viktig**: Av sikkerhetsgrunner må du ikke angi alle detaljene om en kartrettelse mens du kjører. Merk av stedet for kartrettelsen, og angi detaljene senere.

Gjør følgende for å rette en kartfeil:

1. Trykk på Kartrettelser i menyen Innstillinger.

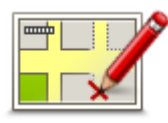

- 2. Trykk på Rett opp en kartfeil.
- 3. Velg typen kartrettelse du vil legge til.
- 4. Velg hvordan du vil velge stedet.
- 5. Velg stedet. Trykk deretter på Fullført.
- 6. Angi detaljene i rettelsen. Trykk deretter på Fullført.
- 7. Velg om rettelsen er midlertidig eller permanent.
- Trykk på Fortsett.
   Rettelsen er lagret.

## Typer kartrettelser

Når du vil gjøre en rettelse på kartet, trykker du på **Kartrettelser** i menyen Innstillinger og trykker deretter på **Rett opp en kartfeil**. Det finnes flere typer kartrettelser.

| rykk på denne knappen for å blokkere eller avblokkere en vei. Du kan<br>lokkere eller avblokkere veien i én eller begge retninger.<br>or eksempel, gjør følgende for å korrigere en gate i nærheten av din<br>åværende plassering: |  |  |
|----------------------------------------------------------------------------------------------------|--|--|
| 1. Trykk på <b>(Av)blokker vei</b> .                                                                                                    |  |  |
| <ol> <li>Trykk på I nærheten for å velge en gate i nærheten av din nåværende<br/>plassering. Du kan også velge en gate etter navnet, en gate i</li> </ol>                                                                          |  |  |

nærheten av ditt hjemsted eller en gate på kartet.

3. Velg den gaten eller delen av en gaten du vil korrigere ved å trykke på den på kartet.

Gaten du valgte, utheves, og markøren viser navnet på gaten.

4. Trykk på Fullført.

Enheten din viser gaten og hvorvidt trafikken er blokkert eller ikke i hver retning.

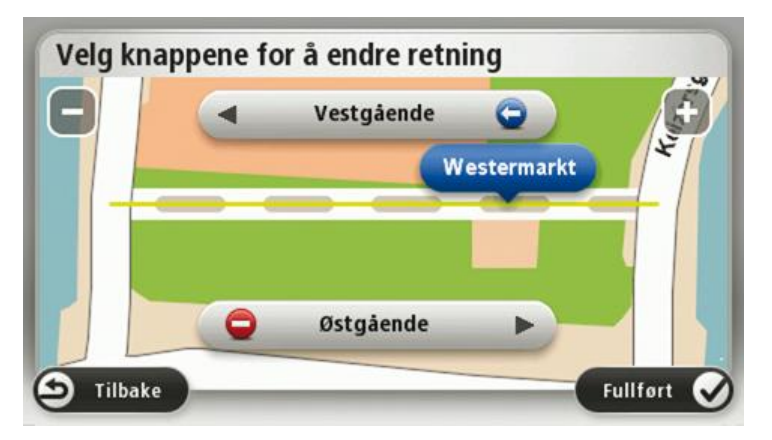

- 5. Trykk på en av retningsknappene for å blokkere eller avblokkere trafikkstrømmen i den retningen.
- 6. Trykk på Fullført.

|                  | Trykk på denne knappen for å korrigere trafikkretningen for en en-<br>veiskjørt gate, dersom trafikkretningen er annerledes enn den som vises<br>på kartet.                                                  |  |  |  |
|------------------|----------------------------------------------------------------------------------------------------|--|--|--|
| Snu kjøreretning | <b>Merk</b> : Snu kjøreretning fungerer bare for enveiskjørte gater. Dersom du velger en gate med trafikk i begge retninger, får du muligheten til å blokkere/avblokkere gaten, ikke endre trafikkretningen. |  |  |  |
| ABC              | Trykk på denne knappen for å endre navnet på en gate på kartet.<br>Når du for eksempel skal gi nytt navn til en gate i nærheten av din<br>nåværende posisjon:                                                |  |  |  |
| Rediger veinavn  | 1. Trykk på <b>Rediger veinavn</b> .                                                                                                    |  |  |  |
| -                | 2. Trykk på <b>I nærheten</b> .                                                                                                    |  |  |  |
|                  | <ol> <li>Velg den gaten eller delen av en gaten du vil korrigere ved å trykke<br/>på den på kartet.</li> </ol>                                                                                               |  |  |  |
|                  | Gaten du valgte, utheves, og markøren viser navnet på gaten.                                                                                                    |  |  |  |
|                  | 4. Trykk på <b>Fullført</b> .                                                                                                    |  |  |  |
|                  | <b>Tips:</b> Hvis den uthevede delen ikke er riktig, trykker du på <b>Rediger</b> for å endre individuelle veideler.                                                                                         |  |  |  |
|                  | 5. Tast inn det korrekte veinavnet.                                                                                                    |  |  |  |
|                  | 6. Trykk på <b>Fortsett</b> .                                                                                                    |  |  |  |

| Endre svinge-<br>restriksjoner | Trykk på denne knappen for å endre og rapportere feil svinge-<br>restriksjoner.                                                                                                    |  |  |  |
|--------------------------------|----------------------------------------------------------------------------------------------------|--|--|--|
| 60<br>Endre veihastighet       | Trykk på denne knappen for å endre og rapportere fartsgrenser.                                                                                                    |  |  |  |
| Legg til/fjern<br>rundkjøring  | Trykk på denne knappen for å legge til eller fjerne en rundkjøring.                                                                                                    |  |  |  |
|                                | Trykk på denne knappen for å legge til et nytt interessepunkt (POI).<br>For eksempel for å legge til en ny restaurant i nærheten av din<br>nåværende posisjon:                                                                                                    |  |  |  |
| Legg til manglende<br>POI      | <ol> <li>Trykk på Legg til manglende POI.</li> <li>Trykk på Restaurant i listen over POI-kategorier.</li> <li>Trykk på I nærheten.         <ul> <li>Du kan velge sted ved å taste inn adressen, eller velge plasseringen på kartet. Velg I nærheten eller Nær hjemme for å åpne kartet i din nåværende posisjon eller din hjemmeposisjon</li> <li>Velg sted for den manglende restauranten.</li> <li>Trykk på Fullført.</li> </ul> </li> <li>Tast inn navnet på restauranten. Trykk deretter på Neste.</li> <li>Hvis du kan telefonnummeret til restauranten, kan du taste det inn og deretter trykke på Neste.</li> <li>Hvis du ikke kan nummeret, trykker du bare på Neste uten å taste inn noe nummer.</li> </ol> |  |  |  |
| Rediger POI                    | <ol> <li>Trykk på Fortsett.</li> <li>Trykk på denne knappen for å redigere et eksisterende interessepunkt.</li> <li>Du kan bruke denne knappen for å foreta følgende endringer av et interessepunkt:</li> <li>Slett POI.</li> <li>Omdøp POI.</li> <li>Endre telefonnummeret for POI.</li> <li>Endre kategorien et POI tilhører.</li> <li>Flytt POI på kartet.</li> </ol>                                                                                                    |  |  |  |
| Kommenter POI                  | Trykk på denne knappen for å gi en kommentar om et interessepunkt.<br>Bruk denne knappen hvis du ikke kan redigere feilen ved inter-<br>essepunktet med <b>Rediger POI</b> -knappen.                                                                                                    |  |  |  |

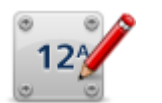

Trykk på denne knappen for å rette stedet for et husnummer. Angi adressen som du vil rette opp, og angi deretter riktig sted for husnummeret på kartet.

Rett opp husnummer

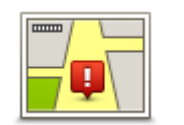

Trykk på denne knappen for å redigere en eksisterende gate. Når du har valgt gaten, kan du velge en feil du vil rapportere. Du kan velge flere typer feil for en og samme gate.

**Eksisterende gate** 

| 2 |
|---|

Trykk på denne knappen for å rapportere en gate som mangler. Du må velge start- og sluttpunktet for gaten som mangler.

| Ma | nal | en | de | aate |
|----|-----|----|----|------|
|    |     |    | au | guio |

| Manglende gate                             |                                                                                                    |
|--------------------------------------------|----------------------------------------------------------------------------------------------------|
| By                                         | Trykk på denne knappen for å rapportere en feil om en by, et tettsted<br>eller en landsby. Du kan rapportere følgende typer feil:<br>• By mangler<br>• Feil bynavn<br>• Alternativt bynavn<br>• Annet |
| Motorvei<br>på-/avkjørsel                  | Trykk på denne knappen for å rapportere en feil om en påkjørsel eller<br>avkjørsel på en motorvei.                                                                                                    |
| Postnummer                                 | Trykk på denne knappen for å rapportere en feil i forbindelse med et<br>postnummer.                                                                                                    |
| Lawren kasama<br>sinajin dawr<br>Farson fa | Trykk på denne knappen for å rapportere om andre typer rettelser.<br>Disse rettelsene legges ikke umiddelbart til på kartet, men lagres i en<br>spesialrapport.                                       |
| Annet                                      | Du kan angi en generell beskrivelse av kartfeilen og deretter trykke på<br>Ferdig.                                                                                                    |

## Lyder og stemmer

#### Om lyder og stemmer

Blue&Me-TomTom 2-enheten bruker lyd for noen av eller alle de følgende:

- Kjøreinstrukser og andre ruteinstrukser
- Trafikkinformasjon

**Merk**: Hvis du ønsker å bruke TomToms trafikkinformasjonstjeneste, trenger du et abonnement eller en mottaker. Trafikktjenester støttes ikke i alle land eller regioner. Hvis du vil ha mer informasjon, kan du gå til <u>tomtom.com/services</u>.

Advarsler som du angir

Det er to typer tilgjengelige stemmer for enheten:

Datastemmer

Datastemmer genereres av enheten. De gir ruteinstrukser og leser opp by- og veinavn, trafikkmeldinger og annen nyttig informasjon.

Menneskestemmer

Disse er spilt inn av en skuespiller, og gir kun ruteinstruksjoner.

#### Om datastemmer

Blue&Me-TomTom 2-enheten bruker tekst-til-tale-teknologi og datastemmer til å lese gatenavnene på kartet når den veileder deg på ruten.

En datastemme analyserer hele setningen før den snakker for å sørge for at setningen ligner så mye som mulig på naturlig tale.

Datastemmer kan gjenkjenne og uttale utenlandske byer og gatenavn. Den engelske stemmen kan for eksempel lese og uttale franske gatenavn, men uttalen er kanskje ikke helt nøyaktig.

#### Velge en stemme

Du kan velge en annen stemme på Blue&Me-TomTom 2-enheten ved å trykke på **Endre stemme** i menyen **Innstillinger**, eller ved å trykke på **Stemmer** og deretter **Endre stemme** og velge stemmen du ønsker.

#### Endre volumnivået

Du kan endre volumet på Blue&Me-TomTom 2-enheten på flere måter.

I kjørevisning.

Trykk på midtpanelet på statuslinjen og flytt glidebryteren for å regulere volumet. Den siste ruteinstruksen spilles slik at du kan høre det nye volumnivået.

• i innstillingermenyen.

Trykk på **Innstillinger** i hovedmenyen, trykk deretter på **Volum**, og flytt glidebryteren for å regulere volumet. Trykk på **Test** for å høre på det nye volumnivået.

## Innstillinger

## Om innstillinger

Du kan endre hvordan Blue&Me-TomTom 2-enheten ser ut og fungerer. Du kan få tilgang til de fleste innstillingene på enheten ved å trykke på **Innstillinger** i hovedmenyen.

Merk: Ikke alle innstillingene som beskrives her, er tilgjengelige på alle enheter.

## 2D-/3D-innstillinger

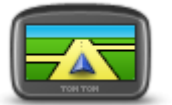

2D-/3D-innstillinge

r

Trykk på denne knappen for å angi standardvisning for kartet. Du veksler mellom 2D- og 3D-visning av kartet ved å trykke på den midtre delen av statuslinjen i kjørevisningen.

Noen ganger er det enklere å se på kartet ovenfra, for eksempel når du navigerer i et komplisert veinett.

2D-visning gir en todimensjonal visning av kartet, som om det ble sett ovenfra.

3D-visning gir en tredimensjonal visning av kartet, som om du kjører gjennom landskapet.

Følgende to knapper er tilgjengelige:

- I 2D-visning: roter kartet i kjøreretningen trykk på denne knappen slik at kartet automatisk roteres slik at den retningen du beveger deg i alltid er øverst.
- Skift til 3D-visning når du følger en rute trykk på denne knappen for å automatisk vise kartet i 3D-visning når du følger en rute.

## Avanserte innstillinger

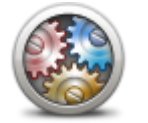

Avanserte innstillinger Trykk på denne knappen for å velge følgende avanserte innstillinger:

- Vis husnummeret før gatenavnet når du velger denne innstillingen, vises adressen med husnummeret etterfulgt av gatenavnet, for eksempel 10 Downing Street.
- Vis veinavn når du velger denne innstillingen, vises veinavn på kartet i kjørevisningen.
- Vis neste veinavn når du velger denne innstillingen, vises navnet på neste vei på ruten øverst i kjørevisningen.
- Vis navn på nåværende gate på kartet når du velger denne innstillingen, vises navnet på gaten du befinner deg på, nederst i kjørevisningen.
- Vis forhåndsvisning av sted når du velger denne innstillingen, vises en grafisk forhåndsvisning av reisemålet under ruteplanleggingen.
- Aktiver automatisk zoom i 2D-visning når du velger denne innstillingen, vises hele ruten i kjørevisningen når kartet vises i 2D.

 Aktiver automatisk zoom i 3D-visning – når du velger denne innstillingen, vises en bredere visning når du er på motorvei og hovedvei. Deretter zoomer du automatisk inn når du nærmer deg veikryss.

Vis kjørefeltbilder - når du velger denne innstillingen, viser grafikk av veien fremover hvilket kjørefelt du skal ta når du nærmer deg et veikryss eller avkjøring fra motorvei. Du kan velge å se kjørefeltet i delt eller full skjerm eller slå av kjørefeltsbilder. Denne funksjonen er ikke tilgjengelig for alle veier.

- Vis tips denne innstillingen slår tips av og på.
- Justere klokken for tidssoner automatisk når du velger denne innstillingen, justeres klokken etter tidssonen din automatisk.

### **Batterisparing**

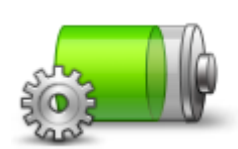

Hvis du vil endre batterisparingsinnstillingene, trykker du på denne knappen på enheten.

Trykk på denne knappen for å kontrollere batteristatusen.

Batterisparing

#### **Batteristatus**

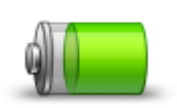

Batteristatus

### Lysstyrke

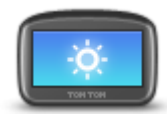

Lysstyrke

#### **Bilsymbol**

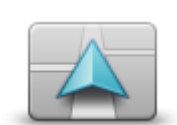

Bilsymbol

#### Hjemsted

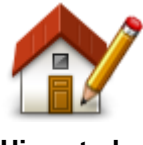

Hjemsted

Denne knappen stiller inn lysstyrken på skjermen. Beveg glidebryterne for å justere lysstyrkenivået.

Trykk på **Bruk dagfarger** eller **Bruk nattfarger** i Innstillinger-menyen for å vise kart og menyer i henholdsvis dag- eller nattfarger.

Trykk på denne knappen for å velge bilsymbolet som viser gjeldende plassering i kjørevisningen.

Trykk på denne knappen for å stille inn eller endre ditt hjemsted. Du angir adressen på samme måte som når du planlegger en rute.

Ved hjelp av hjemstedet kan du enkelt planlegge en rute til et viktig sted.

For de fleste vil hjemstedet være hjemmeadressen. Det kan imidlertid hende at du vil angi stedet til å være et annet sted du drar til ofte, for eksempel arbeidsplassen. Språk

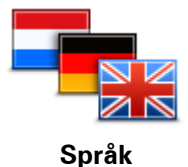

Trykk på denne knappen for å endre språket som benyttes for alle knapper og meldinger du ser på enheten.

Du kan velge ut fra et bredt utvalg språk. Når du endrer språket, vil du bli gitt mulighet til å endre stemmen.

Trykk på denne knappen for å velge fargeskjemaer for dag- og nattkart-

Trykk på Søk hvis du vil søke etter et fargeskjema ved å skrive navnet.

Trykk på denne knappen for å velge tastaturene som skal være

en rute eller søker etter navnet på en by eller en lokal restaurant.

tilgjengelig, og oppsettet av det latinske tastaturet.

Kartfarger

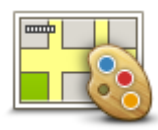

farger.

Kartfarger

Tastatur

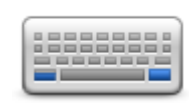

Tastatur

#### Lag din egen meny

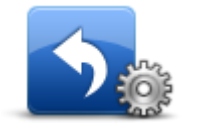

Trykk på denne knappen for å legge til knapper på en tilpasset meny. Hvis det bare er én eller to knapper i menyen, vises begge knappene i kjørevisningen.

Hvis du har tre eller flere knapper i menyen, vises det én enkelt knapp i

kjørevisningen som åpner menyen din når du trykker på den.

Du bruker tastaturet til å angi navn og adresser, som når du planlegger

Lag din egen meny

#### Favoritter

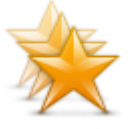

Favoritter

Trykk på denne knappen for å legge til, gi nytt navn til eller slette favoritter.

Favoritter gjør det enkelt å velge et sted uten å måtte angi adressen. De trenger ikke være favorittsteder – de kan ganske enkelt være en samling av nyttige adresser.

For å opprette en ny favoritt skal du trykke på **Legg til**. Angi deretter adressen til stedet på samme måte som når du angir en adresse når du planlegger en rute.

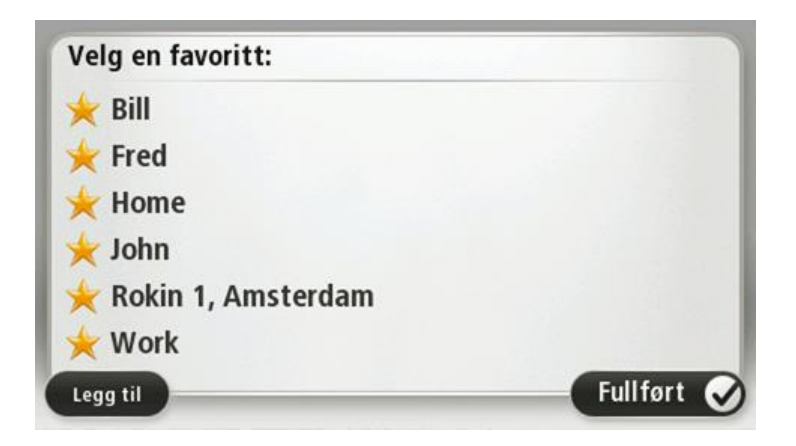

Hvis du vil vise eller endre en eksisterende favoritt, trykker du på et av elementene på listen. Hvis du vil vise flere favoritter på kartet, trykker du på høyre- eller venstreknappen.

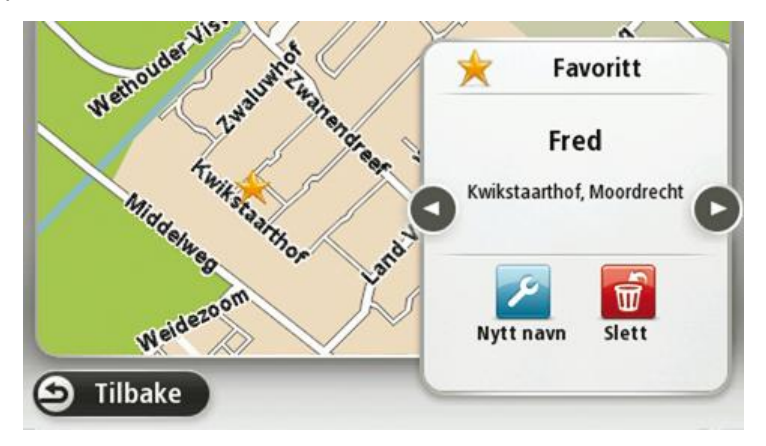

## Administrer POI-er

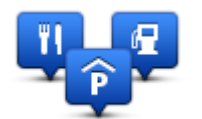

**Administrer POI-er** 

Trykk på denne knappen for å administrere dine egne interessepunktkategorier og -steder (POI).

Du kan stille inn Blue&Me-TomTom 2-enheten slik at den varsler deg når du nærmer deg utvalgte POI-steder. Du kan for eksempel stille inn enheten til å si i fra når du nærmer deg en bensinstasjon.

Du kan opprette dine egne POI-kategorier og legge egne interessepunkter til disse kategoriene.

Du kan for eksempel opprette en ny POI-kategori som du kaller Venner. Deretter kan du legge adressene til alle vennene dine inn som POI-er i denne nye kategorien.

Trykk på følgende knapper for å opprette og vedlikeholde dine egne POI-er:

- Legg til POI trykk på denne knappen for å legge et sted til en av dine egne POI-kategorier.
- Varsle nær POI trykk på denne knappen for å stille inn enheten slik at den varsler deg når du nærmer deg utvalgte POI-er.
- Slett POI Trykk på denne knappen for å slette et interessepunkt.
- **Rediger POI** trykk på denne knappen for å redigere en av dine egne interessepunkter.

- Opprett POI-kategori trykk på denne knappen for å opprette en ny POI-kategori.
- Slett POI-kategori trykk på denne knappen for å slette en av dine egne POI-kategorier.

Tilkoblinger

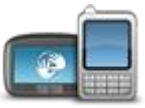

Tilkoblinger

Trykk på denne knappen for å åpne menyen Tilkoblinger.

Når du ikke er koblet til Blue&Me, kan du administrere telefoninnstillingene og aktivere eller deaktivere Bluetooth og flymodus. Hvis du deaktiverer Bluetooth eller aktiverer flymodus, kan du ikke koble Blue&Me-TomTom 2-enheten til Blue&Me.

Du kan også vise status for nettverk og GPS eller gå til hovedmenyen for Blue&Me.

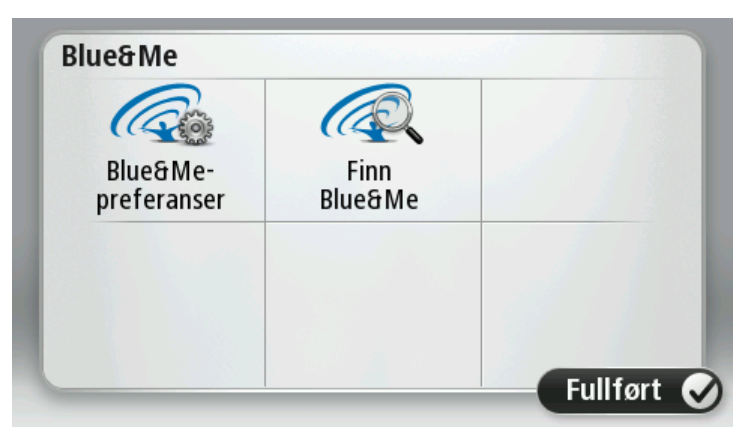

På Blue&Me-menyen kan du åpne menyen for Blue&Me-innstillinger, dette beskrives i avsnittet **Blue&Me-kontroller**. Du kan også søke etter Blue&Me-enheter ved å trykke på knappen **Finn Blue&Me**. Dette kan være nyttig hvis Blue&Me-TomTom 2-enheten flyttes mellom to biler som har installert Blue&Me-systemet.

Du finner mer informasjon om tilkobling av telefonen og håndfritelefonering under **Håndfrite**lefonering.

## **Ruteplanlegging**

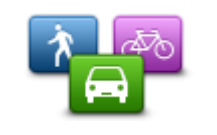

Trykk på knappen **Ruteplanlegging** for å angi hvordan Blue&Me-TomTom 2-enheten skal beregne rutene du planlegger. Innstillingene for planlegging består av flere alternativer over flere skjermbilder. Hver innstilling beskrives nedenfor.

Ruteplanlegging

### Ruteplanlegging

Angi typen rute du ønsker at Blue&Me-TomTom 2 skal beregne.

Trykk på **IQ Routes** for å angi at du ønsker at enheten skal bruke IQ Route-informasjon for å finne den beste ruten.

#### **Raskeste rute**

Velg om du vil unngå motorveier.

#### Innstillinger for omplanlegging

Merk: Denne innstillingen er bare tilgjengelig hvis enheten enten har et Traffic-abonnement eller en RDS-TMS-mottaker. Trafikkinformasjon er ikke tilgjengelig i alle land eller regioner. Hvis du vil ha mer informasjon om TomToms trafikkinformasjonstjenester, kan du gå til tomtom.com/services.

Angi om du vil at Blue&Me-TomTom 2 skal planlegge den gjeldende ruten på nytt hvis det blir funnet en raskere rute mens du kjører. Dette er nyttig hvis trafikken tetner til eller klarner opp lenger fremme på ruten. Velg blant følgende innstillinger:

- Bytt alltid til den ruten velg dette alternativet for ikke å motta meldinger når en raskere rute er funnet. Den gjeldende ruten beregnes automatisk til å være den raskeste.
- Spør meg om jeg ønsker denne ruten velg dette alternativet for å bli spurt om du vil ta den nye ruten. Når du blir spurt om du vil ta den alternative ruten, trykker du på Ja for at den gjeldende ruten skal beregnes om til å være den raskeste. Trykk på Nei hvis du ikke vil ta den alternative ruten.

Trykk på Info for å se en oppsummering av både den opprinnelige og den alternative ruten. Deretter kan du trykke på Fullført for å ta den raskeste ruten eller Gjeldende rute for å fortsette på den opprinnelige ruten.

Aldri forandre ruten – velg dette alternativet for ikke å motta meldinger og bare få den nye ruten vist på skjermen.

#### Innstillinger for kartinformasjon

Angi om du ønsker å bli varslet hvis ruten passerer gjennom et område som kartet bare har begrenset informasjon om.

#### Innstillinger for bomveier, ferger, samkjøringsfelt og grusveier

Angi hvordan Blue&Me-TomTom 2-enheten skal behandle hver av disse fire veiegenskapene når enheten beregner en rute.

Samkjøringsfelt er noen ganger kjent som High Occupancy Vehicle Lanes, og finnes ikke i alle land. Du må kanskje ha mer enn én person i bilen, eller bilen må bruke miljøvennlig drivstoff for at du skal kunne kjøre i disse feltene.

#### **Ruteoppsummering**

Angi om du vil at skjermbildet med rutesammendraget skal lukkes automatisk etter at du har planlagt en rute. Hvis du velger Nei, må du trykke på Fullført for å lukke skjermbildet med rutesammendraget hver gang du planlegger en rute.

#### Nullstill fabrikkinnstillinger

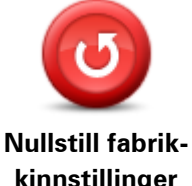

Trykk på denne knappen for å slette alle personlige innstillinger og gjenopprette fabrikkinnstillingene påBlue&Me-TomTom 2-enheten.

Dette er ikke en programvareoppdatering og vil ikke påvirke versjonen av programvareapplikasjonen som er installert på enheten.

kinnstillinger

#### Viktig: Denne funksjonen sletter alle personlige innstillinger!

Hvis du vil beholde personlig informasjon og personlige innstillinger, må du utføre en fullstendig sikkerhetskopiering av enheten før du tilbakestiller den. Du kan gjenopprette alle personopplysninger og innstillinger etter at du har tilbakestilt enheten.

Dette inkluderer elementer som hjemsted og favorittsteder og den personlige menyen.

#### Sikkerhetsinnstillinger

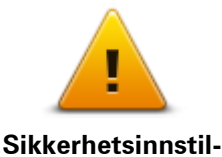

linger

Trykk på denne knappen for å velge sikkerhetsfunksjonene som du vil bruke på enheten.

Klokke

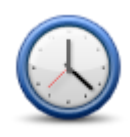

Klokke

Trykk på denne knappen for å velge tidsformat. Klokken stilles automatisk når du får GPS-peiling. Hvis du ikke har en GPS-peiling, kan du velge å stille klokken manuelt.

Enheter

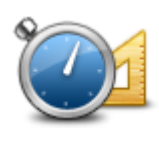

Trykk på denne knappen for å angi enhetene som brukes på enheten for funksjoner som ruteplanlegging.

Enheter

## Vis POI på kartet

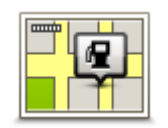

Vis POI på kartet

Trykk på denne knappen for å velge hvilke typer interessepunkter (POI) du vil se på kartet.

- 1. Trykk på Vis POI på kartet i innstillingermenyen.
- 2. Velg hvilke POI-kategorier du vil se på kartet.

Trykk på **Søk** og bruk tastaturet til å søke etter et kategorinavn.

- 3. Velg om POI-er skal vises i 2D- og/eller 3D-visninger av kartet.
- 4. Trykk på Fullført.

Interessepunkter vises på kartet som symboler.

#### Høyttaler

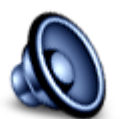

Høyttaler

Trykk på denne knappen for å velge høyttaleren eller høyttalertilkoblingen som enheten bruker.

65

#### Oppstart

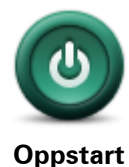

Trykk på denne knappen for å angi hva som skal skje når enheten starter.

Enheten min og jeg

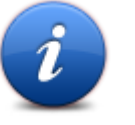

Trykk på denne knappen for å finne teknisk informasjon om Blue&Me-TomTom 2-enheten, og for å velge hvorvidt du vil dele informasjon med TomTom.

Enheten min og jeg Det åpnes en meny med følgende alternativer:

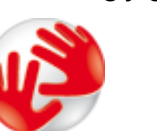

Trykk på denne knappen for å finne teknisk informasjon om Blue&Me-TomTom 2-enheten, som enhetens serienummer, applikasjonsversjon og kartversjon.

Om enheten min

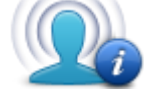

Min informasjon

#### Statuslinje

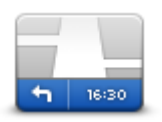

Statuslinje

Trykk på denne knappen for å endre hvorvidt du vil dele informasjon med TomTom.

Trykk på denne knappen for å velge hvilken informasjon du vil se på statuslinjen:

- Horisontal viser statuslinjen nederst i kjørevisningen.
- Vertikal viser statuslinjen på høyre side av kjørevisningen.
- Maksimal hastighet

**Viktig**: Fartsgrensen vises ved siden av den gjeldende hastigheten. Hvis du kjører raskere enn fartsgrensen, vises det en varselsindikator på statuslinjen. Statuslinjefeltet blir for eksempel rødt.

Informasjon om fartsgrenser er ikke tilgjengelig for alle veier.

- Nåværende tidspunk
- Gjenværende distanse avstanden til reisemålet.
- Tidsmargin enheten viser hvor sent eller tidlig du vil ankomme, sammenlignet med foretrukket ankomsttid som ble angitt da du planla ruten.

## Bytt kart

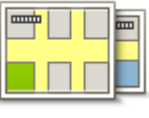

Kart

Trykk på denne knappen for å velge kartet du vil bruke til ruteplanlegging og navigering.

Selv om du kan lagre mer enn ett kart på enheten, kan du bare bruke ett kart om gangen til planlegging og navigering.

Du kan ganske enkelt trykke på denne knappen for å skifte fra det gjeldende kartet for å planlegge en rute i et annet land eller en annen region.

**Merk**: Den første gangen du bytter til et kart, kan det hende du må koble deg til MyTomTom-kontoen og aktivere kartet.

## Slå av stemmeveiledning / Slå på stemmeveiledning

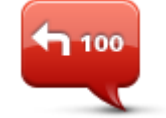

Slå av

stemmeveiledning

100

Trykk på denne knappen for å slå av taleveiledning. Du vil ikke lenger høre talte ruteinstruksjoner, men du vil fortsatt høre informasjon som trafikkinformasjon og advarsler.

**Merk**: Hvis du endrer stemmen på enheten, slås taleveiledning automatisk på for den nye stemmen.

Trykk på denne knappen for å slå på taleveiledning og høre talte ruteinstrukser.

#### Slå på stemmeveiledning

#### Bruk nattfarger / Bruk dagfarger

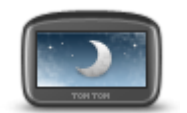

Bruk nattfarger

Pek på denne knappen for å redusere lysstyrken på skjermen og vise kartet i mørkere farger.

Når du kjører om natten eller kjører gjennom en mørk tunnel, er det lettere å se skjermen og mindre distraherende for føreren hvis lysstyrken på skjermen dempes.

**Tips**: Enheten kan bytte mellom dag- og nattfarger avhengig av tid på døgnet. Hvis du vil skifte mellom natt- og dagfarger automatisk, trykker du på **Lysstyrke** i menyen Innstillinger og velger **Slå på nattfarger når det er mørkt** 

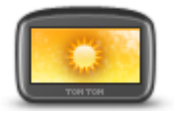

Trykk på denne knappen for å øke lysstyrken på skjermen og vise kartet i lysere farger.

#### Bruk dagfarger

#### Stemmer

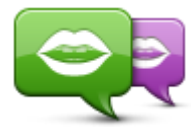

Endre stemme

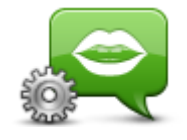

Stemmeinnstillinger

Trykk på denne knappen for å endre stemmen som gir taleinstruksjoner og andre ruteinstruksjoner.

Du får tilgang til et bredt utvalg stemmer. Det finnes datastemmer som kan lese gatenavn og annen informasjon direkte fra kartet, og det finnes menneskelige stemmer som skuespillere har spilt inn.

Trykk på denne knappen for angi hvilken type talte anvisninger og andre ruteinstruksjoner enheten vil lese høyt.

Volum

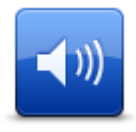

Trykk på denne knappen for å angi volumnivået for enheten. Flytt glidebryteren for å endre volumet.

Volum

## Interessepunkter

## **Om POI-er**

Interessepunkter eller POI-er er nyttige steder på kartet.

Her er noen eksempler:

- Restauranter
- Hoteller
- Museer
- Parkeringshus .
- Bensinstasjoner

### **Opprette POI-er**

Tips: Hvis du trenger hjelp til administrasjon av tredjeparts POI-er, søker du etter "Third party POIs" på: tomtom.com/support.

- 1. Trykk på skjermen for å åpne hovedmenyen.
- 2. Trykk på Innstillinger.
- 3. Trykk på Administrer POI-er.
- 4. Hvis det ikke finnes POI-kategorier, eller hvis den du ønsker å bruke ikke finnes, kan du trykke på Legg til POI-kategori og opprette en ny kategori.

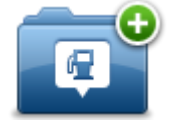

Hvert POI må være tilknyttet en POI-kategori. Dette betyr at du må ha opprettet minst én POI-kategori før du kan opprette det første POI-et.

Du kan bare legge til POI-er i POI-kategorier du har opprettet selv.

Hvis du vil ha mer informasjon om å opprette interessepunktkategorier, kan du lese Administrer POI-er

- 5. Trykk på Legg til POI.
- 6. Velg POI-kategorien du ønsker å bruke for det nye POI-et.
- 7. Trykk på en knapp for å angi POI-adressen på samme måte som du planlegger en rute.
- 8. Interessepunktet opprettes og lagres i den valgte kategorien.

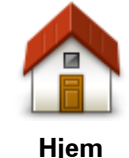

Trykk på denne knappen for å angi ditt hjemsted som et POI.

Dette er nyttig hvis du bestemmer deg for å endre hjemsted, men ønsker å opprette et POI med den gjeldende hjemmeadressen først.

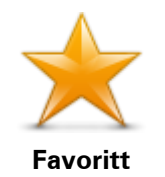

Trykk på denne knappen for å opprette et POI fra en favoritt.

Det kan hende du vil opprette et POI fra en favoritt siden du bare kan opprette et begrenset antall favoritter. Hvis du ønsker å opprette flere favoritter, må du slette noen av favorittene først. Lagre stedet som et POI før du sletter favoritten. På den måten unngår du at favoritten går tapt.

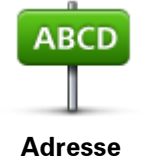

Trykk på denne knappen for å angi en adresse som et nytt POI. Når du legger inn adressen, kan du velge mellom fire alternativer.

- Bysentrum
- Gate og husnummer
  - Postnummer
  - Kryss

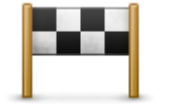

Trykk på denne knappen for å velge sted for et interessepunkt fra en liste over steder du nylig har brukt som reisemål.

Nylig reisemål

| i i jiig i eleeniui |                                                                                                    |
|---------------------|----------------------------------------------------------------------------------------------------|
| <b>j</b>            | Trykk på denne knappen for å legge til et interessepunkt (POI) som et<br>POI.                                                                                                    |
| Interessepunkt      | Dersom du for eksempel oppretter en kategori av interessepunkter for<br>dine favorittrestauranter, kan du bruke dette valget isteden for å skrive<br>inn adressene til restaurantene. |
|                     | Trykk på denne knappen for å legge gjeldende posisjon til som et POI.                                                                                                    |
|                     | Hvis du for eksempel stopper på et interessant sted, kan du trykke på<br>denne knappen for å opprette et nytt POI for gjeldende posisjon.                                             |
| Min plassering      |                                                                                                    |
|                     | Trykk på denne knappen for å opprette et interessepunkt ved hjelp av<br>kartsøkeren                                                                                                   |
|                     | Bruk markøren til å velge beliggenheten til interessepunktet og trykk                                                                                                    |
| Punkt på kartet     |                                                                                                    |
| ¢                   | Trykk på denne knappen for å opprette et interessepunkt ved å legge inn<br>breddegrads- og lengdegradsverdier.                                                                        |
| addearad/lenade     |                                                                                                    |

Breddegrad/lengde

## grad

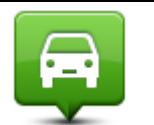

Trykk på denne knappen for å opprette et POI fra forrige registrerte posisjon.

### Posisjon ved siste stopp

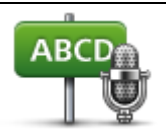

Talt adresse

Trykk på denne knappen for å opprette et interessepunkt ved å si adressen.

70

Bruke POI-er til å planlegge en rute

Du kan bruke et POI som reisemål når du planlegger en rute.

Eksempelet nedenfor viser hvordan du planlegger en rute til en parkeringsplass i en by:

- 1. Trykk på Naviger til eller Kjør til i hovedmenyen.
- 2. Trykk på Interessepunkt.
- 3. Trykk på POI i by.

Tips: Det siste POI-et du viste på Blue&Me-TomTom 2-enheten, vises også i menyen.

- 4. Angi navnet på byen, og velg den når den vises på listen.
- 5. Trykk på pilknappen for å utvide listen over POI-kategorier.

**Tips**: Hvis du allerede kjenner navnet på POI-et du vil bruke, kan du trykke på **Søk etter navn** for å angi navnet og velge dette stedet.

- 6. Rull nedover listen, og trykk på Parkeringsplass.
- 7. Parkeringsplassen nærmest bysentrum vises øverst på listen.
- 8. Listen nedenfor forklarer avstandene som vises ved siden av hvert POI. Hvordan avstanden måles, varierer ut fra hvordan du opprinnelig søkte etter POI-et:
  - POI i nærheten avstanden fra din nåværende posisjon
  - POI i by avstand fra sentrum
  - POI nær hjemstedet avstand fra Hjem-posisjonen
  - POI langs ruten avstanden fra gjeldende posisjon
  - POI nær reisemålet avstand fra reisemålet
- 9. Trykk på navnet på parkeringshuset du ønsker å bruke og trykk på **Fullført** når ruten er beregnet.

Enheten begynner å veilede deg til parkeringshuset.

#### Vise POI-er på kartet

Du kan velge typen POI-plasseringer du vil vise på kartene.

- 1. Trykk på Vis POI på kartet på Innstillinger-menyen.
- 2. Velg kategoriene du vil skal vises på kartet.
- 3. Trykk på Fullført.
- 4. Velg om du vil se POI-plasseringer i 2D- eller 3D-visning på kartet.
- 5. Trykk på Fullført.

POI-typene du har valgt, vises som symboler på kartet.

#### **Ringe til et POI**

Merk: Håndfritelefonering støttes ikke på alle navigasjonsenheter.

Mange av POI-ene på Blue&Me-TomTom 2-enheten har telefonnumre. Dette betyr at dersom enheten støtter håndfritelefonering, kan du bruke enheten til å ringe til POI-et i tillegg til å planlegge en rute dit.

Du kan for eksempel søke etter en kino, ringe for å bestille billett og planlegge ruten til kinoen – alt sammen ved hjelp av Blue&Me-TomTom 2-enheten.

1. Trykk på telefonknappen i kjørevisningen.

Hvis knappen ikke er synlig i kjørevisningen, trykker du på **Lag din egen meny** i innstillingsmenyen. Velg deretter **Ring** ... for å vise knappen i kjørevisningen.

- 2. Trykk på Interessepunkt.
- 3. Velg hvordan du vil søke etter interessepunktet.

Hvis du for eksempel ønsker å søke etter et interessepunkt på ruten, kan du trykke på **POI** langs ruten.

4. Trykk på den type interessepunkt du vil ringe.

Hvis du for eksempel ønsker å ringe en kino for å reservere en billett, kan du trykke på **Kino** og velge navnet på kinoen du ønsker å ringe. Trykk deretter på **Ring** eller **Slå nummer** for å ringe.

Blue&Me-TomTom 2-enheten bruker mobiltelefonen til å ringe til POI-et.

### Konfigurere advarsler for POI-er

Du kan angi at det skal spilles av en varsellyd når du nærmer deg en bestemt type POI, for eksempel en bensinstasjon.

Følgende eksempel viser hvordan du angir at det skal spilles av en varsellyd når du befinner deg 250 meter fra en bensinstasjon.

- 1. Trykk på Administrer POI-er og deretter på Varsle nær POI i menyen Innstillinger.
- 2. Rull ned listen og trykk på Bensinstasjon.

**Tips**: For å fjerne en advarsel kan du trykke på kategorinavnet og deretter på **Ja**. POI-kategorier som er satt opp med en advarsel, har et lydsymbol ved siden av kategorinavnet.

- 3. Angi avstanden til 250 meter og trykk på OK.
- 4. Velg Lydeffekt og trykk deretter på Neste.
- 5. Velg varsellyden for interessepunktet og trykk deretter på **Neste**.
- 6. Hvis du bare ønsker å høre advarselen når interessepunktet er direkte på en planlagt rute, kan du velge **Advarsel kun hvis POI er på ruten**. Trykk deretter på Fullført.

Advarselen angis for den valgte POI-kategorien. Du hører en varseltone når du befinner deg 250 meter fra en bensinstasjon på ruten.

#### **Administrer POI-er**

Trykk på Administrer POI-er for å administrere POI-kategorier og -plasseringer.

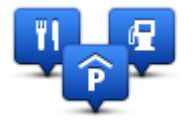

Du kan stille inn Blue&Me-TomTom 2-enheten slik at den varsler deg når du nærmer deg utvalgte POI-steder. På denne måten kan du, for eksempel, stille inn enheten til å si i fra når du nærmer deg en bensinstasjon.

Du kan opprette dine egne POI-kategorier og legge egne interessepunkter til disse kategoriene.
Dette betyr at du kan opprette en ny POI-kategori, for eksempel kalt Venner. Deretter kan du legge adressene til alle vennene dine inn som POI-er i denne nye kategorien.

Trykk på følgende knapper for å opprette og vedlikeholde dine egne POI-er:

- Legg til POI trykk på denne knappen for å legge et sted til en av dine egne POI-kategorier.
- Varsle nær POI trykk på denne knappen for å stille inn enheten slik at den varsler deg når du nærmer deg utvalgte POI-er.
- Slett POI trykk på denne knappen for å slette en av dine egne POI-kategorier.
- **Rediger POI** trykk på denne knappen for å redigere en av dine egne interessepunkter.
- **Opprett POI-kategori** trykk på denne knappen for å opprette en ny POI-kategori.
- Slett POI-kategori trykk på denne knappen for å slette en av dine egne POI-kategorier.

# Hjelp

# Om å få tak i hjelp

Trykk på **Hjelp** i hovedmenyen for å navigere til sentre for nødhjelpstjenester eller andre spesialisttjenester. Hvis enheten støtter håndfritelefonering og telefonen din er koblet til enheten, kan du kontakte nødhjelpstjenester direkte ved hjelp av telefonen.

Hvis du for eksempel er involvert i en bilulykke, kan du bruke menyen Hjelp til å finne og ringe nærmeste sykehus og oppgi nøyaktig plassering.

**Tips**: Hvis du ikke kan se Hjelp-knappen i hovedmenyen, kan du trykke på **Innstillinger** og deretter på**Sikkerhetsinnstillinger**. Fjern hakemerket fra boksen for **Vis bare vesentlige menyvalg under kjøring**.

# Bruke Hjelp til å ringe en lokal tjeneste

Merk: Håndfritelefonering støttes ikke på alle navigasjonsenheter.

Når du vil bruke Hjelp til å finne et tjenestesenter, kontakte senteret per telefon og navigere fra gjeldende plassering til senteret, gjør du følgende:

- 1. Trykk på skjermen for å vise hovedmenyen.
- 2. Trykk på Hjelp.
- 3. Trykk på Ring etter hjelp.
- 4. Velg hvilken tjeneste du ønsker, for eksempel nærmeste sykehus.
- 5. Velg et senter fra listen, det nærmeste vises øverst på listen.

Enheten viser posisjonen din på kartet samt en beskrivelse av stedet. Dette hjelper deg med å forklare hvor du er mens du ringer.

Hvis navigasjonsenheten støtter håndfritelefonering og en telefon er koblet til enheten, slår enheten telefonnummeret automatisk. Hvis ingen telefon er koblet til, vises telefonnummeret du kan ringe.

6. Hvis du vil navigere til senteret, kan du trykke på **Naviger dit** . Hvis du er til fots, kan du trykke på **Gå dit**.

Navigasjonsenheten viser deg veien til reisemålet.

# Alternativer i Hjelp-menyen

Merk: I enkelte land er informasjon kanskje ikke tilgjengelig for alle tjenester.

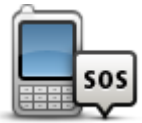

Trykk på denne knappen for å finne kontaktdetaljer og beliggenhet for et tjenestesenter.

 Merk: ikke alle enheter har støtte for håndfritelefonering.

 Ring etter hjelp

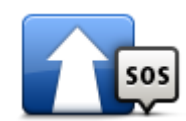

Trykk på denne knappen for å navigere til et tjenestesenter.

| Kjør etter hjelp                   |                                                                                                    |
|------------------------------------|----------------------------------------------------------------------------------------------------|
| (À SOS                             | Trykk på denne knappen for å navigere deg frem til et tjenestesenter til<br>fots.                                                                                                    |
| Gå etter hjelp                     |                                                                                                    |
| Hvor er jeg?                       | Trykk på denne knappen for å se gjeldende plassering på kartet.<br>Hvis håndfritelefonering støttes på enheten og telefonen er koblet til<br>enheten, kan du trykke på <b>Hvor er jeg?</b> . Velg tjenestetypen du vil<br>kontakte, og oppgi nøyaktig posisjon slik den vises på enheten. |
|                                    | Trykk på denne knappen for å lese et utvalg av veiledninger, blant annet<br>en veiledning i førstehjelp.                                                                                                    |
| Sikkerhet og andre<br>veiledninger |                                                                                                    |
|                                    | Trykk på denne knappen for å lese et utvalg av veiledninger for din<br>navigasjonsenhet.                                                                                                    |
| Produkthåndbøker                   |                                                                                                    |

# Håndfritelefonering

# Viktig!

**Viktig**: Dette kapittelet dekker håndfrifunksjonaliteten for navigasjonsenheten når navigasjonsenheten ikke er koblet til Blue&Me. Når navigasjonsenheten er koblet til Blue&Me, gjelder telefonfunksjonaliteten som er beskrevet i første del av "Spesielle funksjoner for Blue&Me".

## Om håndfritelefonering

Merk: ikke alle enheter har støtte for håndfritelefonering.

Hvis du har en mobiltelefon med Bluetooth<sup>®</sup>, kan du bruke Blue&Me-TomTom 2-enheten til å føre telefonsamtaler og sende og motta meldinger.

**Viktig**: Ikke alle telefoner støttes eller er kompatible med alle funksjoner. Du finner mer informasjon på <u>tomtom.com/phones/compatibility</u>.

## Kople til telefonen

Du må først etablere en tilkobling mellom mobiltelefonen og Blue&Me-TomTom 2-enheten.

Trykk på **Tilkoblinger** i menyen Innstillinger, og trykk deretter på **Telefoner**. Trykk på **Administrer telefoner**, og velg telefonen når den vises på listen.

Du trenger bare å gjøre dette én gang, og Blue&Me-TomTom 2-enheten vil deretter huske telefonen din.

Tips

- Kontroller at du har slått på Bluetooth<sup>®</sup> på telefonen.
- Kontroller at telefonen er satt til synlig eller synlig for alle.
- Du må kanskje oppgi passordet "0000" på telefonen for å koble til Blue&Me-TomTom 2-enheten.
- Lagre Blue&Me-TomTom 2-enheten som en klarert enhet på telefonen din, slik at du unngår å måtte angi "0000" hver gang du bruker telefonen.

Hvis du vil ha mer informasjon om Bluetooth-innstillinger, kan du se i bruksanvisningen for mobiltelefonen.

### Foreta anrop

Når du har opprettet en tilkobling mellom Blue&Me-TomTom 2-enheten og mobiltelefonen, kan du bruke navigasjonsenheten til å foreta håndfrie anrop på mobiltelefonen.

Trykk på telefonknappen i Kjørevisning for å ringe. Trykk deretter på en av følgende knapper:

Trykk på **Hjem** for å ringe hjem.

Hvis du ikke har lagt inn noe nummer for hjemme, er denne knappen ikke tilgjengelig.

- Trykk på **Telefonnummer** for å skrive inn et telefonnummer å ringe til.
- Trykk på Interessepunkt for å velge et interessepunkt (POI) å ringe til.
   Hvis enheten har telefonnummeret til et POI, vises dette ved siden av POI-et.
- Trykk på en **Telefonbok-oppføring** for å velge en kontakt i telefonboken din.

**Merk**: Telefonboken kopieres automatisk til Blue&Me-TomTom 2-enheten når du oppretter en tilkobling med mobiltelefonen.

Ikke alle telefoner kan overføre telefonboken til enheten. Hvis du vil ha mer informasjon, kan du gå til <u>tomtom.com/phones/compatibility</u>.

- Trykk på Nylig oppringt for å velge fra en liste over personer eller numre du nylig har ringt til med enheten.
- Trykk på Siste samtale for å velge fra en liste over personer eller telefonnumre du nylig har ringt til.

Bare samtaler du har mottatt på enheten, lagres på denne listen.

### Motta anrop

Når noen ringer deg, vises navnet og telefonnummeret til den som ringer. Trykk på skjermen for å godta eller avvise anropet.

### Automatisk svar

Du kan angi at Blue&Me-TomTom 2-enheten automatisk skal svare på innkommende telefonsamtaler.

Hvis du vil angi automatisk telefonsvarer, trykker du på **Tilkoblinger** i menyen Innstillinger og deretter på **Telefoner**. Trykk på **Automatisk svar**.

Angi hvor lenge enheten skal vente før den automatisk svarer på samtalene, og trykk deretter på **Fullført**.

### Koble flere telefoner til enheten

Du kan etablere forbindelser for opptil 5 mobiltelefoner.

Slik legger du til flere telefoner.

- 1. Trykk på Innstillinger i hovedmenyen.
- 2. Trykk på **Tilkoblinger**.
- 3. Trykk på Administrer telefoner
- 4. Trykk på **Finn en annen telefon**, og følg instruksjonene.

Hvis du vil veksle mellom telefoner, trykker du på **Administrer telefoner** Deretter trykker du på knappen for telefonen du ønsker å kople til.

### Menyen telefoner

Merk: Håndfritelefonering støttes ikke på alle navigasjonsenheter.

|                   | Trykk på denne knappen for å administrere mobiltelefonene som er<br>koblet til Blue&Me-TomTom 2-enheten.                                                         |
|-------------------|----------------------------------------------------------------------------------------------------|
|                   | Du kan legge til profiler for opptil fem forskjellige mobiltelefoner.                                                                                            |
| Administrer       |                                                                                                    |
| telefoner         |                                                                                                    |
|                   | Trykk på denne knappen for å aktivere eller deaktivere håndfritelefoner-<br>ing.                                                                                 |
| Deaktiver håndfri |                                                                                                    |
| C                 | Trykk på denne knappen for å ringe.                                                                                                    |
| Ring              |                                                                                                    |
|                   | Trykk på denne knappen for å endre hjemmenummer.                                                                                                    |
| Endre hjem-       |                                                                                                    |
| menummer          |                                                                                                    |
|                   | Trykk på denne knappen for å velge informasjon som du vil slette. Du<br>kan slette listen over nylige innringere og listen over nylig oppringte<br>telefonnumre. |
| Slett             |                                                                                                    |
|                   | Trykk på denne knappen for å endre innstillinger for automatisk svar.                                                                                            |
|                   |                                                                                                    |

# Favoritter

# **Om Favoritter**

Favoritter gjør det enkelt å velge et sted uten å måtte angi adressen. De trenger ikke være favorittsteder – de kan ganske enkelt være en samling av nyttige adresser.

# **Opprette en favoritt**

Du oppretter en favoritt på følgende måte:

- 1. Trykk på skjermen for å vise hovedmenyen.
- 2. Trykk på Innstillinger for å åpne menyen Innstillinger.
- 3. Trykk på Favoritter.
- 4. Trykk på Legg til.

Velg typen favoritt ved å trykke på en av knappene beskrevet nedenfor:

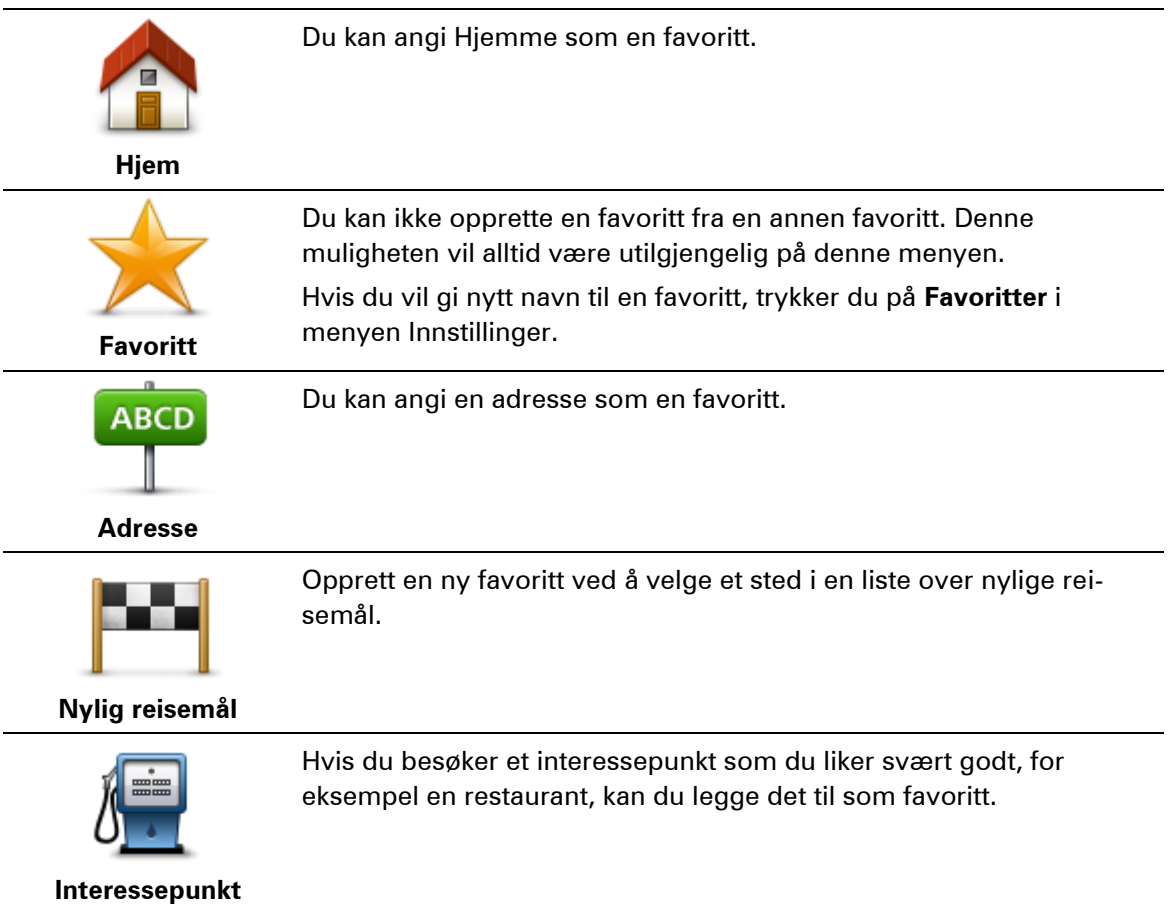

|                                                   | Trykk på denne knappen for å legge til din nåværende posisjon som<br>en favoritt.                                   |
|---------------------------------------------------|----------------------------------------------------------------------------------------------------|
|                                                   | For eksempel, hvis du stopper på et interessant sted, kan du trykke                                                 |
| Min plassering                                    | på denne knappen for legge det til som favoritt.                                                                    |
|                                                   | Trykk på denne knappen for å opprette en favoritt ved hjelp av<br>kartsøkeren.                                      |
|                                                   | Velg sted for favoritten med markøren, trykk deretter på <b>Fullført</b> .                                          |
| Punkt på kartet                                   |                                                                                                    |
|                                                   | Trykk på denne knappen for å opprette en favoritt ved å legge inn<br>bredde- og lengdegradverdier.                  |
| Breddegrad/lengde<br>grad                         |                                                                                                    |
| ABCD                                              | Trykk på denne knappen for å opprette en favoritt ved å si adressen.                                                |
| Talt adresse                                      |                                                                                                    |
| <b>F</b>                                          | Trykk på denne knappen for å velge din sist registrerte posisjon som<br>ditt reisemål.                              |
| Posisjon ved siste<br>stopp                       |                                                                                                    |
| Enheten foreslår et na<br>å skrive det. Du trenge | vn for den nye favoritten. Hvis du vil angi et nytt navn, begynner du bare<br>er ikke slette det foreslåtte navnet. |

Tips: Du bør gi favoritten et navn som er enkelt å huske.

Trykk på **OK**.

Den nye favoritten vises på listen.

Når du har lagt til to eller flere favoritter og slått på Tips, blir du spurt om du regelmessing reiser til de samme stedene. Hvis du trykker på **JA**, kan du skrive inn disse reisemålene som favorittreisemål. Hver gang du slår på enheten, kan du umiddelbart velge et av disse stedene som reisemål. Hvis du vil endre disse reisemålene eller velge et nytt reisemål, trykker du på **Oppstart** i menyen Innstillinger og velger deretter **Be om et reisemå**l.

# Bruke en favoritt

Du kan bruke en favoritt til å navigere til et sted uten å måtte angi adressen. Hvis du vil navigere til en favoritt, gjør du følgende:

- 1. Trykk på skjermen for å vise hovedmenyen.
- 2. Trykk på Naviger til eller Kjør til.
- 3. Trykk på **Favoritt**.
- 4. Velg en favoritt fra listen.

Blue&Me-TomTom 2-enheten beregner ruten for deg.

5. Når ruten er beregnet, trykker du på Fullført.

Enheten begynner umiddelbart å veilede deg til reisemålet med talte instruksjoner og visuelle instruksjoner på skjermen.

## Endre navn på en favoritt

Gjør følgende for å endre navnet på en favoritt:

- 1. Trykk på skjermen for å vise hovedmenyen.
- 2. Trykk på Innstillinger for å åpne menyen Innstillinger.
- 3. Trykk på Favoritter.
- 4. Trykk på favoritten du ønsker å gi nytt navn til.

Tips: Bruk venstre og høyre pil til å velge en annen favoritt fra listen.

- 5. Trykk på Nytt navn.
- 6. Skriv inn det nye navnet, og trykk på Fullført.
- 7. Trykk på Fullført.

#### Slette en favoritt

Slik sletter du en favoritt:

- 1. Trykk på skjermen for å vise hovedmenyen.
- 2. Trykk på Innstillinger for å åpne menyen Innstillinger.
- 3. Trykk på Favoritter.
- 4. Trykk på favoritten du ønsker å slette.

**Tips**: Bruk venstre og høyre pil til å velge en annen favoritt fra listen.

- 5. Trykk på Slett.
- 6. Trykk på **Ja** for å bekrefte slettingen
- 7. Trykk på Fullført.

# Trafikk

# **Om RDS-TMC**

Trafikkmeldingskanalen (TMC), også kjent som RDS-TMC, sender trafikkinformasjon som et radiosignal og er tilgjengelig uten ekstra kostnad i mange land.

TMC er ikke en TomTom-tjeneste, men den er tilgjengelig når du bruker TomTom RDS-TMC trafikkmottakeren.

**Merk**: TomTom er ikke ansvarlig for tilgjengeligheten eller kvaliteten på trafikkinformasjonen som leveres via TMC.

TMC er ikke tilgjengelig i alle land. Du kan finne ut om TMC-tjenester er tilgjengelige i ditt land på tomtom.com/5826.

# Bruke trafikkinformasjon

Trafikksidestolpen vises på høyre side av kjørevisningen. Sidestolpen informerer om forsinkelser i trafikken mens du kjører, ved hjelp av lysende punkter som viser deg hvor på ruten hver trafikkhendelse befinner seg.

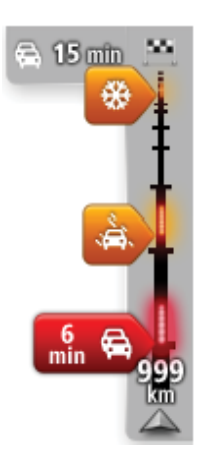

Toppen av sidestolpen representerer reisemålet og viser sammenlagt forsinkelse som skyldes trafikkorker og andre hendelser på ruten.

Den midterste delen av trafikksidestolpen viser enkeltstående trafikkhendelser i den rekkefølgen de oppstår langs ruten.

Bunnen av trafikksidestolpen representerer din gjeldende posisjon, og viser avstanden til neste hendelse på ruten.

For å gjøre trafikksidestolpen mer lesbar, vil enkelte hendelser kanskje ikke vises. Disse hendelsene vil alltid være av mindre betydning og bare føre til små forsinkelser.

Fargen på markørene, som vist nedenfor, gir tegn på typen hendelse umiddelbart:

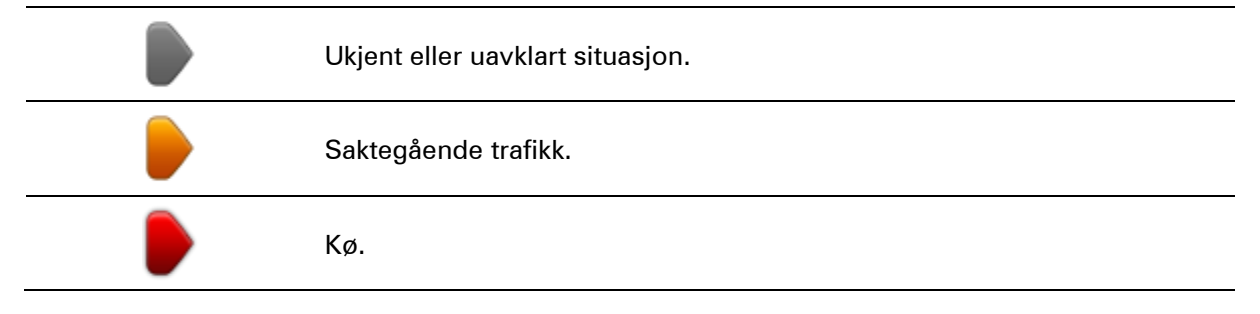

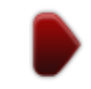

Stillestående trafikk eller stengt vei.

### Ta den raskeste ruten

Blue&Me-TomTom 2-enheten ser jevnlig etter en raskere rute til reisemålet. Hvis trafikksituasjonen endrer seg og en raskere rute blir funnet, tilbyr enheten deg å planlegge reisen på nytt, slik at du kan bruke den raskeste ruten.

Du kan også stille inn enheten til automatisk å planlegge reisen på nytt når det blir funnet en raskere rute. For å bruke denne innstillingen kan du trykke på **Trafikkinnstillinger** i trafikkmenyen.

Hvis du vil finne og planlegge den raskeste ruten til reisemålet på nytt manuelt, gjør du følgende:

1. Trykk på trafikksidestolpen.

**Tips**: Hvis det viser seg at det er hovedmenyen og ikke trafikkmenyen som åpnes når du trykker på sidestolpen, kan du prøve å trykke på sidestolpen med fingeren hvilende på kanten av skjermen.

Det vises et sammendrag av trafikken på ruten din.

- 2. Trykk på **Alternativer**.
- 3. Trykk på Minimer forsinkelser.

Enheten søker etter den raskeste ruten til reisemålet.

Den nye ruten kan inneholde trafikkforsinkelser. Du kan planlegge ruten på nytt for å unngå alle trafikkforsinkelser, men en rute som unngår alle forsinkelser, tar vanligvis lengre tid enn den raskeste ruten.

4. Trykk på Fullført.

Stille inn radiofrekvens for RDS-TMC-informasjon

Merk: Ikke alle enheter støtter innstilling av radiofrekvensen.

Hvis du kjenner frekvensen til en bestemt radiostasjon du vil bruke til RDS-TMC-trafikkinformasjon, kan du stille inn frekvensen manuelt. For å aktivere denne funksjonen må du først aktivere manuelt stasjonssøk slik:

- 1. Trykk på sidestolpen for trafikkinformasjon i kjørevisningen, trykk på **Alternativer** og deretter på **Trafikkinnstillinger**.
- 2. Velg Søke manuelt ved å taste inn en frekvens og trykk på Utført.

Nå kan du angi frekvensen til radiostasjonen.

- 3. Trykk på Trafikkstolpen i Kjørevisning.
- 4. Trykk på **Søk manuelt**.

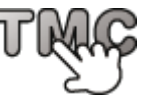

- 5. Legg inn radiostasjonens frekvens.
- 6. Trykk på Fullført.

TomTom-navigasjonsenheten søker etter radiostasjonen. Dersom den ikke finner en radiostasjon på frekvensen du oppga, fortsetter den automatisk å søke etter neste tilgjengelige stasjon.

## **Minimere forsinkelser**

Du kan bruke TomTom Traffic til å minimere trafikkforsinkelser på ruten. Gjør følgende for å minimere forsinkelser automatisk:

- 1. Trykk på **Tjenester** i hovedmenyen.
- 2. Trykk på Trafikk.
- 3. Trykk på Trafikkinnstillinger
- 4. Velg Bytt alltid til den ruten.
- 5. Trykk på Fullført.

# Gjør det enklere å pendle til jobben

Med knappene **Fra hjem til arbeid** eller **Fra arbeid til hjem** i menyen Vis trafikk hjem-arbeid kan du kontrollere ruten til og fra arbeid med et enkelt tastetrykk.

Når du bruker en av disse knappene, planlegger enheten en rute mellom hjemmet og jobben og ser om det er mulige forsinkelser langs ruten.

Første gang du bruker **Fra hjem til arbeid**, må du angi hjem- og arbeidsstedene. Gjør følgende:

1. Trykk på trafikksidestolpen for å åpne trafikkmenyen.

**Merk**: Hvis du har planlagt en rute allerede, vises en oppsummering av trafikkhendelsene langs ruten. Trykk på **Alternativer** for å åpne trafikkmenyen.

- 2. Trykk på Vis trafikk hjem-arbeid.
- 3. Angi hjemsted og arbeidssted.

Hvis du allerede har angitt stedene og vil endre dem, trykker du på Endre hjem-arbeid.

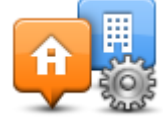

Du kan nå bruke knappene Fra hjem til arbeid og Fra arbeid til hjem.

**Merk**: Hjemstedet du angir her, er ikke det samme som hjemstedet du kan angi i menyen **Inn-stillinger**. I tillegg trenger ikke stedene du angir her å være dine faktiske hjem- og arbeidssteder. Hvis du bruker ofte en annen rute, kan du sette arbeids/hjem til disse stedene i stedet.

| Hjem til | Arbeid<br>til biem | Endre hjem- |
|----------|--------------------|-------------|
|          |                    |             |

Hvis du for eksempel vil sjekke om det er forsinkelser på ruten hjem før du drar fra kontoret, gjør du følgende:

1. Trykk på trafikksidestolpen for å åpne trafikkmenyen.

**Merk**: Hvis du har planlagt en rute allerede, vises en oppsummering av trafikkhendelsene langs ruten. Trykk på **Alternativer** for å åpne trafikkmenyen.

- 2. Trykk på Vis trafikk hjem-arbeid.
- 3. Trykk på Fra arbeid til hjem, og trykk deretter på Ferdig.

Kjørevisningen vises, og det vises en melding med informasjon om trafikkhendelser på denne ruten. Trafikksidestolpen viser også eventuelle forsinkelser.

## Få mer informasjon om en hendelse

Hvis du vil sjekke om det er forsinkelser på ruten, trykker du på **Vis trafikk på ruten** i trafikkmenyen. Navigasjonsenheten viser et sammendrag av trafikkforsinkelsene på ruten.

Totalen omfatter eventuelle forsinkelser som skyldes trafikkhendelser, og forsinkelser på grunn av stor trafikk, basert på informasjon hentet fra IQ Routes.

83 SPIJK 🔒 Forsinkelse på ruten GIESSENBURG RDS 4 min IMC En hendelse NXVELD-GIESSENDAM Q Ingen ekstra RIJSWIJK forsinkelse PEL WAARDHUIZEN NIEUWENDIJK Totalt: 4 min Minimer forsinkelser Fullført

Trykk på **Minimer forsinkelser** for å se om du kan redusere forsinkelsen.

Trykk på høyre og venstre pilknapp for å bevege deg gjennom hver hendelse etter tur og vise informasjonen om hver hendelse. Dette inkluderer type hendelse, for eksempel veiarbeid, og lengden på forsinkelsen som hendelsen forårsaker.

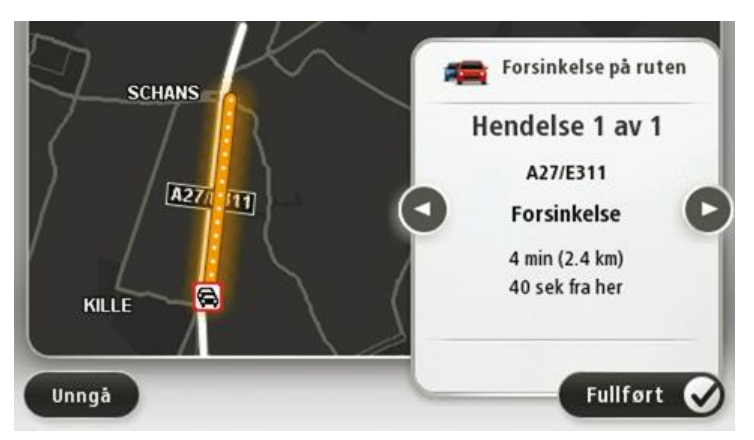

Du kan også få tilgang til detaljer om individuelle hendelser ved å trykke på **Vis rute** på hovedmenyen, trykke på **Vis trafikk på ruten** og deretter trykke på trafikkhendelsesikonet.

Når en hendelse vises på kartet, starter den med et ikon. Ved køer, er retningen på hendelsen fra ikonet mot den andre enden.

## Sjekker trafikkhendelser i ditt område

Få en oversikt over trafikksituasjonen i ditt område ved hjelp av kartet. Gjør følgende for å finne lokale trafikkhendelser og detaljer om dem:

- 1. Trykk på sidestolpen for trafikkinformasjon, og trykk deretter på **Alternativer** for å åpne trafikkmenyen.
- 2. Trykk på Vis kart.

Skjermen med oversiktskartet vises.

3. Hvis kartet ikke viser plasseringen din, trykker du på markøren for å sentrere kartet i forhold til din gjeldende plassering.

Kartet viser trafikkhendelser i området.

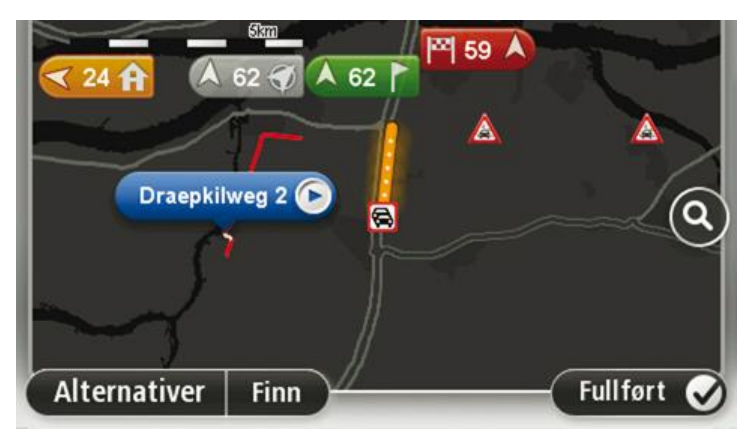

4. Trykk på en hvilken som helst trafikkhendelse for å få mer informasjon.

En skjerm vises som gir deg detaljert informasjon om hendelsen du valgte. For å vise informasjon om omgivende hendelser, bruk pilene til venstre og til høyre nederst på skjermen.

### Endre trafikkinnstillinger

Bruk knappen **Trafikkinnstillinger** til å velge hvordan trafikkinformasjon skal fungere på navigasjonsenheten.

- 1. Trykk på sidestolpen for trafikkinformasjon, og trykk deretter på **Alternativer** for å åpne trafikkmenyen.
- 2. Trykk på Trafikkinnstillinger

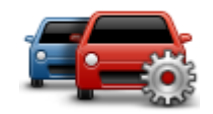

- 3. Hvis du bruker en RDS-TMC trafikkmottaker, kan du velge innstillingen Søk manuelt ved å angi en frekvens. Hvis du velger dette alternativet, vises knappen Søk manuelt på trafikkmenyen. Trykk påSøk manuelt for å angi frekvensen for en bestemt radiokanal du ønsker å bruke for RDS-TMC trafikkinformasjon
- 4. Hvis det blir funnet en raskere rute mens du kjører, kan du planlegge ruten på nytt for å bruke den raskeste ruten. Velg ett av følgende alternativer, og trykk deretter på **Fullført**.
  - Bytt alltid til den ruten
  - Spør meg om jeg ønsker denne ruten
  - Aldri forandre ruten

## Trafikkhendelser

Trafikkhendelser og varslinger vises på kartet, i Kjørevisningen og i Trafikk-sidestolpen.

Hvis du vil ha mer informasjon om en hendelse, trykker du på **Vis kart** i hovedmenyen. Trykk på symbolet for trafikkhendelser på kartet for å få mer informasjon om hendelsen. For å vise informasjon om omgivende hendelser, bruker du pilene til venstre og til høyre nederst på skjermen.

Det finnes to typer hendelses- og advarselstegn:

Snø

- Symboler vist i en rød firkant er trafikkhendelser. Din navigasjonsenhet kan planlegge ruten på nytt for å unngå disse.
- Symboler vist i en rød triangel er værrelaterte. Din enhet planlegger ikke ruten på nytt for å unngå disse varslene.

#### Symboler for trafikkhendelser:

| æ                     | Ulykke                          |
|-----------------------|---------------------------------|
| ×.                    | Veiarbeid                       |
| IIř                   | En eller flere kjørefelt stengt |
| 772                   | Vei stengt                      |
| !                     | Trafikkhendelse                 |
| <b>F</b>              | Trafikkork                      |
| Værrelaterte symboler | :                               |
| Δ                     | Tåke                            |
|                       | Regn                            |
|                       | Vind                            |
|                       | ls                              |

# unngår ved å bruke en trafikktjeneste.

# Trafikkmeny

Du åpner trafikkmenyen ved å trykke på sidestolpen for trafikkinformasjon i kjørevisningen, og deretter på **Alternativer**, eller du kan trykke på **Trafikk** i tjenestemenyen.

Følgende to knapper er tilgjengelige:

|                                  | Trykk på denne knappen for å omplanlegge ruten basert å den nyeste<br>trafikkinformasjonen.                           |
|----------------------------------|----------------------------------------------------------------------------------------------------|
| Minimer traf-<br>ikkforsinkelser |                                                                                                    |
| <b>A</b>                         | Trykk på denne ruten for å beregne den raskeste ruten fra ditt hjemsted<br>til ditt arbeidssted og tilbake igjen.     |
| Vis trafikk<br>hjem-arbeid       |                                                                                                    |
| Vis trafikk på ruten             | Trykk på denne knappen for å få en oversikt over trafikkhendelser langs<br>ruten.                                     |
|                                  | Trykk på venstre- og høyreknappene for å få mer informasjon om hver<br>hendelse.                                      |
|                                  | Trykk på <b>Minimer forsinkelser</b> for å planlegge ruten på nytt og unngå<br>trafikkhendelsene som vises på kartet. |
|                                  | Trykk på denne knappen for å se gjennom kartet og se trafikkhendelsene<br>som vises på kartet.                        |
| Vis kart                         |                                                                                                    |
|                                  | Trykk på denne knappen for å endre innstillingene for hvordan Traf-<br>fic-tjenesten fungerer på enheten.             |
| Trafikkinnstillinger             |                                                                                                    |
|                                  | Trykk på denne knappen for å høre talt informasjon om trafikkhendelser<br>på ruten.                                   |
| Les opp trafikkin-               | <b>Merk</b> : TomTom-enheten må ha en datastemme installert for å kunne lese opp informasjon.                         |
| formasjon                        |                                                                                                    |

# Fotobokser

## Om Fotobokser

**Merk**: LIVE-tjenester er ikke tilgjengelige i alle land eller regioner, og ikke alle LIVE-tjenester er tilgjengelige i alle land eller regioner. Det er mulig du kan bruke LIVE-tjenesten når du reiser utenlands. Hvis du vil ha mer informasjon om tilgjengelige tjenester, kan du gå til <u>tomtom.com/services</u>.

Fotobokstjenesten varsler om en rekke fotobokser og gir andre sikkerhetsvarsler, som blant annet:

- Steder med faste fotobokser.
- Ulykkesutsatte steder.
- Steder med mobile fotobokser.
- Steder med kontroll av gjennomsnittshastighet.
- Plasseringer av trafikklyskameraer.
- Jernbaneovergang uten bom.

**Merk**: I Frankrike gis det ikke varsler om individuelle fotobokser eller andre typer fotobokser. Det er bare mulig å varsle om faresoner. Faresoner er områder der det kan finnes fotobokser. Du kan rapportere eller bekrefte plasseringer av faresoner, men du kan ikke fjerne dem.

### **Fotoboksvarsler**

Varsler blir som standard gitt 15 sekunder før du når en fotoboksplassering. Hvis du vil endre varsellyden og når du skal varsles, trykker du på **Varselinnstillinger** på Fotobokser-menyen.

Du varsles på tre måter:

- Enheten spiller av en varsellyd.
- Typen fotoboks og din avstand til stedet hvor kameraet befinner seg vises i kjørevisningen.
   Hvis det er rapportert en fartsgrense for fotoboksen, vises farten også i kjørevisningen.
- Plasseringen av fotoboksen vises på kartet.

**Merk:** For fotobokser som måler gjennomsnittshastighet, varsles du med en kombinasjon av ikoner og lyder på starten, midten og slutten av fartskontrollsonen.

## Endre måten du blir varslet på

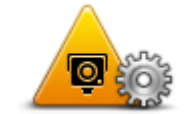

For å endre måten Blue&Me-TomTom 2 varsler deg om fotobokser på, kan du trykke på **Varselinnstillinger**-knappen.

Varselinnstillinger <sup>spi</sup>

Du kan angi hvilke forhold du skal varsles ved, og hva slags lyd som skal spilles av.

Hvis du for eksempel ønsker å endre lyden som spilles av når du nærmer deg faste fotobokser, kan du gjøre følgende:

1. Trykk på **Tjenester** i Hovedmenyen.

- 2. Trykk på Fotobokser.
- 3. Trykk på Varselinnstillinger.

Det vises en liste over fotobokstyper. En høyttaler vises ved siden av fotobokstypene som har blitt innstilt for en varsling.

- 4. Trykk på Faste fotobokser.
- 5. Trykk på Neste.
- 6. Trykk på lyden du ønsker skal bli brukt til varslingen.

**Tips**: Hvis du vil slå av varsellyder for en fotobokstype, trykker du på **Stille** i trinn 7 ovenfor. Du vil fremdeles se en advarsel i kjørevisningen selv om du slår av varsellyden.

7. Trykk på Fullført for å lagre endringene.

## Fotobokssymboler

Fotoboksene vises som symboler i kjørevisningen.

Når du nærmer deg et område der et varsel befinner seg, ser du et symbol og det spilles av en varsellyd.

Du kan endre varsellyden som utløses før du når varselet.

| P                | Fast fotoboks                                                                                              |
|------------------|----------------------------------------------------------------------------------------------------|
| P                | Trafikklyskamera                                                                                           |
| 97               | Bompengekamera                                                                                             |
| <b>P</b>         | Fotoboks på vei med trafikkbegrensning - ligger på en mindre vei som<br>reduserer trafikk på en større vei |
| P                | Annen fotoboks                                                                                             |
| $\overline{(2)}$ | Sannsynlig plassering for mobile fotobokser                                                                |

| PO       |  |
|----------|--|
| $\smile$ |  |

|          | Ulykkesutsatt sted        |
|----------|---------------------------|
| <b>P</b> | Toveis fotoboks           |
|          | Jernbaneovergang uten bom |

## Rapporteringsknapp

For å vise rapportknappen i Kjørevisning, gjør følgende:

- 1. Trykk på **Tjenester** i Hovedmenyen.
- 2. Trykk på Fotobokser.
- 3. Trykk på Vis rapportknappen.
- 4. Trykk på **Tilbake**.

Rapportknappen vises på venstre side i kjørevisningen. Hvis du allerede bruker hurtigmenyen, er den lagt til blant knappene som er tilgjengelige på hurtigmenyen.

Tips: Hvis du vil skjule rapportknappen, trykker du på Skjul rapportknappen i fotoboksmenyen.

## Rapportere en ny fotoboks mens du er på farten

Hvis du vil rapportere en fotoboks mens du er på farten, gjør du følgende:

1. Trykk på rapportknappen i kjørevisningen eller i hurtigmenyen for å markere plasseringen for fotoboksen.

Hvis du trykker på rapportknappen innen 20 sekunder etter at du har fått en fotoboksvarsling, får du mulighet til å legge til eller fjerne en fotoboks. Trykk på **Legg til fotoboks**.

**Merk**: Hvis den typen fotoboks du velger, har hastighetsbegrensninger, kan du også legge inn hastigheten.

2. Du får se en melding som bekrefter at en rapport er opprettet.

### Rapportere en ny fotoboks hjemmefra

Du behøver ikke være på stedet der det er en ny fotoboks for å rapportere det nye stedet. For å rapportere om plassering av nye fotobokser hjemmefra, gjør du følgende:

1. Trykk på **Tjenester** i hovedmenyen på navigasjonsenheten.

- 2. Trykk på Fotobokser.
- 3. Trykk på **Rapporter fotobokser**
- 4. Trykk på typen fotoboks du vil rapportere.
- 5. Bruk markøren til å merke fotoboksens nøyaktige posisjon på kartet, og trykk deretter på **Neste**.
- 6. Trykk på**Ja** å bekrefte plasseringen av fotoboksen.
- 7. Velg eventuelt fartsgrensen for fotoboksen.Du får se en melding som bekrefter at en rapport er opprettet.

# Rapportere uriktige fotoboksvarsler

Du kan motta et varsel om en fotoboks som ikke lenger befinner seg der. For å rapportere uriktige fotoboksvarsler, gjør følgende:

Merk: Du kan kun rapportere om et uriktig fotoboksvarsel når du befinner deg på stedet.

1. Når du befinner deg på stedet som ikke har fotoboks, trykk**Rapporter** i kjørevisningen.

Merk: Dette må gjøres innen 20 sekunder etter at du har mottatt fotoboksvarslingen.

2. Trykk på Nei når du får spørsmål om fotoboksen fortsatt finnes.

Merk: Du kan rapportere eller bekrefte plasseringer av faresoner, men du kan ikke fjerne dem.

# Typer faste fotobokser du kan rapportere

Når du rapporterer en fast fotoboks, kan du velge hvilken type fast fotoboks du rapporterer.

Det finnes følgende typer faste fotobokser:

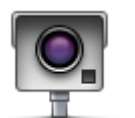

Denne typen fotoboks kontrollerer hastigheten til biler som kjører forbi.

Fast fotoboks

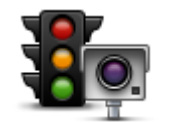

Denne typen fotobokser kontrollerer hvorvidt sjåfører bryter trafikkreglene ved trafikklys.

## Trafikklyskamera

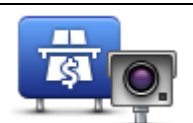

Denne typen fotobokser overvåker trafikken ved bomstasjoner.

## Bompengekamera

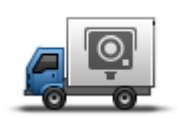

Denne typen fotoboks kontrollerer hastigheten til biler som kjører forbi, og kan flyttes til andre steder.

**Mobil fotoboks** 

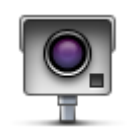

Alle andre typer kameraer som ikke faller inn i noen av kategoriene ovenfor.

# Annet kamera

# Varsling om fotobokser som måler gjennomsnittshastighet

Det finnes flere typer visuelle og hørbare varsler du kan få når du nærmer deg en fotoboks som måler gjennomsnittshastighet.

Du varsles alltid om starten og slutten på sonen, uansett hvilken hastighet du kjører i. Det kan også være varsling for hver 200 meter i sonen.

Nedenfor følger en beskrivelse av alle varslene:

| PO       | Varsel ved sonestart                                                                                                    |
|----------|----------------------------------------------------------------------------------------------------|
|          | Når du nærmer deg starten på en sone for måling av gjennomsnittshas-<br>tighet, vises et visuelt varsel i venstre hjørne i kjørevisningen med<br>avstanden til fotoboksen under. Du varsles også med et lydsignal.                                                                                                    |
|          | Det vises også et lite ikon på veien som viser plasseringen til fotoboksen<br>på begynnelsen av sonen for måling av gjennomsnittshastighet.                                                                                                    |
| <b>A</b> | Varsling i sonen - type 1                                                                                                    |
| <u></u>  | Når du befinner deg i fartskontrollsonen, og du ikke kjører over<br>fartsgrensen og allerede har mottatt et varsel om starten på sonen, vises<br>et visuelt varsel i kjørevisningen. Dette minner deg på at du befinner deg<br>i en fartskontrollsone.                                                                   |
|          | Varsling i sonen - type 2                                                                                                    |
| 60       | Når du befinner deg i fartskontrollsonen, og du kjører over fartsgrensen<br>og har mottatt et varsel om starten på sonen, vises et visuelt varsel i<br>kjørevisningen som angir høyeste tillatte hastighet. Du varsles også med<br>et lite lydsignal. Disse varslene er der for å minne deg på at du bør senke<br>farten |
|          | Varsling i sonen - type 3                                                                                                    |
| 60       | Når du befinner deg i fartskontrollsonen, og du kjører over fartsgrensen<br>og ikke har mottatt et varsel om starten på sonen, vises et visuelt varsel i<br>kjørevisningen som angir høyeste tillatte hastighet. Du varsles også med<br>et kraftig lydsignal.                                                            |
|          | Disse varslene inntreffer bare ved det FØRSTE mellompunktet i sonen og<br>minner deg på at du bør senke farten                                                                                                    |
|          | Varsel ved soneslutt                                                                                                    |
| GO       | Når du nærmer deg slutten på en sone for måling av gjennomsnittshas-<br>tighet, vises et visuelt varsel i venstre hjørne i kjørevisningen med<br>avstanden til fotoboksen angitt under. Du varsles også med et lydsignal.                                                                                                |
|          | Det vises også et lite ikon på veien som viser plasseringen til fotoboksen<br>på slutten av sonen for måling av gjennomsnittshastighet.                                                                                                    |

# Fotoboksmenyen

Du åpner fotoboksmenyen ved å trykke på **Tjenester** i hovedmenyen og deretter på **Fotobokser**.

|                     | Trykk på denne knappen for å rapportere en ny fotoboksplassering.                                                           |
|---------------------|----------------------------------------------------------------------------------------------------|
| Rapporter fotoboks  |                                                                                                    |
| <b>R</b>            | Trykk på denne knappen for å angi varslene du mottar, og lydene som<br>brukes for hvert varsel.                             |
| Varselinnstillinger |                                                                                                    |
| Q                   | Trykk på denne knappen for å deaktivere alle varsler samtidig.                                                              |
| Deaktiver varsler   |                                                                                                    |
|                     | Trykk på denne knappen for å aktivere <u>rapportknappen</u> . Rapportknappen<br>vises i Kjørevisning eller på hurtigmenyen. |
| Vis rapportknap-    | Når rapportknappen vises i kjørevisningen, endres denne knappen til<br><b>Skjul rapportknappen</b> .                        |
| pen                 |                                                                                                    |
|                     |                                                                                                    |

# **MyDrive**

# **Om MyDrive**

MyDrive er et nettbasert verktøy som hjelper deg med å administrere innholdet og tjenestene på Blue&Me-TomTom 2-navigasjonsenheten. Du bruker MyDrive for å få kartoppdateringer og mye annet.

Du logger deg på MyDrive på TomToms webområde. Det er lurt å koble navigasjonsenheten til MyDrive regelmessig for å sørge for at du alltid har de nyeste oppdateringene.

**Tips**: Vi anbefaler at du bruker en bredbåndstilkobling-når du kobler navigasjonsenheten til MyDrive.

## **Om MyDrive Connect**

Du må installere MyDrive Connect på datamaskinen for å kunne bruke MyDrive.

MyDrive Connect er en applikasjon som gjør det mulig for navigasjonsenheten å kommunisere med MyDrive-webområdet. MyDrive Connect må kjøre så lenge enheten er koblet til datamaskinen.

# Konfigurere MyDrive

Gjør følgende for å klargjøre MyDrive for første gangs bruk:

- 1. Åpne en nettleser og gå til tomtom.com/getstarted på datamaskinen.
- 2. Klikk på Kom i gang
- Klikk på Last ned MyDrive Connect.
   Følg instruksjonene på skjermen.
- 4. Når du får beskjed om det, kobler du enheten til datamaskinen med USB-kabelen som fulgte med enheten, og slår på enheten.

**Merk**: Bruk BARE USB-kabelen som fulgte med enheten. Andre USB-kabler fungerer kanskje ikke.

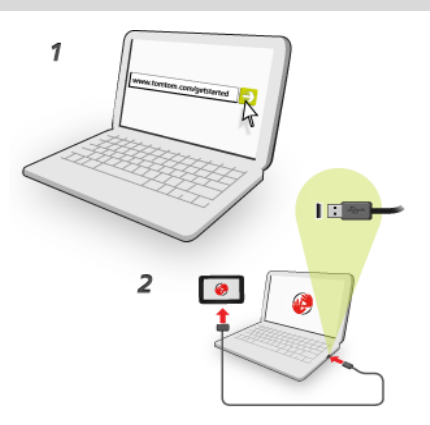

**Merk**: Du bør koble USB-kabelen direkte til en USB-port på datamaskinen og ikke til en USB-hub eller en USB-port på et tastatur eller en skjerm.

5. Angi nødvendig informasjon for å opprette konto, inkludert land.

Når konfigurasjonen er fullført, opprettes det en TomTom-konto og navigasjonsenheten knyttes til denne kontoen.

Nå kan du åpne MyDrive Connect fra varslingsområdet på skrivebordet.

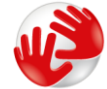

MyDrive starter automatisk når kontoen er opprettet.

Merk: Neste gang du vil åpne MyDrive, går du til tomtom.com/mydrive i en nettleser.

**Tips**: Når du kobler navigasjonsenheten til datamaskinen, sier MyDrive fra om det finnes oppdateringer for enheten din.

## MyTomTom-konto

Hvis du vil laste ned innhold og bruke TomTom-tjenester, trenger du en MyTomTom-konto.

Du kan opprette en konto med datamaskinen på én av følgende måter:

- Ved å velge knappen Opprett konto på tomtom.com.
- Ved å velge den grønne TomTom-knappen på tomtom.com.
- Ved å gå til <u>tomtom.com/getstarted</u>.

**Viktig**: Vær forsiktig når du velger et land under oppretting av konto. Du må legge inn riktig land for å kunne utføre kjøp i TomTom-butikken. Landet kan ikke endres etter at kontoen er opprettet.

**Merk**: Hvis du har mer enn én TomTom-navigasjonsenhet, trenger du en separat konto for hver enhet.

# **Kundestøtte**

Få hjelp til å bruke navigasjonsenheten

Du kan få mer hjelp ved å gå til tomtom.com/support.

Du finner informasjon om garanti på tomtom.com/legal.

# Enheten min og jeg

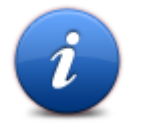

Trykk på denne knappen for å finne teknisk informasjon om Blue&Me-TomTom 2-enheten, og for å velge hvorvidt du vil dele informasjon med TomTom.

Enheten min og jeg

Det åpnes en meny med følgende alternativer:

Trykk på denne knappen for å finne teknisk informasjon om Blue&Me-TomTom 2-enheten, som enhetens serienummer, applikasjonsversjon og kartversjon.

Om enheten min

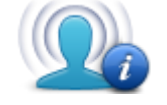

Trykk på denne knappen for å endre hvorvidt du vil dele informasjon med TomTom.

Min informasjon

# Tillegg

#### Viktige sikkerhetsmerknader og advarsler

#### Globalt posisjoneringssystem (GPS) og Global Navigation Satellite System (GLONASS)

GPS (Globalt posisjoneringssystem) og GLONASS (Global Navigation Satellite System) er satellittbaserte systemer som gir informasjon om posisjon og tid verden over. GPS driftes og kontrolleres av amerikanske myndigheter som er ansvarlig for systemets tilgjengelighet og nøyaktighet. GLONASS driftes og kontrolleres av russiske myndigheter som er ansvarlig for systemets tilgjengelighet og nøyaktighet. Endringer i tilgjengelighet og nøyaktighet for GPS eller GLONASS eller endringer i miljøforhold kan påvirke virkemåten for denne enheten. TomTom er ikke ansvarlig for tilgjengeligheten eller nøyaktigheten for GPS eller GLONASS.

#### **Brukes med varsomhet**

Selv om du bruker TomTom-produkter ved kjøring, må du likevel kjøre forsiktig og være oppmerksom.

#### Fly og sykehus

Bruk av enheter med antenne er forbudt på de fleste fly, på mange sykehus og mange andre steder. Denne enheten må ikke brukes i slike omgivelser.

#### Sikkerhetsmeldinger

Les og merk deg følgende viktige sikkerhetsråd:

- Kontroller lufttrykket i dekkene regelmessig.
- Få utført service på kjøretøyet regelmessig.
- Medikamenter kan påvirke kjørebalansen din og kjøreferdighetene dine.
- Bruk alltid sikkerhetsbelter hvis tilgjengelig.
- Ikke kjør under påvirkning av alkohol.
- De fleste ulykker finner sted mindre enn 5 km fra hjemmet.
- Følg trafikkreglene.
- Bruk alltid blinklys.
- Ta en pause på minst 10 minutter hver andre time.
- Behold sikkerhetsbeltet på.
- Hold trygg avstand til kjøretøyet foran deg.
- Fest hjelmen på riktig måte før du kjører av gårde på en motorsykkel.
- Ha alltid på deg verneklær og -utstyr når du kjører motorsykkel.

Vær ekstra oppmerksom og kjør defensivt når du kjører motorsykkel.

#### Slik bruker TomTom informasjonen din

Du finner informasjon om bruk av personlige opplysninger på tomtom.com/privacy.

## Batteri

Dette produktet bruker et litiumionbatteri.

Må ikke brukes i fuktig, vått og/eller etsende miljø. Ikke plasser, oppbevar eller etterlat enheten i eller nært en varmekilde, på et sted med høy temperatur, i sterkt direkte sollys, i en mikrobølgeovn eller i en trykkbeholder og ikke utsett den for temperaturer over 60 °C (140 °F). Unnlater du å følge disse retningslinjene, kan batteriet lekke syre, bli varmt, eksplodere eller antenne og forårsake skade. Ikke stikk hull i, åpne eller demonter batteriet. Hvis batteriet lekker og du kommer i kontakt med lekket væske, skyll grundig med vann og søk medisinsk hjelp umiddelbart. Av sikkerhetsmessige årsaker, og for å forlenge batteriets levetid, bør du ta produktet ut av kjøretøyet når du ikke kjører, og oppbevare produktet på et kjølig, tørt sted. Produktet vil ikke lade ved temperaturer på under 0 °C/32 °F eller over 45 °C/113 °F.

Temperaturer: Standardfunksjon: 0 °C (32 °F) til 45 °C (113 °F), korttidslagring: -20 °C (-4 °F) til 60 °C (140 °F), langtidslagring: -20 °C (-4 °F) til 25 °C (77 °F).

Forsiktig: fare for eksplosjon ved bruk av feil batteritype.

Du må ikke fjerne eller forsøke å fjerne batteriet. Det er ikke meningen at brukeren skal skifte ut dette. Hvis du har problemer med batteriet, kontakter du TomToms kundeservice.

BATTERIET I DETTE PRODUKTET SKAL GJENVINNES ELLER KASTES I HENHOLD TIL LOKALE LOVER OG FORSKRIFTER. BATTERIET SKAL IKKE KASTES I HUSHOLDNINGSAVFALLET. DETTE BIDRAR TIL Å BEVARE MILJØET. BRUK TOMTOM-ENHETEN BARE MED DC-STRØMKABELEN SOM FØLGER MED (BILLADER/BATTERIKABEL), AC-ADAPTEREN (HJEMMELADER) I EN GODKJENT HOLDER, ELLER BRUK USB-KABELEN SOM FØLGER MED, TIL Å KOBLE TIL EN DATAMASKIN FOR Å LADE BATTERIET.

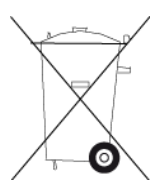

Hvis enheten trenger en lader, bruker du laderen som fulgte med enheten. Du finner informasjon om andre ladere som er godkjent for bruk med enheten, på nettstedet <u>tomtom.com</u>.

Batteriets oppgitte levetid er batteriets maksimale levetid. Batteriets maksimale levetid kan kun oppnås under spesielle atmosfæriske forhold. Batteriets beregnede, maksimale levetid er basert på en gjennomsnittlig bruksprofil.

Du finner tips om hvordan du forlenger batteriets levetid under Ofte stilte spørsmål her: tomtom.com/batterytips.

### **CE-merking**

Dette utstyret er i samsvar med kravene for CE-merking ved bruk i hjem, kommersielle miljøer, kjøretøyer eller lette industrielle miljøer og oppfyller alle gjeldende forholdsregler i relevant lovgivning i EU.

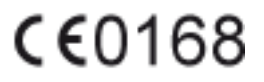

#### **R&TTE-direktiv**

TomTom erklærer herved at TomToms produkter og tilbehør er i samsvar med sentrale krav og andre relevante bestemmelser i EU-direktiv 1999/5/EF. Du finner samsvarerklæringen her: tomtom.com/legal.

#### WEEE-direktiv

WEEE-symbolet (søppeldunken) på produktet eller forpakningen angir at dette produktet ikke må behandles som husholdningsavfall. I henhold til EU-direktiv 2002/96/EU for elektrisk og elektronisk avfall (WEEE), må dette elektriske produktet ikke kastes som usortert kommunalt avfall. Ved avhending, vennligst returner dette produktet det til salgsstedet eller til en lokal resirkuler-ingsstasjon. Dette bidrar til å bevare miljøet.

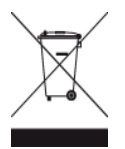

#### Hjertestimulatorer

Produsenter av hjertestimulatorer anbefaler at du holder en avstand på minst 15 cm (6 tommer) mellom håndholdte, trådløse enheter og hjertestimulatoren for å unngå mulig interferens med hjertestimulatoren. Disse anbefalingene støttes av uavhengig forskning og anbefalinger som er utført av Wireless Technology Research.

#### Retningslinjer for personer med hjertestimulator

- Du bør ALLTID holde enheten mer enn 15 cm (6 tommer) unna hjertestimulatoren din.
- Du bør ikke bære enheten i en brystlomme.

#### Andre medisinske enheter

Ta kontakt med legen din eller produsenten av den medisinske enheten for å finne ut om det trådløse produktet ditt kan forårsake interferens med den medisinske enheten.

#### Tilkoblede nettverk

Utstyr som inneholder en GSM-modul, er beregnet for tilkobling til følgende nettverk:

GSM/GPRS 900/1800

### SAR-samsvar (Specific Absorption Rate)

DENNE TRÅDLØSE ENHETSMODELLEN OPPFYLLER MYNDIGHETENES KRAV TIL EKSPONERING FOR RADIOBØLGER NÅR DEN BRUKES SLIK DET BESKRIVES I DENNE DELEN

Dette GPS-navigasjonssystemet er en radiosender og -mottaker. Det er utformet og produsert for ikke å overskride strålingsgrensene for eksponering for radiofrekvensenergi (RF) som er bestemt av EU.

SAR-grensen som anbefales av EU er på 2,0 W/kg på et gjennomsnitt over 10 gram vev for kroppen (4,0 W/kg på et gjennomsnitt over 10 gram vev for ekstremitetene – hender, håndledd, ankler og føtter). Tester for SAR utføres med standard betjeningsposisjoner som spesifisert av EU. Enheten sender ved høyeste sertifiserte spenningsnivå på alle frekvensbånd som er testet.

#### Eksponeringsgrenser

Denne enheten samsvarer med stråleeksponeringsgrenser satt for et ukontrollert miljø. For å unngå mulig overskridelse av radiofrekvenseksponeringsgrenser, må man ikke oppholde seg nærmere enn 20 cm (8 tommer) unna under normal funksjon.

#### Dette dokumentet

Vi har lagt ned mye arbeid i utarbeidelsen av dette dokumentet. Kontinuerlig produktutvikling kan medføre at noe informasjon ikke er helt oppdatert. Informasjonen i dette dokumentet kan endres uten varsel.

TomTom er ikke erstatningsansvarlig på bakgrunn av tekniske eller redaksjonelle feil eller manglende innhold, heller ikke for tilfeldige eller indirekte skader som er forårsaket av bruk av dette materialet. Dette dokumentet inneholder informasjon beskyttet av opphavsrett. Ingen del av dette dokumentet kan kopieres eller reproduseres i noen form uten skriftlig forhåndstillatelse fra TomTom N.V.

#### Navn på modeller

4CS01, 4CQ06

# **Merknader om opphavsrett**

© 2014 TomTom. Med enerett. TomTom og "to hender"-logoen er registrerte varemerker for TomTom N.V. eller ett av deres tilknyttede selskaper. Du finner gjeldende begrenset garanti og lisensavtale for sluttbruker for dette produktet på <u>tomtom.com/legal</u>.

© 2014 TomTom. Med enerett. Dette materialet er underlagt eiendomsrett, opphavsrett og/eller rettighetsbeskyttelse for databaser og/eller annet åndsverk som eies av TomTom eller deres leverandører. Bruk av dette materialet er underlagt vilkårene i en lisensavtale. Enhver uautorisert kopiering eller offentliggjøring av dette materialet vil føre til straffe- og erstatningsansvar.

Ordnance Survey © Crown Copyright-lisensnummer 100026920. Data Source © 2014 TomTom Med enerett.

SoundClear<sup>™</sup>-programvare for reduksjon av akustisk ekko © Acoustic Technologies Inc.

Nuance® er et registrert varemerke for Nuance Communications, Inc. og brukes her under lisens.

Noen av bildene er hentet fra NASAs Earth Observatory.

Formålet med NASAs Earth Observatory er å tilby en fritt tilgjengelig publikasjon på Internett der publikum kan se nye satellittbilder av og lese vitenskapelig informasjon om planeten vår. Fokuset er på jordens klima og miljøforandringer: <u>earthobservatory.nasa.gov</u>

Programvaren som følger med dette produktet, inneholder opphavsrettsbelagt programvare som er lisensiert under GPL. Du kan lese denne lisensen i delen Lisens. Du kan få den fullstendige kildekoden for denne programvaren fra oss i en treårsperiode etter den siste gangen vi sendte ut produktet. Hvis du vil ha mer informasjon, kan du besøke <u>tomtom.com/gpl</u> eller kontakte ditt lokale TomTom-kundestøtteteam via <u>tomtom.com/support</u>. På forespørsel sender vi deg en CD med den tilknyttede kildekoden.

Linotype, Frutiger og Univers er varemerker for Linotype GmbH registrert hos U.S. Patent and Trademark Office og muligens tilknyttet visse andre jurisdiksjoner.

MHei er et varemerke for The Monotype Corporation og kan være registrert i visse jurisdiksjoner.